# **KAWAI**

|          | お読みください                               |
|----------|---------------------------------------|
|          |                                       |
|          | -                                     |
|          | →<br>+ (共                             |
|          | ····································· |
|          |                                       |
|          |                                       |
| CA9900GP | 基本編                                   |
| 取扱説明書    |                                       |
|          |                                       |
|          | 応用編                                   |
|          | טוגדיבו עסא                           |
|          |                                       |
| •        |                                       |
|          | 付録                                    |

# 安全上のご注意

弊社電子楽器製品をお使いの際は、安全のため以下の注意事項を守った上でお使いください。 小さなお子様がいる場合は、保護者の管理の元、安全にお使いください。

#### ■製品本体に表示されているマークには次のような意味があります。

| 警 告<br>感電の危険あり | Ŵ |
|----------------|---|
| キャビネットをあけるな    |   |

注意:感電防止のため本体の内部を開けないでください。機器の内 部にはお客様が修理/交換出来る部品はありません。点検や 修理は必ずお買い求めいただいた販売店または修理受付窓口 およびお近くの弊社フィールドサポート担当までご依頼くだ さい。

## ■警告と注意、記号表示について

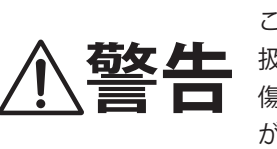

この表示を無視して、誤った取り 扱いをすると、人が死亡または重 傷を負う可能性が想定される内容 が記載されています。

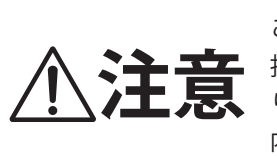

#### この表示を無視して、誤った取り 扱いをすると、人が傷害を負った り、物的損害の発生が想定される 内容が記載されています。

▲記号は注意(用心してほしい)を促す内容がある ことを告げるものです。

○記号は禁止(行ってはいけない)の行為であることを告げるものです。

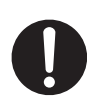

●記号は強制(必ず実行してほしい)したり、指示 する内容があることを告げるものです。

# 

0

電源は必ずAC100Vをお使いください。 電圧の異なる電源を使用すると故障や発火の恐れがあ ります。

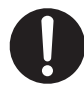

付属の電源コードは、本機でのみ使用して ください。

付属の電源コード以外を本機で使用しないでください。

付属の電源コードを他の機器で使用しないでください。

故障や発火の恐れがあります。

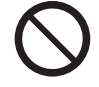

電源コードは、無理に曲げたり、重いもの を乗せたり、熱いものを近づけたり、傷つ けたりしないでください。

コードが破損し、発火、感電、故障の恐れがあります。 ......

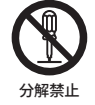

本機を分解、修理、改造しないでください。 発火、感電、故障の恐れがあります。

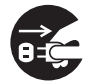

電源コードを抜く時は、必ずプラグ部分を 持って抜いてください。

コード部分を持って引っ張るとコードが破損し、発火、 感電、故障の恐れがあります。

落雷の恐れがある時や長時間使用しない時
 は、必ず電源コードを抜いてください。
 発火、感電、故障の恐れがあります。

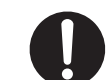

電源プラグにほこりが付着している場合 は、ほこりを拭き取ってください。

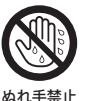

水に濡れた手で電源プラグを抜き差ししな いでください。

感電の恐れがあります。

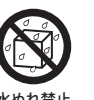

製品を濡らさないでください。

水につけたり、こぼしたりすると感電、故障の恐れが あります。

.....

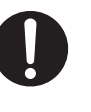

異常が起こった時は、すぐに電源スイッチ を切り、コンセントから電源コードのプラ グを抜いてください。

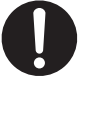

下記のような場合は、故障している可能性 がありますので、使用は控え、電源コード を外したままの状態で弊社修理受付窓口に お問い合わせください。

1 製品の内部に異物が入ってしまった場合

••••••

- 2 水がかかって内部が濡れてしまった場合
- 3 製品や付属品の一部が異常に熱くなった場合
- 4 異常な臭いや煙が出た場合
- 5 鍵盤蓋の開閉動作に異常が発生した場合 など

お読みください

# 

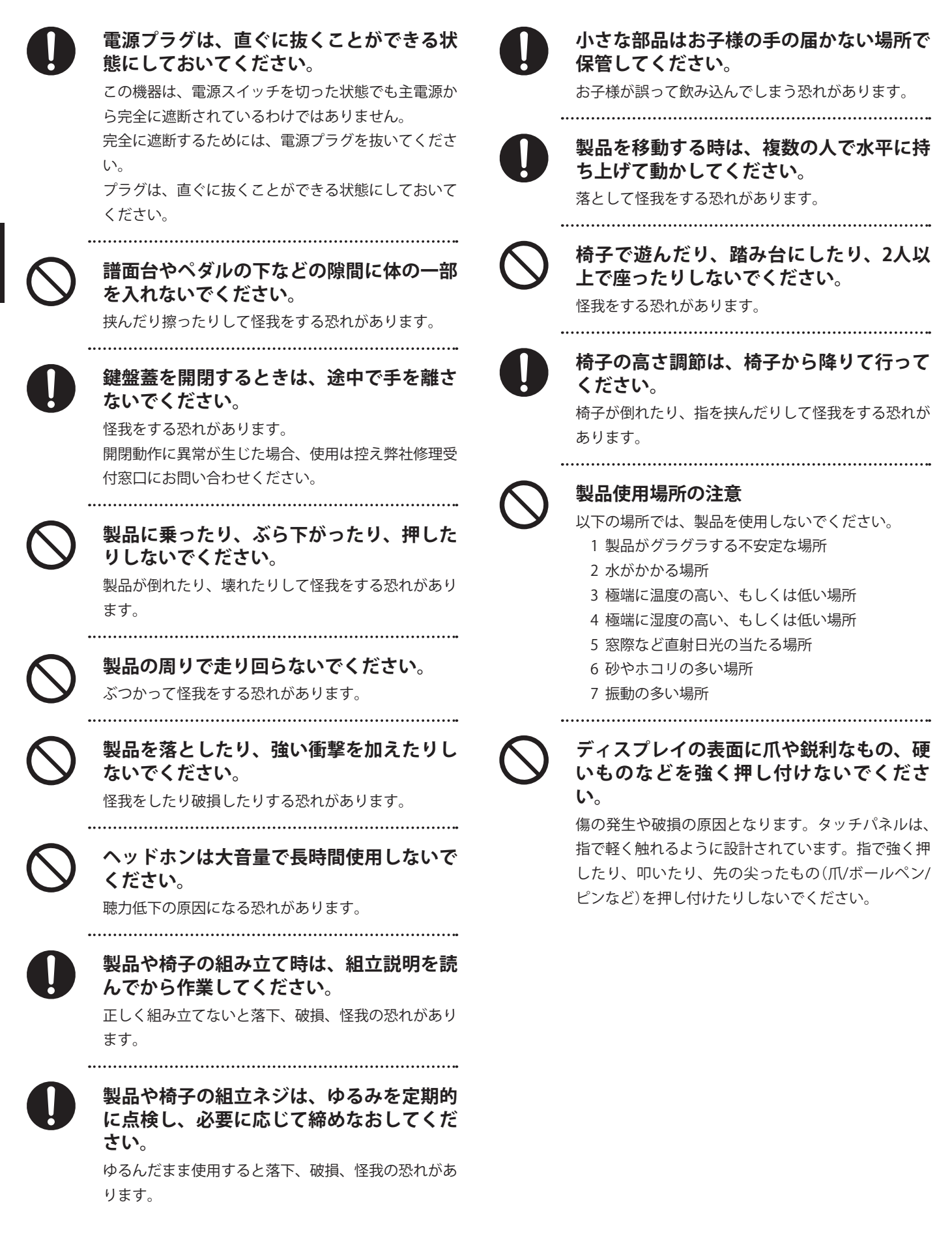

4

# はじめに

このたびはKAWAIデジタルピアノをお買い求めいただきまして、誠にありがとうございます。 本機を存分にお楽しみいただき、末永くご愛用いただくためにも、本取扱説明書をよくお読みいただき、 保証書と共に大切に保管くださいますようお願いいたします。

#### ■取扱説明書について

- 本機をすぐお使いいただけるよう基本的な演奏ガイド から、様々な機能を使いこなすための操作まで説明し ています。
- ・本書のディスプレイイラストや機能はバージョンに よって実物と異なる場合がございます。

#### ■銘板について

機種名、製造番号等の情報は、製品下部の銘板に記載されています。

#### ■お手入れについて

- ・お手入れの際には電源を抜いてください。
- ・本体は乾いた柔らかい布で拭いてください。
- ペダルの表面が汚れた場合、乾いた食器洗い用スポンジで拭くと綺麗になります。ゴールドペダルは、布で拭くとかえって曇ってしまう場合があります。
- ・ペダルが汚れた場合、サビ落とし用の磨き剤ややすり 等は使用しないでください。
- ・色落ちや変形の原因となりますので、本機をベンジン やシンナーで拭かないでください。

#### ■修理について

万一異常がありましたら直ちに電源スイッチを切り、本 機の電源プラグを抜いて、お買い求めいただいた販売店、 もしくは修理受付窓口にご連絡ください。弊社修理受付 窓口は本取扱説明書の裏表紙に記載してあります。

#### ■知的財産権について

- Windowsは、Microsoft Corporationの登録商標です。
- ・ Macは、 Apple Inc.の登録商標です。
- "MIDI"は、社団法人音楽電子事業協会(AMEI)の登録商 標です。
- ・Bluetooth®のワードマークおよびロゴは、Bluetooth SIG, Inc.が所有する登録商標であり、株式会社河合楽器 製作所はライセンスに基づき使用しています。
- Qualcomm aptXはQualcomm Technologies International, Ltd.の製品です。Qualcommは、Qualcomm Incorporated の米国ならびに他の国における登録商標であり、許 可のもとに使用しています。aptXは、Qualcomm Technologies International, Ltd.の米国ならびに他の国に おける登録商標であり、許可のもとに使用しています。

#### Qualcomm<sup>®</sup> aptX<sup>®</sup>

- ・その他、本取扱説明書に記載されている会社名および 商品名は、各社の商標または登録商標です。
- ・市販の音楽CDや音楽ファイル、SMFなど、既存の著作物を利用して作られた作品を本機で利用する場合、著作権法上、権利者に無断で個人的に又は家庭内その他これに準ずる範囲を超えて使用することはできませんのでご注意ください。お客様が著作権法に違反する行為を行った場合、当社は一切の責任を負いません。

# 付属品(お確かめください)

#### □ 保証書

- □ カワイデジタルピアノ ユーザー登録のご案内
- □ 高低自在椅子
- □ 電源コード

□ ヘッドホン
 □ ヘッドホンフック
 □ クラシカルピアノコレクション(楽譜集)

<sup>☑</sup>取扱説明書(本書)

# 目次

# お読みください

| 安全上のご注意       | 2 |
|---------------|---|
| はじめに          | 5 |
| 付属品(お確かめください) | 5 |
| 目次            | 6 |
| 各部の機能と名称      | 8 |

## 準備

| <b>譜面立てを使う</b><br>電源を入れる<br>11<br>音量を調整する<br>ハッドホン/ヘッドホンフックを使う<br>パダルを使う<br>13<br>画面の名称とはたらき<br>14<br>1ホーム画面の構成<br>14<br>2基本操作<br>15 | <b>鍵盤蓋を開ける/閉める</b> | 10 |
|----------------------------------------------------------------------------------------------------|--------------------|----|
| <b>電源を入れる</b>                                                                                                    | 譜面立てを使う            | 10 |
| <ul> <li>音量を調整する</li></ul>                                                                                                    | 電源を入れる             | 11 |
| <b>ヘッドホン/ヘッドホンフックを使う</b>                                                                                                    | 音量を調整する            | 12 |
| <b>ペダルを使う</b>                                                                                                    | ヘッドホン/ヘッドホンフックを使う  | 12 |
| <b>画面の名称とはたらき</b>                                                                                                    | ペダルを使う             | 13 |
| 1 ホーム画面の構成14<br>2 基本操作15                                                                                                    | 画面の名称とはたらき         | 14 |
| 2基本操作15                                                                                                    | 1 ホーム画面の構成         | 14 |
|                                                                                                    | 2基本操作              | 15 |

## 基本編

| ピアノを演奏する(ピアノタブ)16         |
|---------------------------|
| 1 ピアノタブ画面の構成16            |
| 2 ピアノエディター18              |
| ① ピアノバリエーション18            |
| ② コンサートチューナー              |
| ③ アンビエンス21                |
| ④ リバーブ22                  |
| ⑤チューニング                   |
| ⑥ トランスポーズ23               |
| ⑦お気に入り登録23                |
| ®⊁ニュー23                   |
| <b>色々な楽器を演奏する(サウンドタブ)</b> |
| 1 サウンドタブ画面の構成24           |
| 2 サウンドエディター26             |
| ① メイン音色26                 |
| ② サブ音色27                  |
| ③ コンサートチューナー(ピアノ音色のみ)…29  |
| ④ リバーブ29                  |

| ⑥ チューニング                              |
|---------------------------------------|
| ⑦ トランスポーズ32                           |
| ⑧ その他の音色設定(ピアノ音色以外)32                 |
| <ol> <li>         ③ お気に入り登録</li></ol> |
| 10 メニュー                               |
| <b>曲を楽しむ(ミュージックタブ)</b>                |
| 1 ミュージックタブ画面の構成34                     |
| 2 プレイヤー画面の構成36                        |
| 3 プレイヤー画面からできること                      |
| ① プレイヤー                               |
| ② レッスンモード(本体内蔵曲のみ)                    |
| ③ コンサートマジックモード                        |
| (本体内蔵曲のみ)40                           |
| <b>メトロノームを使う</b>                      |
| <b>演奏を録音する(レコーダー)</b> 44              |
| <ol> <li>録音する46</li> </ol>            |
| <ol> <li>レコーダーメニュー</li></ol>          |
|                                       |

## 応用編

| <b>コンサートチューナー</b> |
|-------------------|
| ① タッチカーブ53        |
| ② ボイシング53         |
| ③ レゾナンスデプス54      |
| ④ ダンパーレゾナンス54     |
| ⑤ ダンパーノイズ54       |
| ⑥ ストリングレゾナンス55    |
| ⑦ 開放弦レゾナンス55      |
| ⑧ キャビネットレゾナンス56   |
| ⑨ キーオフエフェクト56     |
| ⑩ キーアクションノイズ56    |
| ①ハンマーノイズ56        |
| ⑫ ハンマーディレイ57      |
| ⑬ 大屋根開閉57         |
| ⑭ ディケイタイム57       |
| ⑮ リリースタイム57       |
| ⑥ ミニマムタッチ58       |
| ⑰ ストレッチチューニング58   |
| ⑧ 音律58            |

| 19 音律の主音              | 58   |
|-----------------------|------|
| 20 88鍵ボリューム           | 59   |
| ② ハーフペダルアジャスト         | 59   |
| ② ソフトペダルデプス           | 59   |
| ○ ダンパーホールド            | 59   |
| 様々な設定をする(メニュー)        | 61   |
| 1スピーカー/ヘッドホン          | 61   |
| ① トーンコントロール           | 61   |
| ② ウォールEQ              | 62   |
| ③ 小音量バランス             | 62   |
| ④ スピーカーボリューム          | 62   |
| ⑤ スペイシャル・ヘッドホン・サウン    | ′ド62 |
| ⑥ ヘッドホンタイプ            | 63   |
| ⑦ ヘッドホンボリューム          | 63   |
| ⑧ ラインインレベル            | 63   |
| 2 連弾モード               | 64   |
| 3 コード辞典               | 65   |
| 4 Bluetooth           | 67   |
| ① Bluetooth MIDI      | 67   |
| ② Bluetooth MIDI表示名変更 | 67   |
| ③ Bluetoothオーディオ      | 67   |
| ④ Bluetoothオーディオボリューム | 67   |
| 5 USBメモリ              | 68   |
| 6 MIDI設定              | 69   |
| 7 ユーザーデータ管理           | 69   |
| ① お気に入り音色 リセット        | 69   |
| ② 最近弾いた音色 リセット        | 69   |
| ③ ユーザー音色 リセット         | 69   |
| ④ お気に入り曲 リセット         | 69   |
| ⑤ 最近再生した曲 リセット        | 69   |
| ⑥ 録音した曲 リセット          | 69   |
| ⑦ 初期状態にリセットする リセット    |      |
| 8システム                 | 70   |
| ① 画面の明るさ              | 70   |
| ② 表示サイズ               | 70   |
| ③オートディスプレイオフ          | 70   |
| ④オートパワーオフ             | 71   |
| ⑤ 起動画面                | 71   |
| ⑥ 起動設定                | 71   |

| ⑦ 表示言語7                   |
|---------------------------|
| ⑧ インフォメーション7 <sup>2</sup> |

# 付録

| 困ったときは          |
|-----------------|
| <b>音色一</b> 覧    |
| <b>リズム一覧</b> 76 |
| <b>内蔵曲一</b> 覧77 |
| 1 音色デモリスト77     |
| 2 ミュージックリスト78   |
| 3 楽譜集曲          |
| 他の機器との接続80      |
| 仕様              |

# 各部の機能と名称

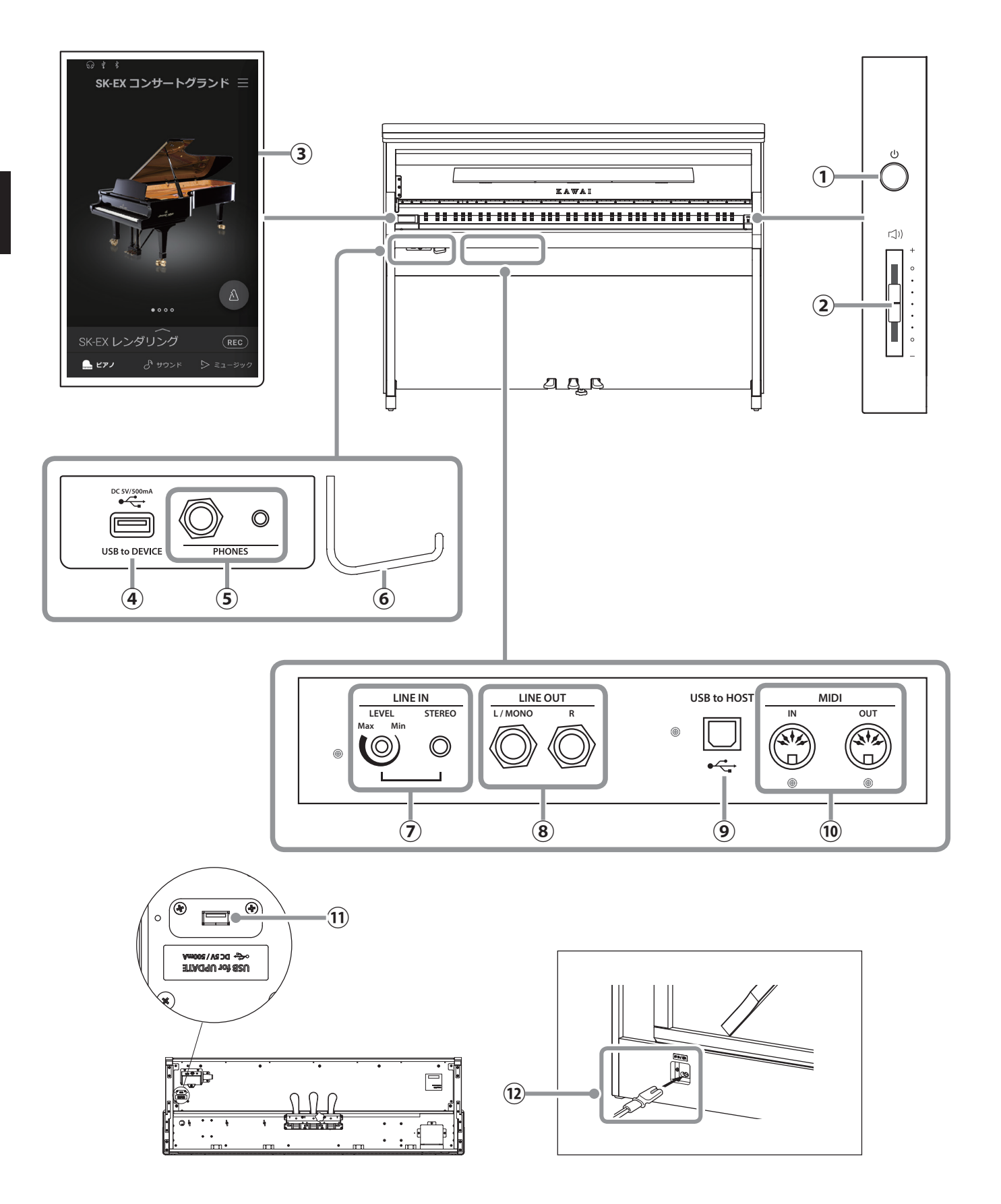

#### ①[<sup>パッー</sup> [POWER]スイッチ

電源をオン / オフします。

# ②[MASTER VOLUME]スライダー

内蔵スピーカーやヘッドホンから出力される音量を調 整します。

#### ③ディスプレイ/タッチパネル

画面に表示されるアイコンやボタンで機能を選択したり、それぞれの機能を設定します。 また、選ばれている音色名やUSBメモリやBluetoothの 接続など、設定の状態を表示します。

#### <sup>ユーエスビートゥー デ バ イ ス</sup> ④[USBTODEVICE]端子

USBメモリを接続する端子です。

# ⑤[PHONES]端子

ステレオのヘッドホンを接続する端子です。 ミニステレオプラグのヘッドホンとステレオ標準プラ グのヘッドホンを同時に接続できます。

#### ⑥ヘッドホンフック

ヘッドホンを使用しないとき、ここへ掛けてください。

# ⑦[LINE IN]端子

他の電子楽器やオーディオ機器などの出力端子とこの 端子を接続し、本機の内蔵スピーカーからそれぞれの 機器の音を出力することができます。

# ⑧[LINE OUT]端子

本機の音を他の外部機器と接続したり、オーディオ機 器に録音等する場合に使用する出力端子です。

# **⑨**[USBTOHOST]端子

市販のUSBケーブルでコンピュータと接続すると、 MIDIデバイスとして認識され通常のMIDIインターフェ イスと同様にMIDIメッセージを送受信できます。

#### <sup>ミディインアウト</sup> 10[MIDI IN/OUT]端子

MIDI規格に対応している楽器と接続する端子です。

#### <sup>ユーエスビー フォー アップデート</sup> ①[USB for UPDATE]端子

タッチパネルのアップデートに使用するUSBメモリを 接続する端子です。

# ① [AC INLET] 端子

電源コードを接続する端子です。

# 鍵盤蓋を開ける/閉める

#### 鍵盤蓋を開ける

鍵盤蓋に両手を掛け、静かに持ち上げます。

#### 鍵盤蓋を閉める

鍵盤蓋に両手を掛けて静かに下ろします。

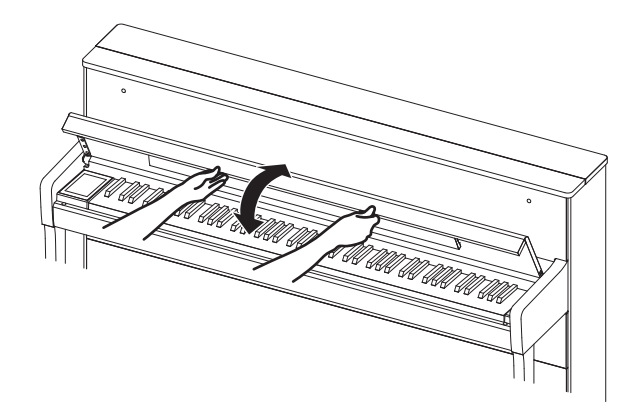

- ・ 鍵盤蓋を開けるとき、鍵盤蓋の上にものを置かないでください。本体内部にものが落ち、感電、ショート、 発火や故障などの原因になります。
- ・鍵盤蓋と本体の間に手や指を挟まないようご注意ください。
- ・ 譜面立てを倒したまま鍵盤蓋を閉めると譜面立てや鍵盤が破損する恐れがあります。
   譜面立てをたたん
   でから鍵盤蓋を閉めてください。
- ・ 鍵盤蓋にはスローダウン機構が搭載されており、ゆっくり閉まるよう設計されています。ただし、鍵盤 蓋が少ししか開いていない状態からだとこのスローダウンの効果がありません。そのため鍵盤蓋の開閉 時は途中で手を離さないでください。

準備

# 譜面立てを使う

譜面立てを手前に倒して使用します。

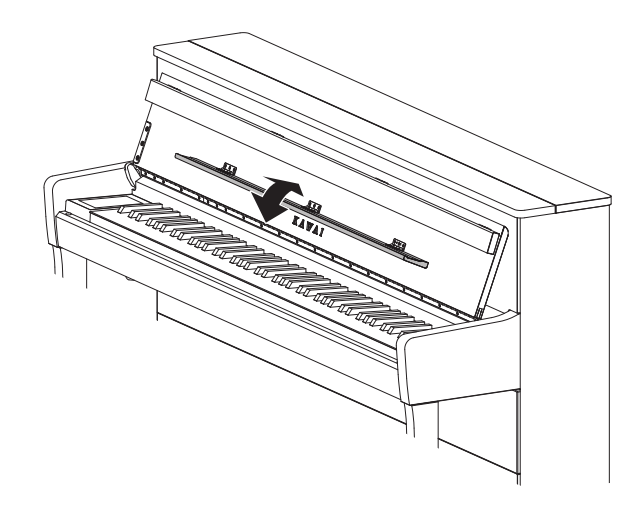

#### 1. 電源コードを本体に接続する

付属の電源コードを、本体裏下部の[AC INLET]端子に 差し込みます。

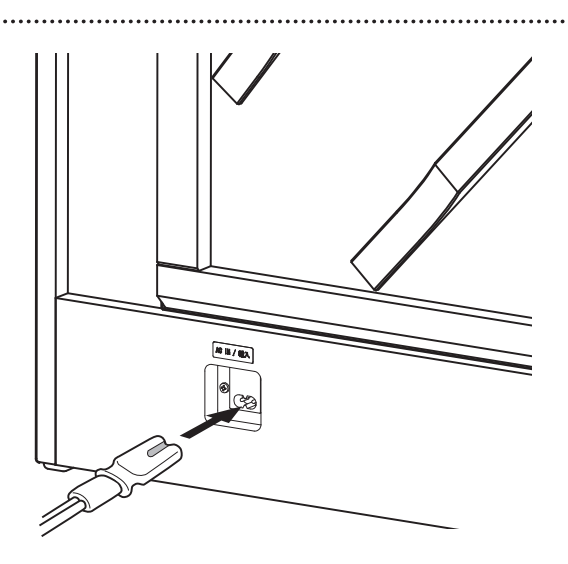

# 2. 電源コードをコンセントに接続する

電源コードをAC100Vのコンセントに差し込みます。

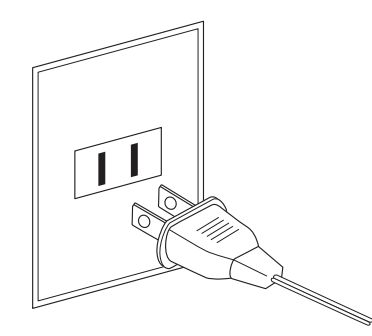

#### 3. 電源を入れる

[POWER]スイッチを押して電源をオンにします。 ディスプレイに「KAWAI」と表示され、起動が始まります。 起動すると右図の画面になります。 起動が終わるまでは電源を切らないでください。 電源を切るときは、もう一度[POWER]スイッチを少し長 押しし、画面の表示を消します。

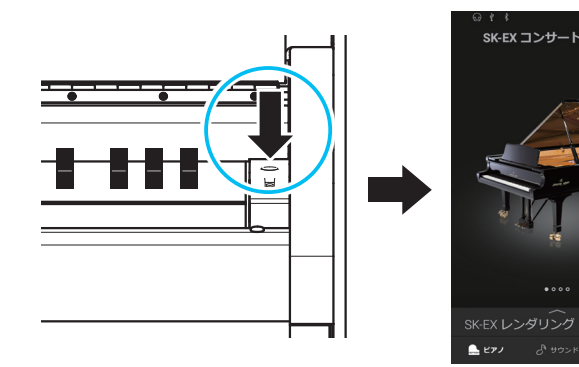

# 音量を調整する

本体右にある[MASTER VOLUME]スライダーで音量を調整 します。上側に動かすと音量が大きくなり、下側に動か すと小さくなります。

実際に鍵盤を弾いて音を鳴らしながら、音量を調節して ください。

# 「」)) + ・ ・ 大きくなる ・ 小さくなる ・ ・ 小さくなる ・ ・

# ヘッドホン/ヘッドホンフックを使う

## 〇 ヘッドホンを使う

ヘッドホンを[PHONES]端子に差し込みます。ヘッドホン を接続すると、本体スピーカーからは音が出なくなりま す。

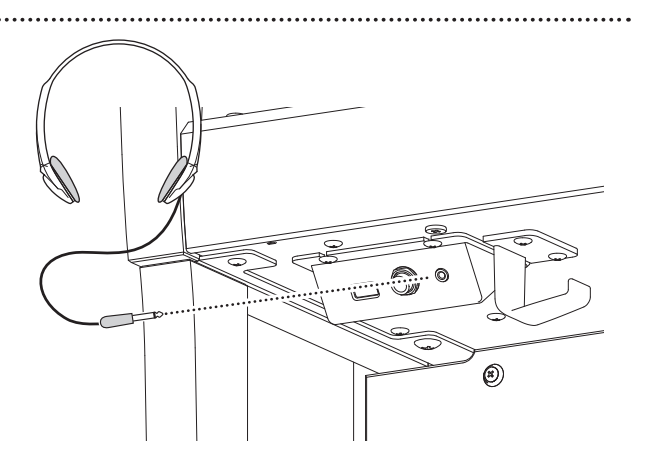

#### ○ ヘッドホンの接続状態を確認する

ヘッドホンが本機に差し込まれている場合、ディスプレ イ上部にヘッドホンアイコンが表示されます。

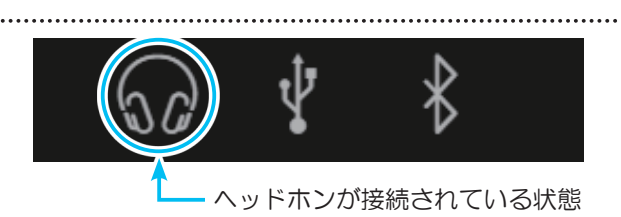

## ○ ヘッドホンフックを使う

ヘッドホンを使わないときは、ヘッドホンフックにヘッ ドホンをかけておくことができます。 ヘッドホンフックを使用する場合は図のように取り付け てください。

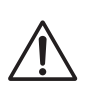

ヘッドホンフックには、ヘッドホン以外の物を かけないでください。破損の恐れがあります。

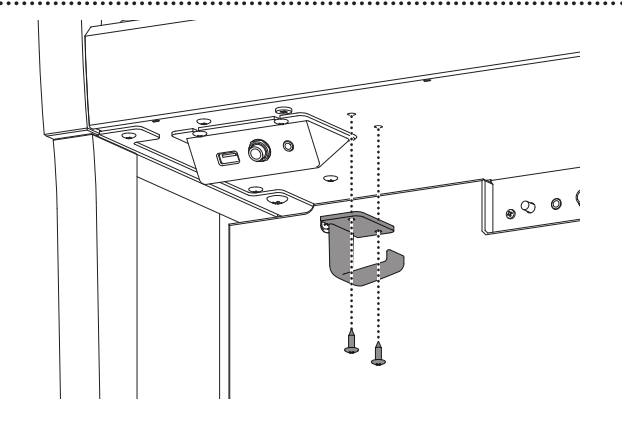

準備

# ペダルを使う

## ○ペダルを使う

ペダルにはダンパーペダル / ソステヌートペダル /ソフト ペダルがあります。これらはピアノ演奏のときに使われ、 次のようなはたらきがあります。

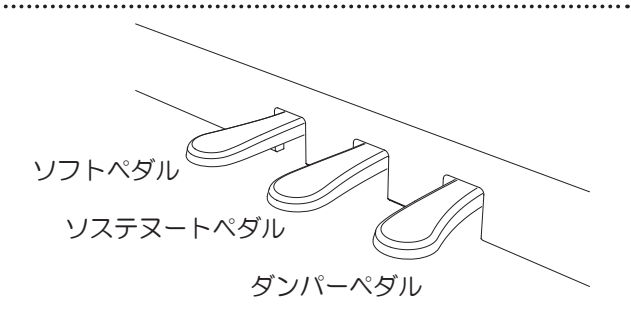

■ダンパーペダル(右のペダル)

このペダルを踏んで演奏すると鍵盤から手を離しても音 が切れずに長く響きます。

踏み具合により余韻の長さを調節することができます (ハーフペダル対応)。 ■ソフトペダル(左のペダル)

音量がわずかに下がると同時に音の響きがやわらかくなります。

エフェクトでロータリーが選ばれているときは、踏むたびにスピード(Slow / Fast)が切り替わります。

踏み具合によりソフトペダルの効果を調節することがで きます。

※音色によっては効果がわかりにくいものもあります。

■ソステヌートペダル(中央のペダル)

鍵盤を押した後、指を離す前にこのペダルを踏むと、そのとき押さえていた鍵盤の音のみに余韻を与えます。従って、このペダルを踏んだ後に押した別の鍵盤の音は、通常どおり発音します。

## ○ アジャスターについて

アジャスターが浮いた状態で使用すると、ペダル土台を 破損する恐れがあります。必ずアジャスターが床にぴっ たりついた状態でご使用ください。

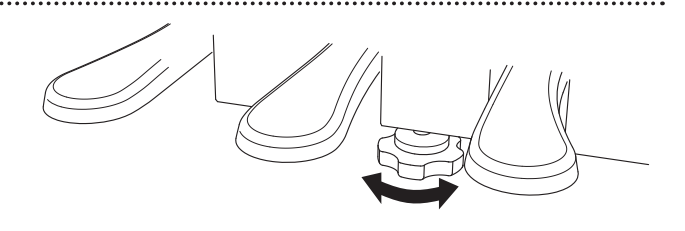

## ○ グランド・フィール・ペダル・システムについて

本機のペダルにはグランド・フィール・ペダル・システムが搭載されています。従来のペダルより荷重が重く、3本のペ ダルそれぞれがよりグランドピアノSK-EXに近い踏み心地となっています。

# 画面の名称とはたらき

# 1 ホーム画面の構成

本機のディスプレイはお客様の使用シーンに合わせてピアノタブ/サウンドタブ/ミュージックタブという3つの 画面で構成されています。各ホーム画面共通の名称とはたらきは次のとおりです。

#### ステータスバー

外部機器の接続状態や機能のオン/オフの状態を表示します。

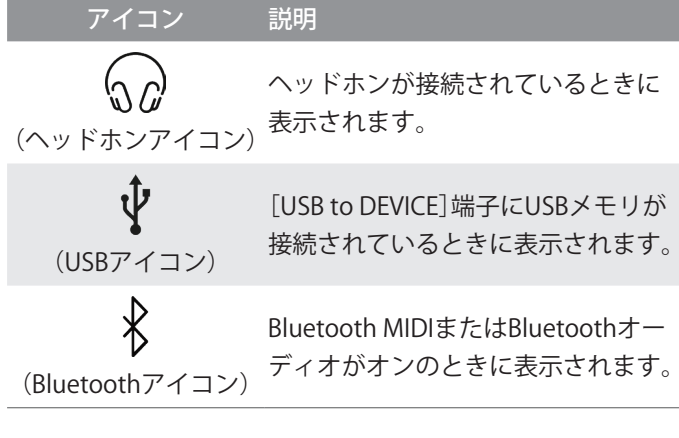

#### 選択コンテンツバー

選択コンテンツバーは各タブ内で選択したコンテンツ(音 色や楽曲)の名称を表示します。タップすると詳細画面が 開き、選択中のコンテンツの詳細情報を確認したり、設 定を変更することができます。

## ピアノタブ <sup> 参照</sup> P.16

SK-EXを含むグランドピアノやアップライトピアノ等、 アコースティックピアノの音色に特化しており、本格的 なピアノ音色で演奏できます。

サウンドタブ <sup>|参照</sup>|P.24

ピアノ以外の様々な音色を選んだり、2つの音 色を重ねたり、効果を加えたり等、デジタル ピアノならでは音色をお楽しみいただけます。

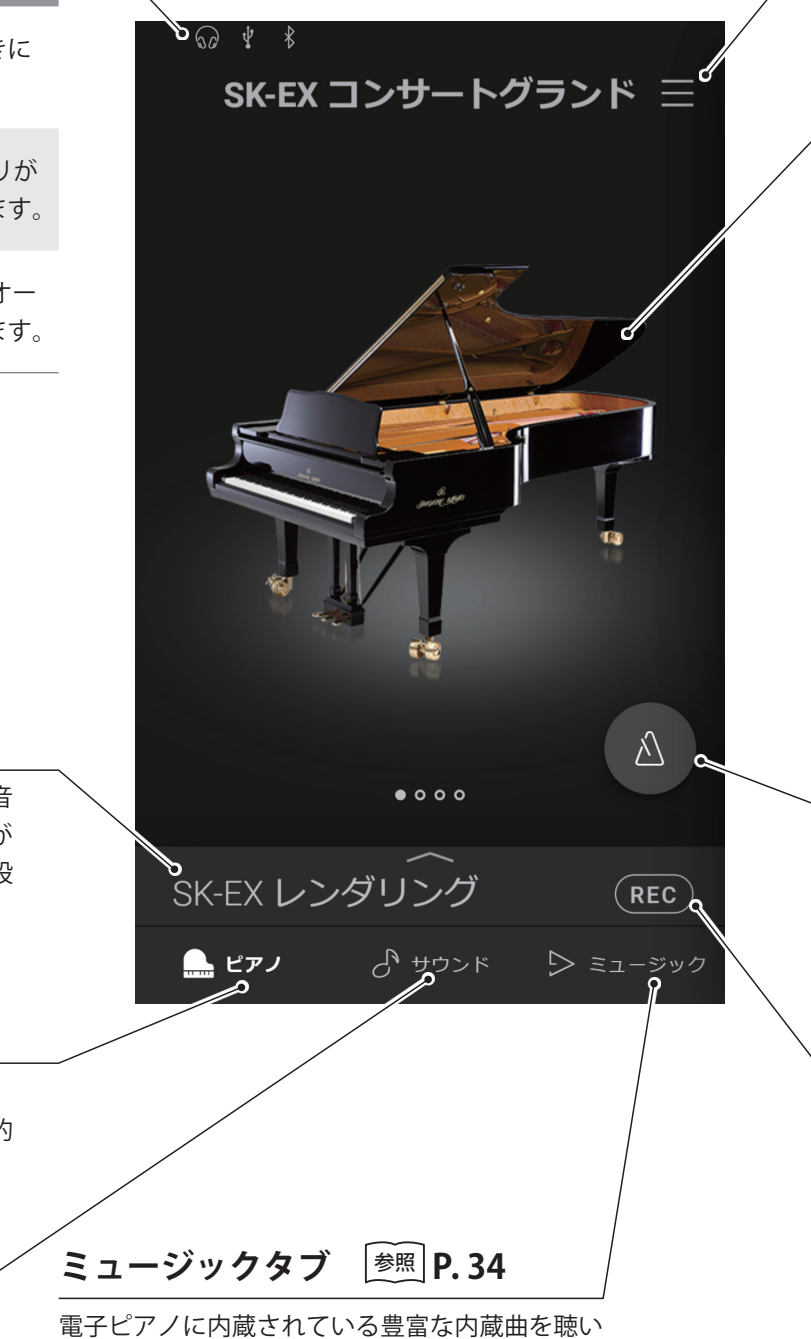

たり、録音した曲、USBメモリに保存した曲を聞

くことができます。

準備

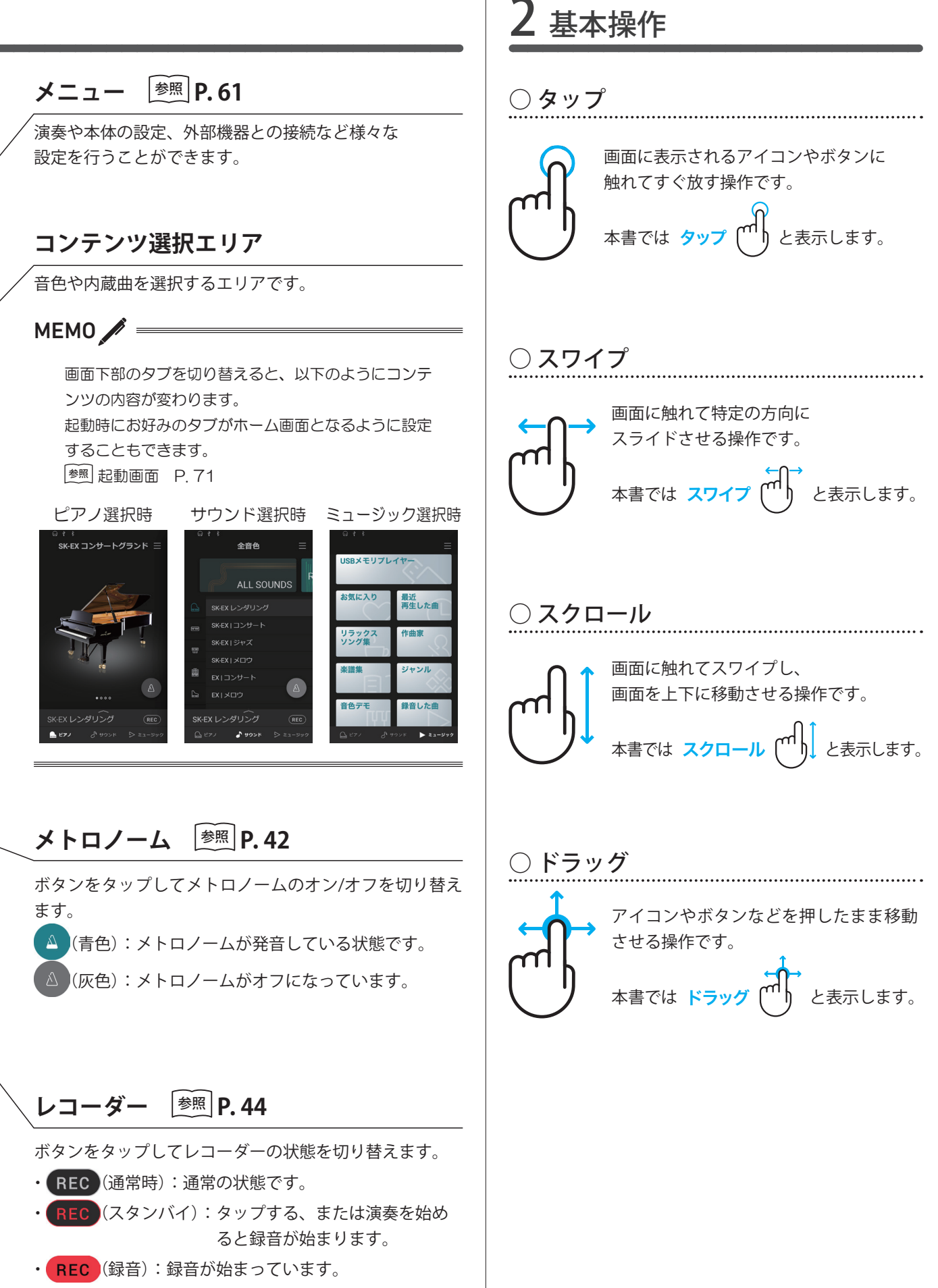

# 1 ピアノタブ画面の構成

| ピアノセレクション       | スワイプ でし                                                        |             |
|-----------------|----------------------------------------------------------------|-------------|
| 選択されている音色名と画像   | が表示されます。スワイプして音色を変更します。                                        | $\setminus$ |
| 音色名             | 特徴                                                             |             |
| SK-EX コンサートグランド | カワイ最高峰のフルコンサートグランドピアノSK-EX。<br>輝きのあるクリアーな音色、豊潤な低音が特長です。        |             |
| EX コンサートグランド    | ピアノコンクールで活躍してきたフルコンサートグランドピアノ。<br>華麗さと品格に満ちた流麗な音色が特長です。        |             |
| SK-5 グランドピアノ    | 中型のグランドピアノ。<br>豊かで深みのある低音と、エレガントで艶やかな音色、粒立ち良い音の立ち<br>上がりが特長です。 |             |
| アップライトピアノ       | 馴染み深いアップライトピアノ音色です。                                            |             |

#### 選択コンテンツバー

選択コンテンツバーには現在選択中の音色名が表示されます。選択コンテンツバーをタップするとピアノエディター画 面が開き、選択音色の詳細設定を行うことができます。

<u>タップ</u> (<sup>m</sup>

#### ■ピアノエディター

ピアノエディターではピアノ音色に関する様々な詳細設定ができます。

| 機能名                                 | 説明                                                                       | 参照    |                            |
|-------------------------------------|--------------------------------------------------------------------------|-------|----------------------------|
| ピアノバリエーション                          | ピアノセレクションで選択したピアノのバリエー<br>ション音色を選択できます。                                  | P. 18 | ビアノバリエーション<br>く ロンサート >    |
| コンサートチューナー                          | アコースティックピアノの調律師が行う作業を電<br>子的にシミュレートし、演奏者の好みに近いピア<br>ノに調整できる機能です。         | P. 20 | <b>コンサートチューチ</b><br>デフォルト  |
| アンビエンス<br>(SK-EX レンダリングでのみ<br>設定可能) | 音の広がり、空気感を調節する機能です。                                                      | P. 21 | 神無末<br>リバープ<br>く スモールホール > |
| リバーブ<br>(SK-EX レンダリング以外で<br>設定可能)   | 音に残響効果を加え、ホールなどで演奏している<br>ような深みのある美しい響きを作る機能です。                          | P. 22 | オン 111                     |
| チューニング                              | 音のピッチ(音程)を調整することができます。合<br>奏のときやCDの再生に合わせて演奏するときな<br>ど、音程を合わせたいときに使用します。 | P. 23 | 440 Hz - +                 |
| トランスポーズ                             | 弾く鍵盤を変えずに簡単に移調できます。                                                      | P. 23 | U (c) (-) (+)              |
| メニュー                                | 音色の保存、メトロノーム表示、レコーダーの表<br>示ができます。                                        | P. 23 | ♡ ~ <b>:</b>               |

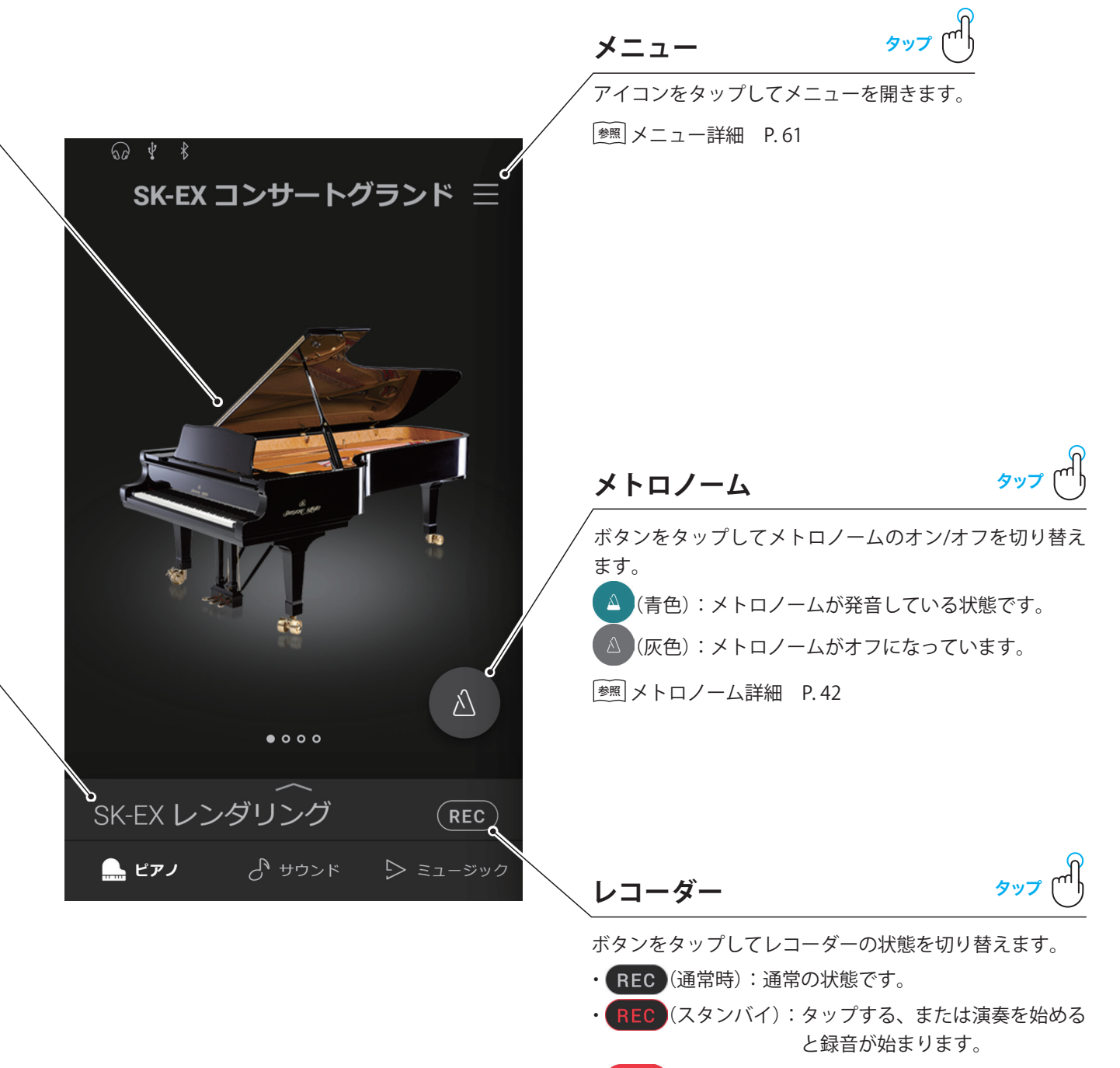

• **REC** (録音):録音が始まっています。

17

基本編

# ピアノを演奏する(ピアノタブ)

2 ピアノエディター

ピアノタブ画面で選択コンテンツバーをタップするとピアノエディター画面が 開き、ピアノの音色に関する様々な詳細設定を行うことができます。

エディター画面下部の ~~ ボタンをタップするとピアノタブ画面に戻ります。

## ① ピアノバリエーション

ピアノバリエーション項目からく >をタップしてピアノ音色を変更します。

#### CHECK

ピアノバリエーションで「SK-EX レンダリング」が選択されて いる場合のみレンダリングタイプが表示されます。

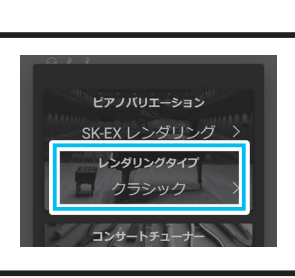

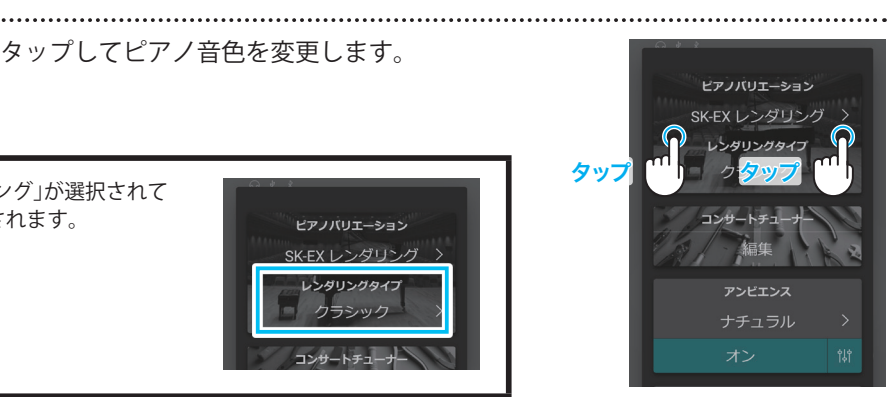

SK-EX レンダリ

#### ■SK-EX コンサートグランド

| ピアノバリエーション   | レンダリングタイプ |                              |
|--------------|-----------|------------------------------|
|              | クラシック     | ダイナミックレンジが広く響きの豊かなピアノサウンドです。 |
|              | クラシック2    | 艶やかで華やかなピアノサウンドです。           |
|              | ロマンティック   | ソフトなハンマーによるメロウなピアノサウンドです。    |
|              | ストロング     | 明るく低音の充実した大きなサイズのピアノサウンドです。  |
|              | ジャズ       | クリーンでジャズに適したピアノサウンドです。       |
| SK-EX レンダリング | ブリリアント    | 高域成分が強調されたブライトなピアノサウンドです。    |
|              | リッチ       | 共鳴を強調したリッチなピアノサウンドです。        |
|              | バラッド      | クリアーでライトポップなピアノサウンドです。       |
|              | ビンテージ     | 古いピアノを模したやわらかなピアノサウンドです。     |
|              | ブギー       | 調律をずらした小さなサイズのピアノサウンドです。     |
| コンサート        | _         | ダイナミックレンジの広い標準的なピアノサウンドです。   |
| ジャズ          | _         | 太くてクリアな音色が特長です。              |
| ウォーム         | _         | ソフトで暖かいグランドピアノの音色です。         |

#### MEMO 🖊 レンダリングとは =

グランドピアノの音が発生するメカニズムは、様々な要素で構成されています。その要素のひとつひとつをサンプリン グやモデリング等の信号処理技術を用いて再構成し、パラメータを最適に調整し組み合わせることで様々な種類のピア ノを再現するのがレンダリングです。

■EX コンサートグランド

| ピアノバリエーション | 説明                     |
|------------|------------------------|
| コンサート      | 華やかで流麗なピアノ音色です。        |
| ウォーム       | ソフトで暖かいグランドピアノの音色です。   |
| スタンダード     | 輪郭のはっきりした明るいピアノの音色です。  |
| ポップグランド    | 明るく力強いピアノの音色です。        |
| ポップピアノ     | アタックに特徴がある明るく刺激的な音色です。 |
| ニューエイジ     | クリアーで透明感のある音色です。       |
| モダン        | 抜けの良いバンド演奏に合うピアノです。    |

#### ■SK-5 グランドピアノ

| ピアノバリエーション | 説明                        |
|------------|---------------------------|
| クラシック      | 艶やかな音色、粒立ち良い音の立ち上がりが特長です。 |
| ジャズ        | 太くてクリアな音色が特長です。           |
| ポップ        | 力強くはっきりした音色でポップス曲に最適です。   |

#### ■アップライトピアノ

| ピアノバリエーション | 説明                            |
|------------|-------------------------------|
| クラシック      | ノスタルジックな印象を醸し出す深みのあるピアノの音色です。 |
| ブギー        | 太くて明るいピアノの音色です。               |
| ホンキートンク    | 調律をずらした明るいピアノの音色です。           |

## ② コンサートチューナー

コンサートチューナー項目からく
 タップしてプリセットを変更します。
 コンサートチューナー項目から
 マックレーン
 マックレーン
 マックレーン
 マックレーン
 マックレーン
 マックレーン
 マックレーン
 マックレーン
 マックレーン
 マックレーン
 マックレーン
 マックレーン
 マックレーン
 マックレーン
 マックレーン
 マックレーン
 マックレーン
 マックレーン
 マックレーン
 マックレーン
 マックレーン
 マックレーン
 マックレーン
 マックレーン
 マックレーン
 マックレーン
 マックレーン
 マックレーン
 マックレーン
 マックレーン
 マックレーン
 マックレーン
 マックレーン
 マックレーン
 マックレーン
 マックレーン
 マックレーン
 マックレーン
 マックレーン
 マックレーン
 マックレーン
 マックレーン
 マックレーン
 マックレーン
 マックレーン
 マックレーン
 マックレーン
 マックレーン
 マックレーン
 マックレーン
 マックレーン
 マックレーン
 マックレーン
 マックレーン
 マックレーン
 マックレーン
 マックレーン
 マックレーン
 マックレーン
 マックレーン
 マックレーン
 マックレーン
 マックレーン
 マックレーン
 マックレーン
 マックレーン
 マックレーン
 マックレーン
 マックレーン
 マックレーン
 マックレーン
 マックレーン
 マックレーン
 マックレーン
 マックレーン
 マックレーン
 マックレーン
 マックレーン
 マックレーン
 マックレーン
 マックレーン
 マックレーン
 マックレーン
 マックレーン
 マックレーン
 マックレーン
 マックレーン
 マック
 マックレーン
 マックレーン
 マックレーン
 マックレーン
 マックレーン
 マックレーン
 マックレーン
 マックレーン
 マックレーン
 マックレーン
 マックレーン
 マックレーン
 マックレーン
 マックレーン
 マックレーン
 マックレーン
 マックレーン
 マックレーン
 マックレーン
 マックレーン
 マックレーン
 マックレーン
 マックレーン
 マックレーン
 マックレーン
 マックレーン
 マックレーン
 マックレーン
 マックレーン
 マックレーン
 マックレーン
 マックレーン
 マックレーン
 マックレーン
 マックレーン
 マックレーン
 マックレーン
 マックレーン
 マックレーン
 マックレーン
 マックレーン
 マックレーン
 マックレーン
 マックレーン
 マックレーン
 マックレーン
 マックレーン
 マックレーン
 マックレーン
 マックレーン
 ア
 ア
 ア
 ア
 ア
 ア
 ア
 ア
 ア
 ア
 ア
 ア
 ア
 ア
 ア
 ア
 ア
 ア
 ア
 ア
 ア
 ア
 ア
 ア
 ア
 ア
 ア
 ア
 ア
 ア
 ア
 ア
 ア
 ア
 ア
 ア
 ア
 ア
 ア
 ア
 ア
 ア
 ア
 ア
 ア
 ア
 ア
 ア
 ア
 ア
 ア
 ア
 ア
 ア
 ア
 ア
 ア
 ア
 ア
 ア
 ア
 ア
 ア
 ア
 ア
 ア

# 

# 

ピアノバリエーションで「SK-EX レンダリング」が選択されているとき、コンサートチュー ナーのプリセットは表示されません。

#### ■コンサートチューナーのプリセット

| プリセット     | 説明                                                                 |
|-----------|--------------------------------------------------------------------|
| デフォルト     | 標準の設定です。                                                           |
| ノーノイズ     | ダンパーペダルを踏んだときの「シャーン」という音や、鍵盤を離したときの「ゴト」という音を<br>消した設定です。           |
| ディープレゾナンス | ダンパーペダルを踏みながら音を出したときの響きや、弦の共鳴等をより深くした設定です。                         |
| レスレゾナンス   | ダンパーペダルを踏みながら音を出したときの響きや、弦の共鳴等を抑えた設定です。                            |
| ソフト       | ハンマーを柔らかく調整し、鍵盤のタッチを重めにすることで響きをソフトにした設定です。<br>落ち着いた曲や静かな曲に適しています。  |
| ブリリアント    | ハンマーを固めに調整し、ダンパーやピアノ本体等の響きを明るくした設定です。明るく華や<br>かな曲、よく響かせたい曲に適しています。 |
| クリーン      | ハンマーを固めに調整し、鍵盤のタッチを軽くすることで響きをすっきりとさせた設定です。                         |
| ストロング     | ハンマーの反応を強めて、各種ノイズや響きを強めにした設定です。<br>抑揚のあるダイナミックな曲に適しています。           |
| グルーミー     | ハンマーを固めに調整し、鍵盤のタッチを重くすることで独特な薄暗い響きを持たせた設定です。                       |
| リッチ       | ハンマーの反応を強めて鍵盤を軽めにし、響きを豊かにした設定です。                                   |
| ヒストリカル    | 「古典派」から「ロマン派」にかけての時代に使われたピアノを再現した設定です。                             |
| ユーザー      | 上記のプリセット以外の設定を詳細編集画面でお客様が設定した場合に選択されます。                            |
|           |                                                                    |

[編集]ボタンをタップして詳細設定に入ると、コンサートチューナーの各項目を調節 できます。

圏 コンサートチューナー詳細設定 P.52

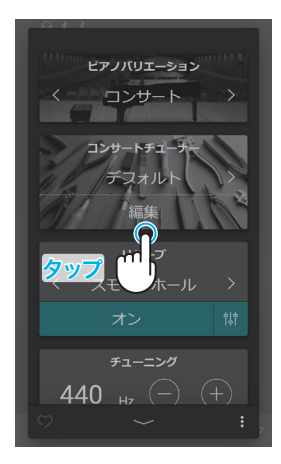

#### ③アンビエンス

2. く >をタップして、アンビエンスのタイプを変更します。

3. 計をタップするとデプスの変更ができます。
 →●→(スライダー)を右に動かすとアンビエンスのかかり具合が大きくなり、左に動かすと小さくなります。

#### CHECK

ピアノバリエーションで「SK-EX レンダリング」が選択されている場 合のみアンビエンスが表示されます。

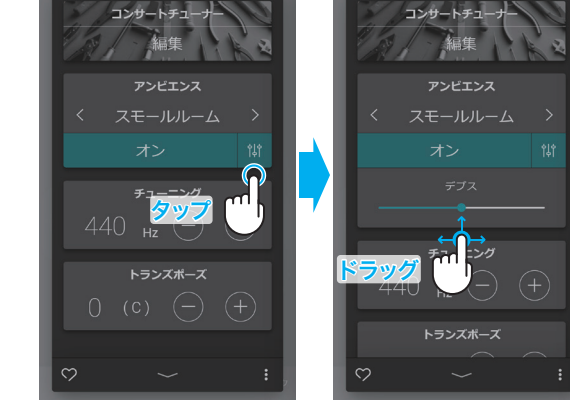

タッブ

#### アンビエンスのタイプ

| タイプ      | 前, 說明 (1997年1月1日) (1997年1月1日) (1997 |
|----------|----------------------------------------------------------------------------------------------------|
| ナチュラル    | 自然な広がりを再現した効果です。                                                                                                    |
| スモールルーム  | 小さな部屋の余韻を再現した効果です。                                                                                                    |
| ミディアムルーム | やや大きな部屋の余韻を再現した効果です。                                                                                                    |
| ラージルーム   | 大きな部屋の余韻を再現した効果です。                                                                                                    |
| メロウラウンジ  | 落ち着いたラウンジの柔らかな余韻を再現した効果です。                                                                                                    |
| ブライトラウンジ | ラウンジの明るい余韻を再現した効果です。                                                                                                    |
| スタジオ     | レコーディングスタジオの余韻を再現した効果です。                                                                                                    |
| ウッドスタジオ  | 木製のレコーディングスタジオを再現した効果です。                                                                                                    |
| ライブステージ  | ステージでの反射を再現した効果です。                                                                                                    |
| エコー      | やまびこの様な反射を再現した効果です。                                                                                                    |

基本編

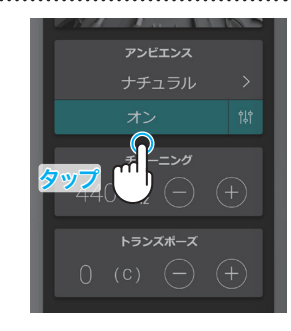

## 21

# ピアノを演奏する(ピアノタブ)

## ④ リバーブ

1. リバーブ項目で[オン/オフ]ボタンをタップしてリバーブのオン/オフを切り替えます。

2. く >をタップして、リバーブのタイプを変更します。

- 3. 間をタップするとタイムとデプスの変更ができます。
  - ・タイムの---(スライダー)を右に動かすとリバーブの残響 時間が長くなり、左に動かすと短くなります。
  - ・デプスの---(スライダー)を右に動かすとリバーブのかか り具合が大きくなり、左に動かすと小さくなります。

#### CHECK

基本編

ピアノバリエーションで「SK-EX レンダリング」以外が選択されてい る場合のみリバーブが表示されます。

#### ■リバーブのタイプ

| タイプ      | 説明                             |
|----------|--------------------------------|
| ルーム      | 室内での演奏時の残響を再現した効果です。           |
| ラウンジ     | ラウンジでの演奏時の残響を再現した効果です。         |
| スモールホール  | 小ホールでの演奏時の残響を再現した効果です。         |
| コンサートホール | クラシック向け大ホールでの演奏時の残響を再現した効果です。  |
| ライブホール   | ホールライブ向け大ホールでの演奏時の残響を再現した効果です。 |
| カテドラル    | 大聖堂での演奏時の残響を再現した効果です。          |

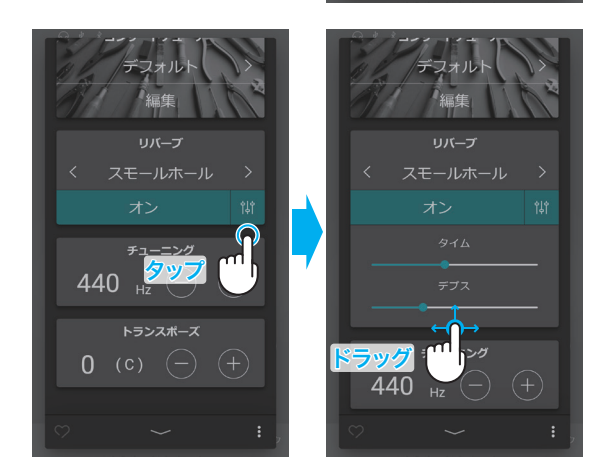

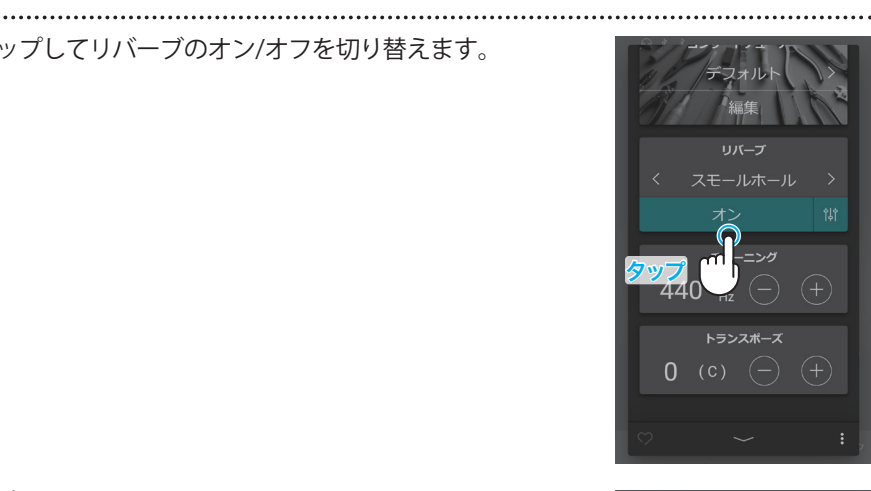

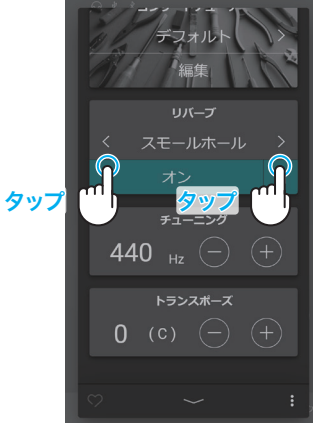

#### ⑤ チューニング

チューニング項目で[+] [-]ボタンをタップして値を変更します。

値は427.0~453.0(Hz)の間で、0.5(Hz)ずつ変更できます。

#### ⑥ トランスポーズ

トランスポーズ項目で[+] [-]ボタンをタップしてキーを変更します。

キーは-12~12の間で、半音ずつ変更できます。

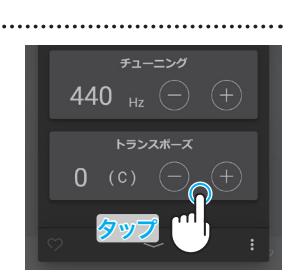

440 <sub>H7</sub>

⑦お気に入り登録

●をタップすると表示が
●に変わり、サウンドタブ内の「お気に入り」カテゴリーに 追加されます。
440 Hz - +

(8)メニュー

● (メニューボタン)をタップすると以下の項目がポップアップ 表示されます。

- 現在の音色を保存する
   現在の音色設定をユーザー音色として、サウンドタブ内「ユー ザー」カテゴリーに保存することができます。ディスプレイに 表示されるダイアログに従って操作してください。
- ・ レコーダー画面を表示

レコーダー画面を表示します。 レコーダーを録音停止状態にしたまま、レコーダー画面を表 示したい場合はこの操作を行います。 愛麗レコーダー画面 P.45

ポップアップ画面の領域外をタップするとエディター画面に戻ります。

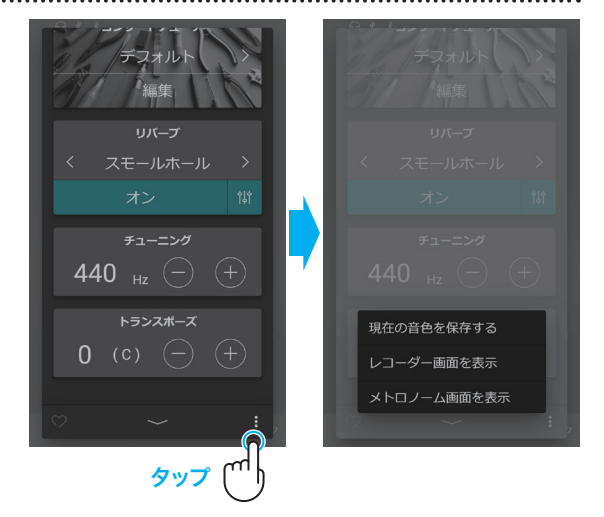

# 色々な楽器を演奏する(サウンドタブ)

# 1 サウンドタブ画面の構成

音色リスト

選択したカテゴリーに分類されている音色 の一覧がリスト形式で表示されます。

<sup>塗照</sup>音色一覧 P.75

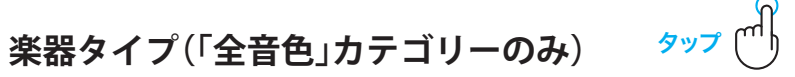

アイコンをタップするとその楽器に分類された音色を選択できます。

#### 選択コンテンツバー

選択コンテンツバーには現在選択中の音色名が表示されます。選択コンテンツバーをタップするとサウンドエディター 画面が開き、選択音色の詳細設定を行うことができます。

#### ■サウンドエディター

|                |                                                                               |       | メイン音色                                      |
|----------------|-------------------------------------------------------------------------------|-------|--------------------------------------------|
| 機能名            | 説明                                                                            | 参照    |                                            |
| メイン音色          | 2つの音色を重ね合わせるデュアル演奏や鍵盤を2つに分けて演<br>奏するスプリットなどの演奏時に、メイン音色に選択されてい<br>る音色を表示します。   | P. 26 | SK-EX   J>サート >                            |
| サブ音色           | サブ音色の設定状況や選択されている音色を表示します。                                                    | P. 27 |                                            |
| コンサート<br>チューナー | アコースティックピアノの調律師が行う作業を電子的にシミュ<br>レートし、演奏者の好みに近いピアノに調整できる機能です。<br>(ピアノ音色のみ)     | P. 29 | ユンサードナユーフ<br>デスオルト<br>編集<br>リバーブ           |
| リバーブ           | 音に残響効果を加え、ホールなどで演奏しているような深みの<br>ある美しい響きを作る機能です。<br>各音色はあらかじめ最適なリバーブが設定されています。 | P. 29 | < スモールホール ><br>オン 能<br>エフェクト<br>モノラルディレイ > |
| エフェクト          | リバーブ以外にも音に様々な効果を加えることができます。                                                   | P. 30 | オフ は                                       |
| チューニング         | 合奏のときやCDの再生に合わせて演奏するときなど、音程を合<br>わせたいときに使用します。                                | P. 32 | ≠⊐-=>ø<br>440 <sub>Hz</sub> ⊖ +            |
| トランスポーズ        | 弾く鍵盤を変えずに簡単に移調できます。                                                           | P. 32 | トランスポーズ<br><b>0</b> (11)                   |
| その他の音色設定       | ピアノ音色以外の音色の詳細設定項目です。                                                          | P. 32 | 0 (c) (-) (+)                              |
| メニュー           | 音色の保存、メトロノーム表示、レコーダーの表示ができます。                                                 | P. 33 |                                            |

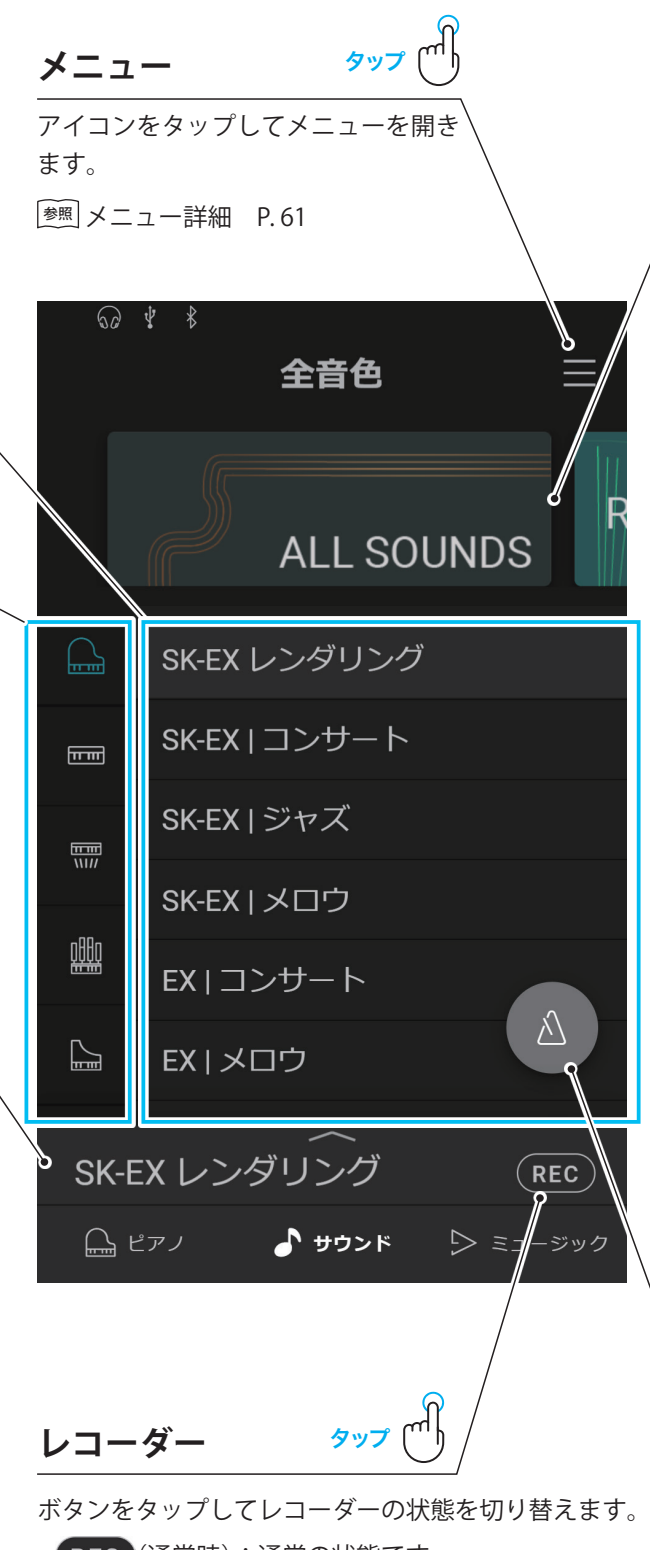

- **REC** (通常時):通常の状態です。
- REC (スタンバイ):タップする、または演奏を始め ると録音が始まります。
- **REC** (録音):録音が始まっています。

参照レコーダー詳細 P.44

# カテゴリーセレクトエリア

スワイプ

様々な音色がカテゴリーごとに分類されており、画像をスワ イプしてカテゴリーを変更します。

| カテゴリー<br>一覧       | 内容                                       |
|-------------------|------------------------------------------|
| 全音色               | 全ての内蔵音色から選択できます。                         |
| ユーザー              | ピアノおよびサウンドエディターで保存し<br>た音色が選択できます。       |
| お気に入り             | ピアノおよびサウンドエディターでお気に<br>入り登録をした音色が選択できます。 |
| 最近演奏した<br>音色      | 過去に選択した音色から選択できます。                       |
| ピアノスタイル<br>コレクション | 様々なピアノスタイルに適した音色を選択<br>できます。             |
| おすすめ音色            | カワイおすすめの音色から選択できます。                      |
| クラシック             | クラシックの演奏に適した音色を選択でき<br>ます。               |
| ジャズ               | ジャズの演奏に適した音色を選択できます。                     |
| ポップ               | ポップの演奏に適した音色を選択できます。                     |
| アンサンブル            | おすすめのアンサンブル音色を選択できま<br>す。                |
| ヒストリカル            | 歴史を感じさせるレガシーな音色を選択で<br>きます。              |
| リラックス             | 癒しのヒーリング音色を選択できます。                       |
|                   |                                          |

「お気に入り」、「最近演奏した音色」、「ユーザー」カテゴリーは 音色が選択された場合のみ表示されます。

メトロノーム

ボタンをタップしてメトロノームのオン/オフを切り替え ます。

- ▲ (青色):メトロノームが発音している状態です。
- △ (灰色):メトロノームがオフになっています。

\* メトロノーム詳細 P.42

2 サウンドエディター

サウンドタブ画面で選択コンテンツバーをタップするとサウンドエディター画 面が開き、サウンド音色に関する様々な詳細設定を行うことができます。

エディター画面下部の → ボタンをタップするとサウンドタブ画面に戻ります。

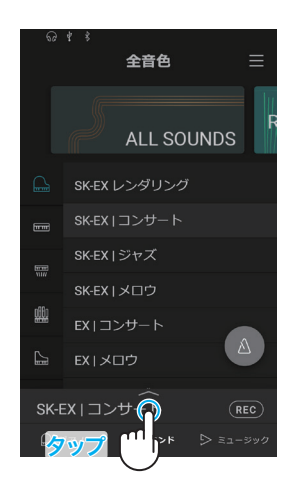

.....

コンサートチュ

スワイ

①メイン音色

 メイン音色項目で楽器アイコンをスワイプしてカテゴリーを変更し、タップして カテゴリーを選択します。

#### CHECK

- ・サブ音色で「スプリット」が選択されている場合、高音側のパートがメイン音色となります。
- ・SK-EXレンダリング音色を選択している場合デュアルモード、スプリットモードは利用できません。

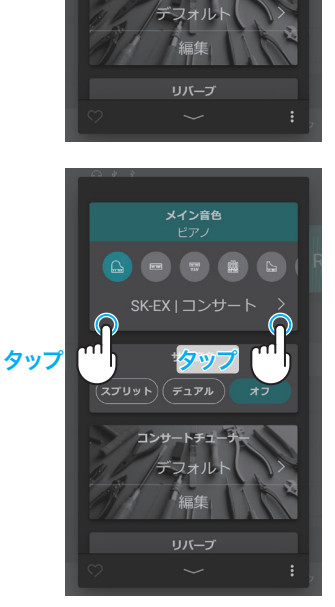

# ② サブ音色

サブ音色を設定することでデュアル演奏やスプリット演奏ができます。

#### ■デュアルモード

2つの音色を重ね合わせて演奏できます。2つの音色を同時に発音させてメロディーをデュエットさせたり、同系統の音 色を混ぜて厚みのある音を作り出すことで音楽表現の幅が広がります。

.....

1. サブ音色項目で[デュアル]ボタンをタップします。

2. 楽器アイコンをスワイプしてカテゴリーを変更し、タップしてカテゴリーを選択 します。

3. < >をタップして楽器カテゴリー内で音色を変更します。

デュアル演奏では以下の設定を変更できます。

・ バランス

2つの音色の音量バランスを設定できます。 →→→(スライダー)を右に動かすとメイン音色の音量が大きくなり、左に動かすと 小さくなります。

- オクターブシフト
   サブ音色の音域をオクターブ単位で移動します。
   [+][-]ボタンをタップしてオクターブを変更します。オクターブは-2~2の間で、
   1オクターブずつ変更できます。
- ダイナミクス
   サブ音色のタッチ変化の仕方を調整します。
   (スライダー)を右に動かすとサブ音色のタッチ変化が大きくなり、左に動か すと小さくなります。

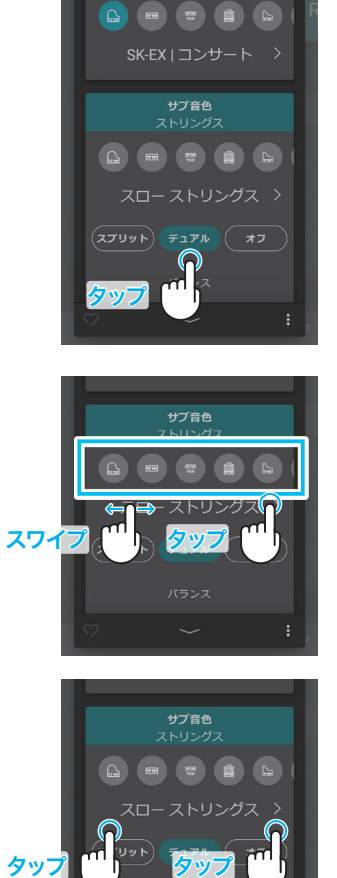

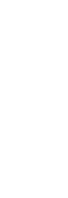

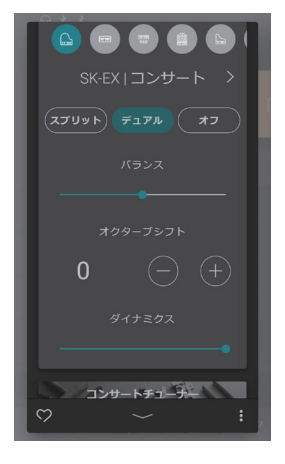

## 色々な楽器を演奏する(サウンドタブ)

#### ■スプリットモード

鍵盤を左右2つに分け、別々の音色を設定して演奏できます。低音側でベースパートを、高音側でメロディーパートを演奏したりできます。

1. サブ音色項目で[スプリット]ボタンをタップします。

2. 楽器アイコンをスワイプしてカテゴリーを変更し、タップしてカテゴリーを選択 します。

3. < >をタップして楽器カテゴリー内で音色を変更します。

スプリット演奏では以下の設定を変更できます。

- バランス
   2つの音色の音量バランスを設定できます。
   (スライダー)を右に動かすとメイン音色の音量が大きくなり、左に動かすと 小さくなります。
- スプリットポイント

   [+][-]ボタンをタップして低音側と高音側の鍵盤が分かれる位置を変更できます。

   オクターブシフト
- オンメ ノンノト
   サブ音色の音域をオクターブ単位で移動します。
   [+] [-]ボタンをタップしてオクターブを変更します。オクターブは0~3の間で、
   1オクターブずつ変更できます。
- ロワーペダル
   スプリットモードでペダルを使用した際、低音側鍵盤の音にペダル機能のオン/オ
  - フを設定します。 オンにすると、ペダルを踏んで演奏したときに低音側鍵盤の音にもペダル機能が 働きます。オフにすると、低音側鍵盤の音にはペダル機能が働かず。高音側鍵盤

働きます。オフにすると、低音側鍵盤の音にはペダル機能が働かず、高音側鍵盤 の音にのみペダル機能が働きます。

#### CHECK

高音側鍵盤のペダル機能は常にオンとなります。

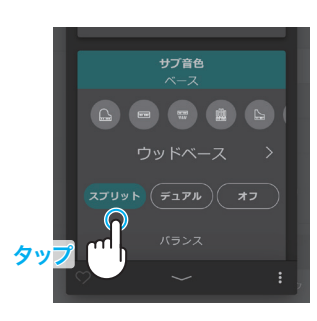

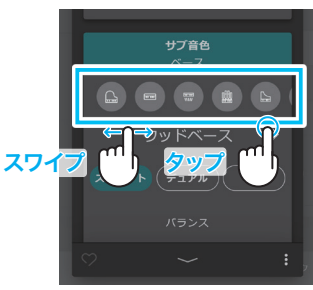

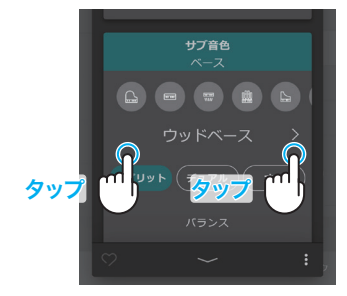

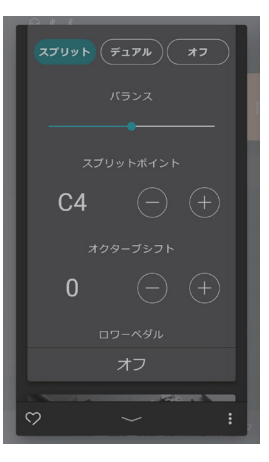

## ③ コンサートチューナー(ピアノ音色のみ)

音色編集項目からく >をタップしてプリセットを変更することができます。 [編集]ボタンをタップして詳細設定に入ると、音色編集の各項目を調節できます。 <sup>愛</sup>□ンサートチューナー詳細設定 P.52 コンサートチューナーのプリセット P.20

④ リバーブ

1. リバーブ項目で[オン/オフ]ボタンをタップしてリバーブのオン/オフを切り替えます。

2. く >をタップしてタイプを変更します。

- 3. 計をタップするとタイムとデプスの変更ができます。
  - ・タイムの→→(スライダー)を右に動かすとリバーブの残響
     時間が長くなり、左に動かすと短くなります。
  - ・デプスの

     (スライダー)を右に動かすとリバーブのかかり具合が大きくなり、左に動かすと小さくなります。

#### CHECK

「SK-EX レンダリング」以外が選択されている場合のみリバーブ項目 が表示されます。

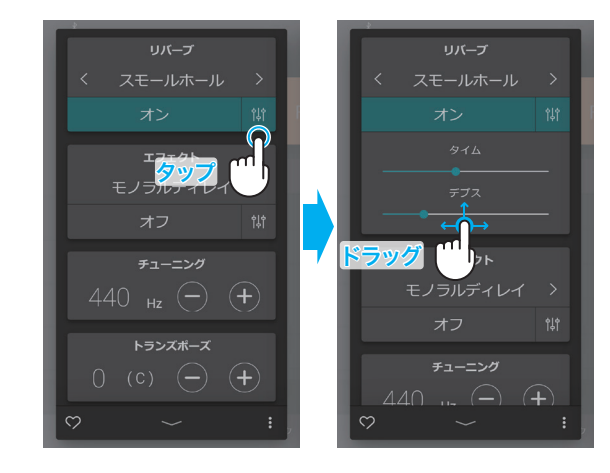

#### ■リバーブのタイプ

| タイプ      | 説明                             |
|----------|--------------------------------|
| ルーム      | 室内での演奏時の残響を再現した効果です。           |
| ラウンジ     | ラウンジでの演奏時の残響を再現した効果です。         |
| スモールホール  | 小ホールでの演奏時の残響を再現した効果です。         |
| コンサートホール | クラシック向け大ホールでの演奏時の残響を再現した効果です。  |
| ライブホール   | ホールライブ向け大ホールでの演奏時の残響を再現した効果です。 |
| カテドラル    | 大聖堂での演奏時の残響を再現した効果です。          |

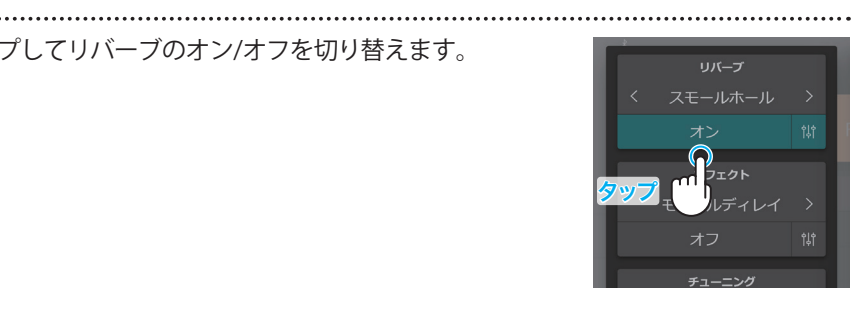

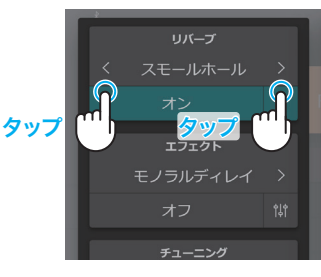

色々な楽器を演奏する(サウンドタブ)

#### ⑤ エフェクト

エフェクト項目で[オン/オフ]ボタンをタップしてエフェクトのオン/オフを切り替えます。

2. く >をタップしてタイプを変更します。

計をタップすると変更できるパラメーターが表示されます。
 (選択したエフェクトによって設定値と効果は異なります。)

それぞれ**──**(スライダー)を左右に動かして値を変更します。

圏 各エフェクトの変更項目と効果 P.31

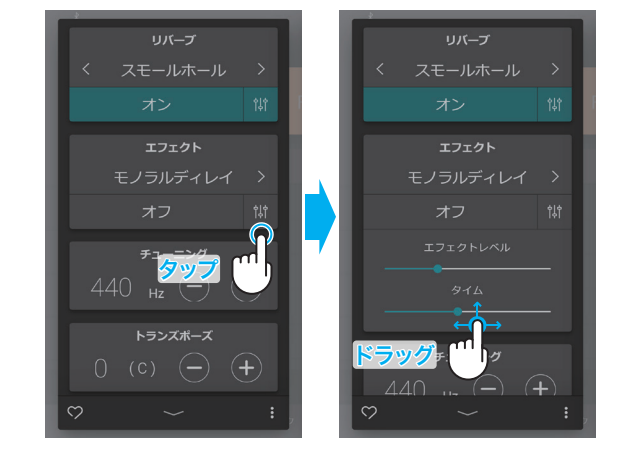

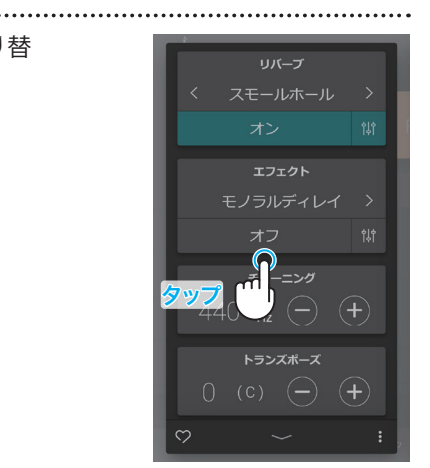

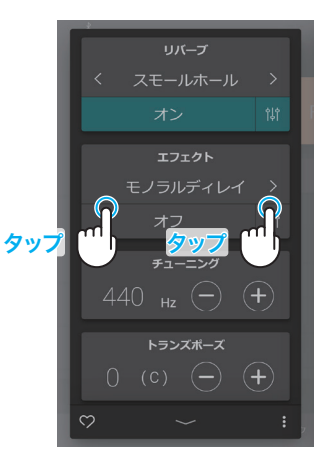

■エフェクトのタイプ

| タイプ         | 説明                                                                                  |
|-------------|-------------------------------------------------------------------------------------|
| モノラルディレイ    | 音に山びこのような反響音を加える効果です。                                                               |
| ピンポンディレイ    | 音が左右交互に反響する効果です。                                                                    |
| トリプルディレイ    | 音が中央、右、左の順に反響する効果です。                                                                |
| コーラス        | 原音にピッチのゆらぎを持つ音をあわせることにより、音に広がりを加える効果です。                                             |
| クラシックコーラス   | 往年のコーラスをデジタル信号処理により再現した効果です。                                                        |
| アンサンブル      | 3相のコーラスにより、音に豊かさを与える効果です。                                                           |
| トレモロ        | 音量にゆらぎを与える効果です。                                                                     |
| クラシックトレモロ   | 往年のトレモロをデジタル信号処理により再現した効果です。                                                        |
| ビブラートトレモロ   | トレモロにビブラートを加えた効果です。                                                                 |
| トレモロ+アンプ    | アンプによる音の変化を再現し、トレモロと組み合わせた効果です。                                                     |
| オートパン       | 音の聞こえる位置を周期的に変化させる効果です。                                                             |
| クラシックオートパン  | 往年のオートパンをデジタル信号処理により再現した効果です。                                                       |
| オートパン+アンプ   | アンプによる音の変化を再現し、オートパンと組み合わせた効果です。                                                    |
| フェイザー       | 原音に位相のずれた音をあわせることにより、音を飛び回らせる効果です。                                                  |
| クラシックフェイザー  | 往年のフェイザーをデジタル信号処理により再現した効果です。                                                       |
| フェイザー+オートパン | フェイザーにオートパンを加えた効果です。                                                                |
| フェイザー+アンプ   | アンプによる音の変化を再現し、フェイザーと組み合わせた効果です。                                                    |
| フェイザー+コーラス  | フェイザーにコーラスを加えた効果です。                                                                 |
| ロータリー1      | ロータリー (回転式)スピーカーによる音の変化を再現した効果です。<br>ソフトペダル (左のペダル)を踏むことによって回転の速さを切り換えることができま<br>す。 |
| ロータリー2      | ロータリー1に少しの歪を加えた効果です。                                                                |
| ロータリー3      | ロータリー2にさらに歪を加えた効果です。                                                                |
| ロータリー4      | ロータリー1にコーラスを加えた効果です。                                                                |
| ロータリー5      | ロータリー2にコーラスを加えた効果です。                                                                |
| ロータリー6      | ロータリー3にコーラスを加えた効果です。                                                                |

#### ■各エフェクトの変更項目と効果

| タイプ             | 項目        | 効果(数字を大きくした場合)             |  |
|-----------------|-----------|----------------------------|--|
| ディレイ3種 -        | エフェクトレベル  | かかり具合が深くなります。              |  |
|                 | タイム       | 反響音の間隔が長くなります。             |  |
| コーラス、アンサンブル     | エフェクトレベル  | かかり具合が深くなります。              |  |
|                 | スピード      | ゆらぎのスピードが速くなります。           |  |
| クラシックコーラス       | モノラル/ステレオ | 音の広がりが増します。                |  |
|                 | スピード      | ゆらぎのスピードが速くなります。           |  |
| トレモロ3種、         | エフェクトレベル  | かかり具合が深くなります。              |  |
| オートパン2種、フェイザー2種 | スピード      | ゆらぎやうねりのスピードが速くなります。       |  |
| ロータリー6種         | アクセルスピード  | 遅い方↔速い方へ変化する際のスピードが速くなります。 |  |
|                 | ロータリースピード | 速い方のスピードが増します。             |  |
| [エフェクト]+[エフェクト] | エフェクトレベル  | かかり具合が深くなります。              |  |
| [エフェクト]+アンプ     | スピード      | ゆらぎやうねりのスピードが速くなります。       |  |

## ⑥ チューニング

チューニング項目で[+] [-]ボタンをタップして値を変更します。

値は427.0~453.0(Hz)の間で、0.5(Hz)ずつ変更できます。

#### ⑦ トランスポーズ

トランスポーズ項目で[+] [-]ボタンをタップしてキーを変更します。

キーは-12~12の間で、半音ずつ変更できます。

## ⑧ その他の音色設定(ピアノ音色以外)

ピアノ以外の音色を選択している場合に[編集]ボタンをタップすると音色編集をする ことができます。 設定内容はコンサートチューナーと共通です。 「
「
「
「
」
」
ンサートチューナー
詳細設定
P.52

#### CHECK

調節できる項目は選択する音色によって異なります。

#### ⑨ お気に入り登録

●をタップすると表示が♥に変わり、サウンドタブ内「お気に入り」カテゴリーに追 加されます。

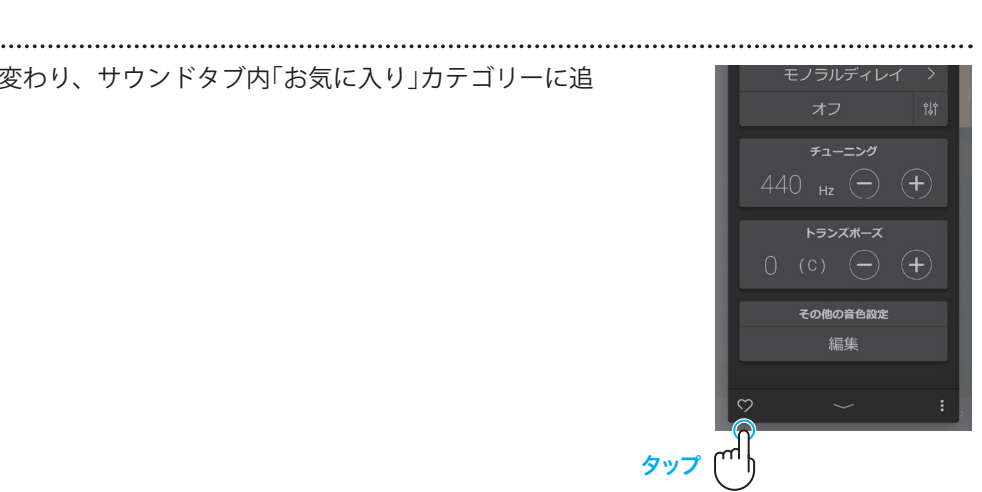

チューニング

その他の音色設定

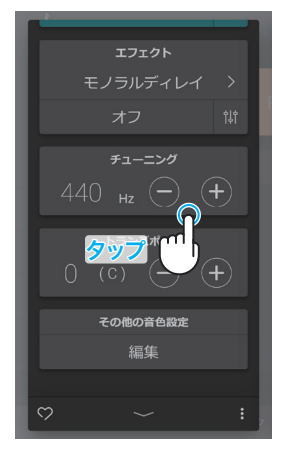

.....

## 10 メニュー

 ● (メニューボタン)をタップすると以下の項目がポップアップ 表示されます。

- 現在の音色を保存する
   現在の音色設定をユーザー音色として、サウンドタブ内「ユー ザー」カテゴリーに保存することができます。
   ディスプレイに表示されるダイアログに従って操作してください。
- ・レコーダー画面を表示

レコーダー画面を表示します。 レコーダーを録音停止状態にしたまま、レコーダー画面を表示したい場合はこの操作を行います。 <sup>愛</sup> レコーダー画面 P.45

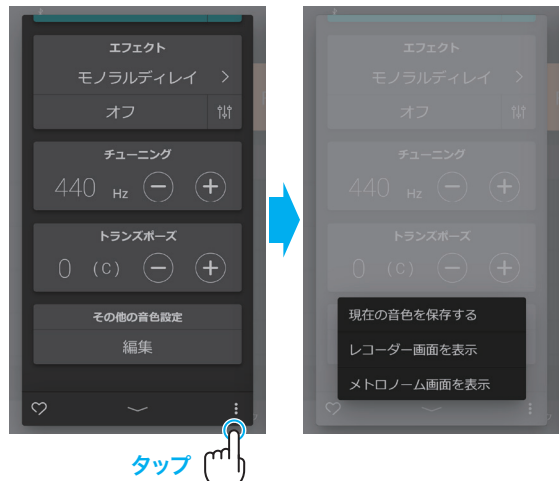

・メトロノーム画面を表示

メトロノーム画面を表示します。 メトロノームをオフ状態にしたまま、メトロノーム画面を表 示したい場合はこの操作を行います。 ஊ メトロノーム画面 P.42

ポップアップ画面の領域外をタップするとエディター画面に戻ります。

# 曲を楽しむ(ミュージックタブ)

# 1 ミュージックタブ画面の構成

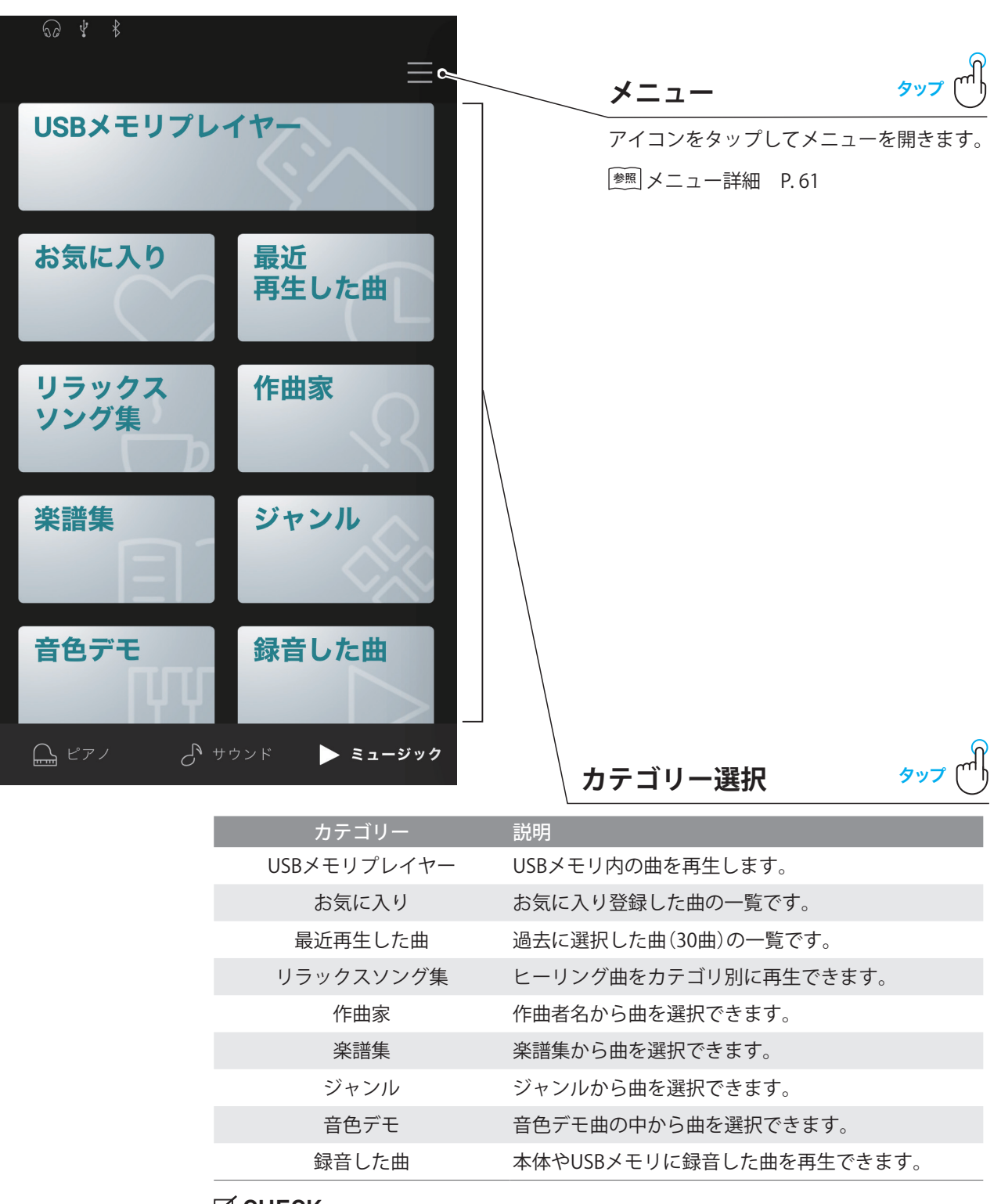

#### CHECK

- ・「お気に入り」、「最近演奏した音色」カテゴリーは曲が選択された場合のみ表示されます。
- 「録音した曲」カテゴリーは内蔵メモリに録音した曲がある場合のみ表示されます。
- ・「最近再生した曲」カテゴリーでは履歴が30曲を超えた場合、過去に選択した曲順にリスト上から削除されます。

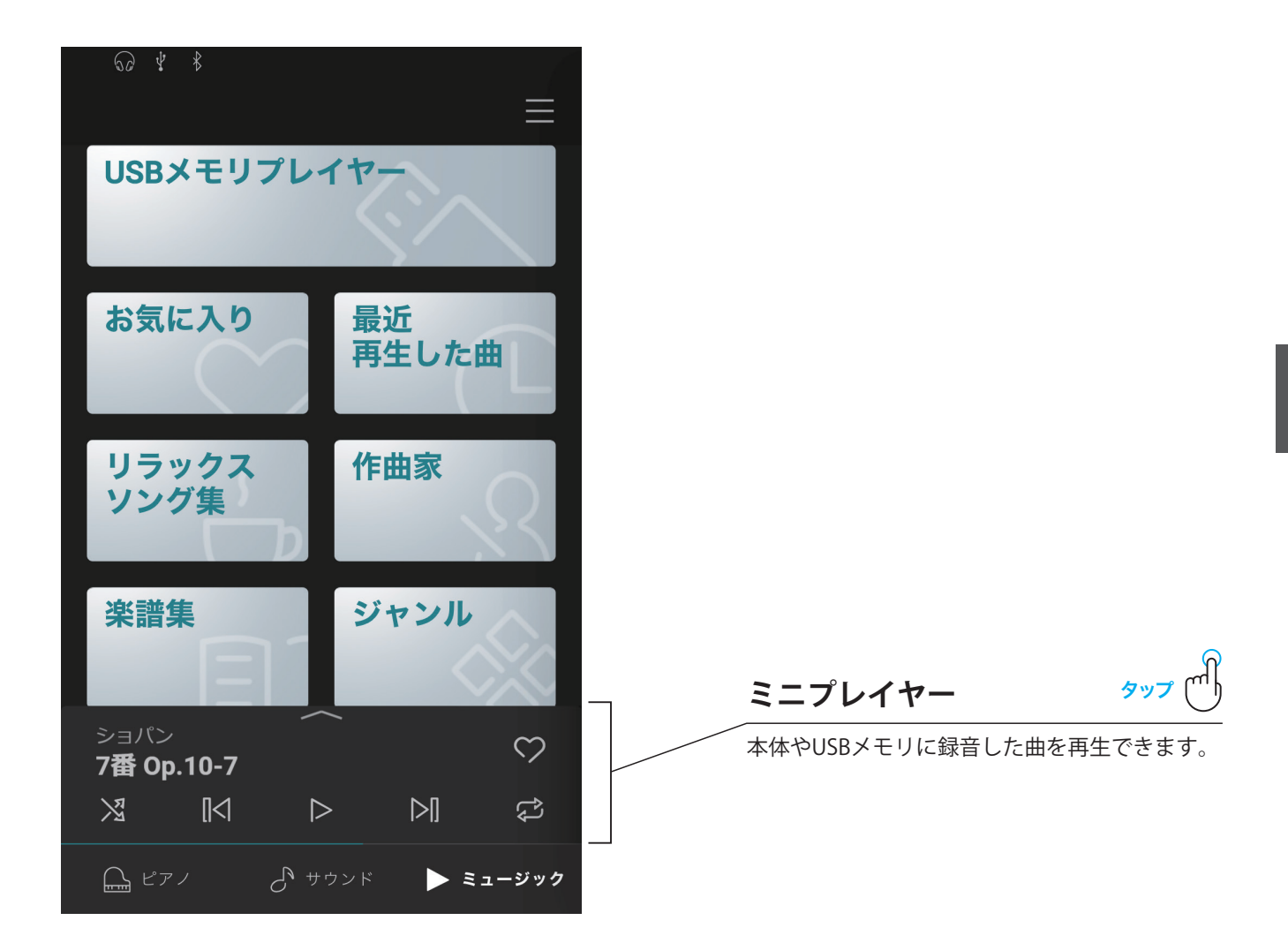

# 2 プレイヤー画面の構成

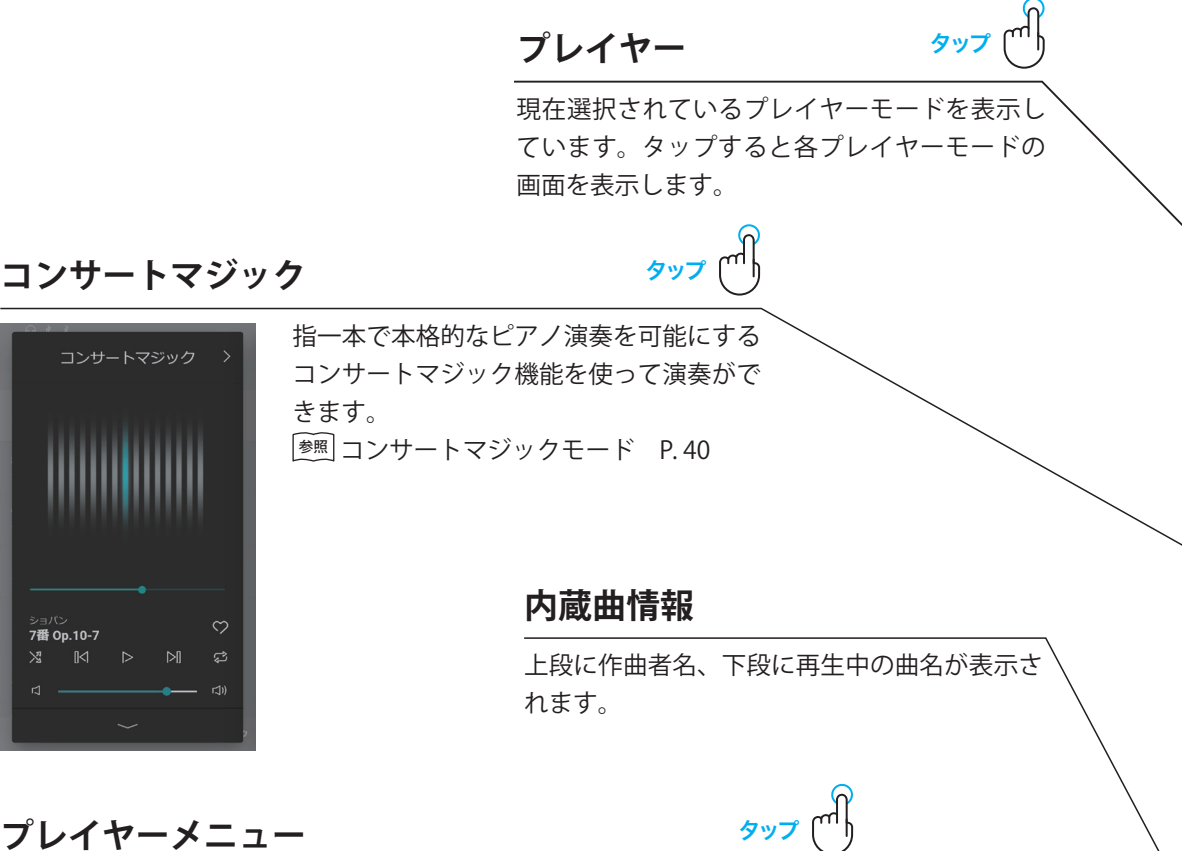

プレイヤーメニュー

| アイコン             | 名称    | 説明                            |        |
|------------------|-------|-------------------------------|--------|
| $\triangleright$ | 再生    | 選択されている曲を再生します。               |        |
| 00               | 一時停止  | 再生を停止します。                     |        |
| [ <]             | 戻る    | 一曲前の曲に戻ります。                   | $\sim$ |
| ⊳[]              | 進む    | 次の曲に進みます。                     |        |
| ţ                | リピート  | 選択されている曲リストをリピートします。          |        |
| X                | シャッフル | 選択されているリスト内の曲をランダムで再<br>生します。 |        |

作曲家

7番 Op.10-7 ショパン・エチュード集 作品10

9番 Op.10-9 ショパン・エチュード集 作品10

7番 Op.10-7

タップ

 $\widehat{}$ 

オープン/クローズ ボタン タップ (い)

→ をタップするとプレイヤーが縮小し、ミニ プレイヤーが画面下部に表示されます。 タップするとプレイヤーが開きます。

ミニプレイヤー

基本編
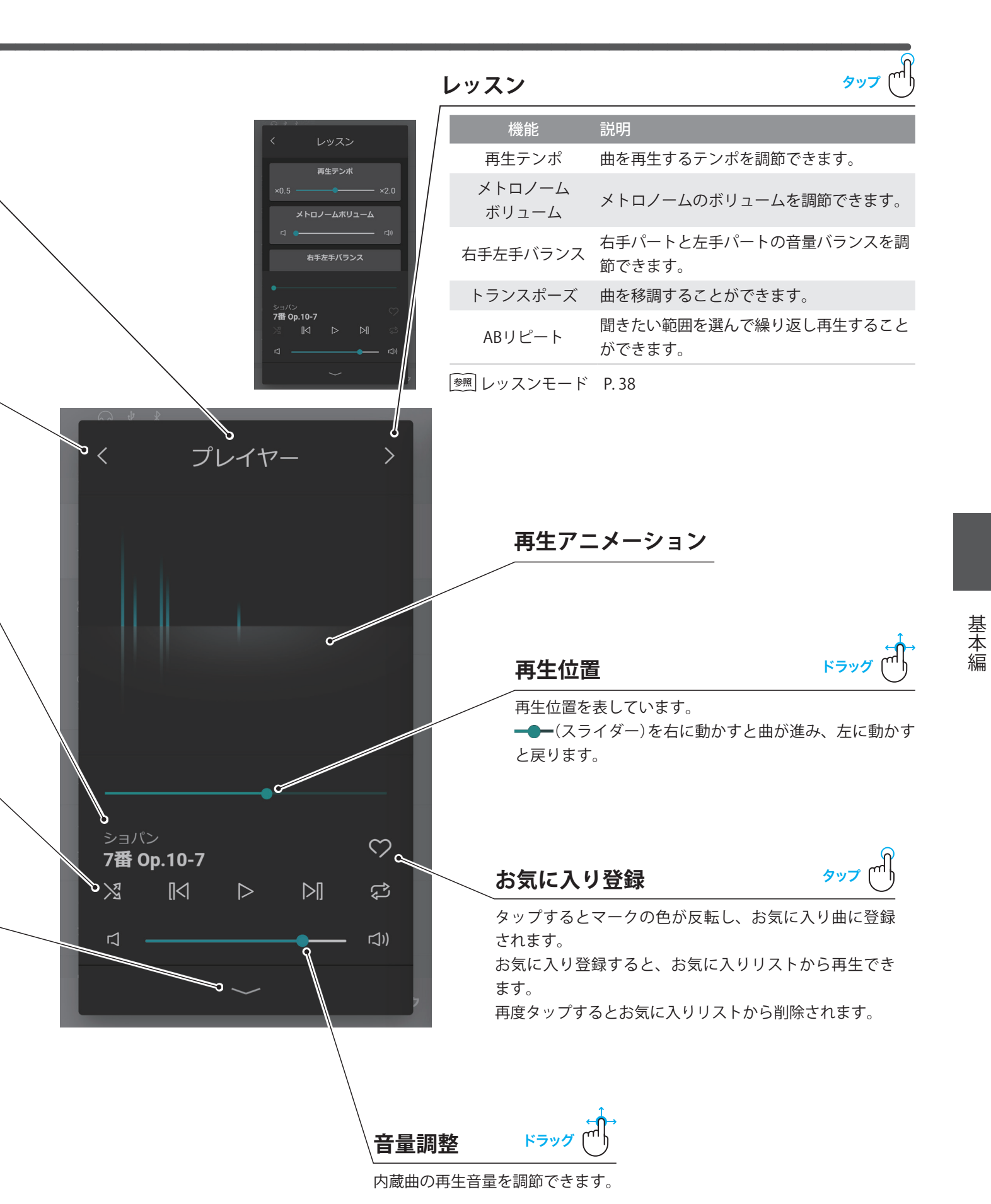

# 3 プレイヤー画面からできること

本機では内蔵曲を再生して楽しむだけでなく、コンサートマジックで遊んだり、レッスンモードで練習をする ことができます。また、USBメモリを[USB to DEVICE]端子に接続してUSBメモリに保存した曲を再生すること ができます。

# ① プレイヤー

- ・本体に内蔵されている曲
- ・本体に録音、保存した曲
- ・USBメモリ上にあるSMF(フォーマット0, フォーマット1)
- ・USBメモリ上にあるmp3ファイル(ビットレート:8k~320bps, サンプリング周波数:44.1kHz/48kHz/32kHz, ステレオ)
- ・USBメモリ上にあるWavファイル(サンプリング周波数:44.1kHz, 16bit, ステレオ)

#### ② レッスンモード(本体内蔵曲のみ)

2. プレイヤー上部の >をタップしてレッスンモードに入ります。

#### CHECK

基本編

本体内蔵曲でも、コンサートマジック、レッスンモード非対応の曲があります。

#### ■レッスンモードを使ってできること

- ・曲を再生して曲想を覚える
- ・曲を片手ずつ再生しながらパートごとに練習をする
- ・テンポを変えて練習する
- ・曲の途中の部分を繰り返して練習する

など様々な使い方ができます。

#### CHECK

- ・曲のテンポは、お子様が無理なく練習できるように一部の曲を除いて遅くしてあります。
- ・設定されているテンポよりも遅くして再生したとき、ブルクミュラーの一部の曲ではフェルマータの長さが変らない場合があります。
- ・練習時にお子様の指に無理な負担をかけないように、チェルニーの一部の曲を除いて強打時(フォルテ)の音量を下げてあります。
- ・バッハ・インヴェンションの強弱記号などの表現記号については、カワイ出版楽譜、他を参考にしています。
- ・ショパン・ワルツ集では、ワルツ独特のリズムの揺れやフレーズの抑揚を表現するため、演奏がメトロノームとずれています。メ トロノームは速度表現のガイドとしてご利用ください。

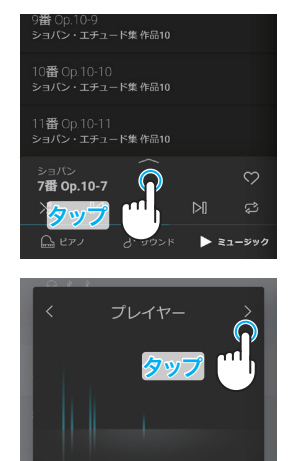

#### ■片手ずつ練習する

曲を聴きながら左手・右手別々に練習できます。 プレイヤーモードで右手左手バランスの→●→(スライダー)を左右に動かして 右手・左手の音量バランスを調節します。

・左手パートを再生しながら右手パートの練習をしたい場合
 →→→(スライダー)を左に動かすと右手パートの音量が下がります。

右手パートを再生しながら左手パートの練習をしたい場合
 (スライダー)を右に動かすと左手パートの音量が下がります。

# 

#### CHECK

- 自分のパートの見本を再生しながら合わせて演奏した場合、弾く音程やタイミングによっては音質が変化することがありますが、
   これは故障ではありません。気になる場合は、曲の再生を小さくするか消してください。
- ・バイエルの中で先生の伴奏がついている曲の場合には、**一●** (スライダー)を右に動かすと先生のパートが小さくなり、左に動か すと生徒のパートが小さくなります。

#### ■曲の途中の部分を繰り返して練習する

現在の曲の中の小節位置をA・B、2ヶ所指定してその区間をリピート再生できます。

1. 練習したい曲を選択し、再生します。

2. Aボタンをタップしてリピートしたい区間の始まりの位置を設定します。

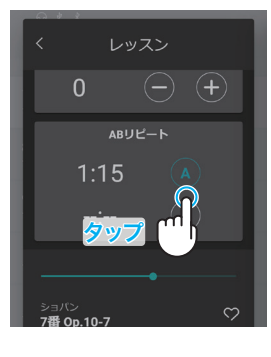

3. リピートしたい区間の終わり位置でBボタンをタップすると、AとBの区間が繰り返 し再生されます。

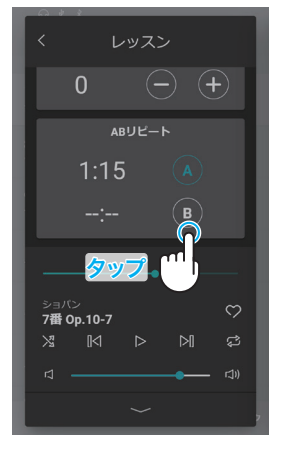

4. 再度Aボタン、Bボタンをタップするとリピート区間の設定が解除され、通常の再生に戻ります。

# 曲を楽しむ(ミュージックタブ)

③ コンサートマジックモード(本体内蔵曲のみ) コンサートマジックとは、指一本で本格的なピアノ演奏を可能にする機能です。 一定の間隔で鍵盤を弾くことで演奏を進めることができます。 どの鍵盤を弾いても演奏が進み、タイミングや強さでテンポや強弱の表現を変えることができます。

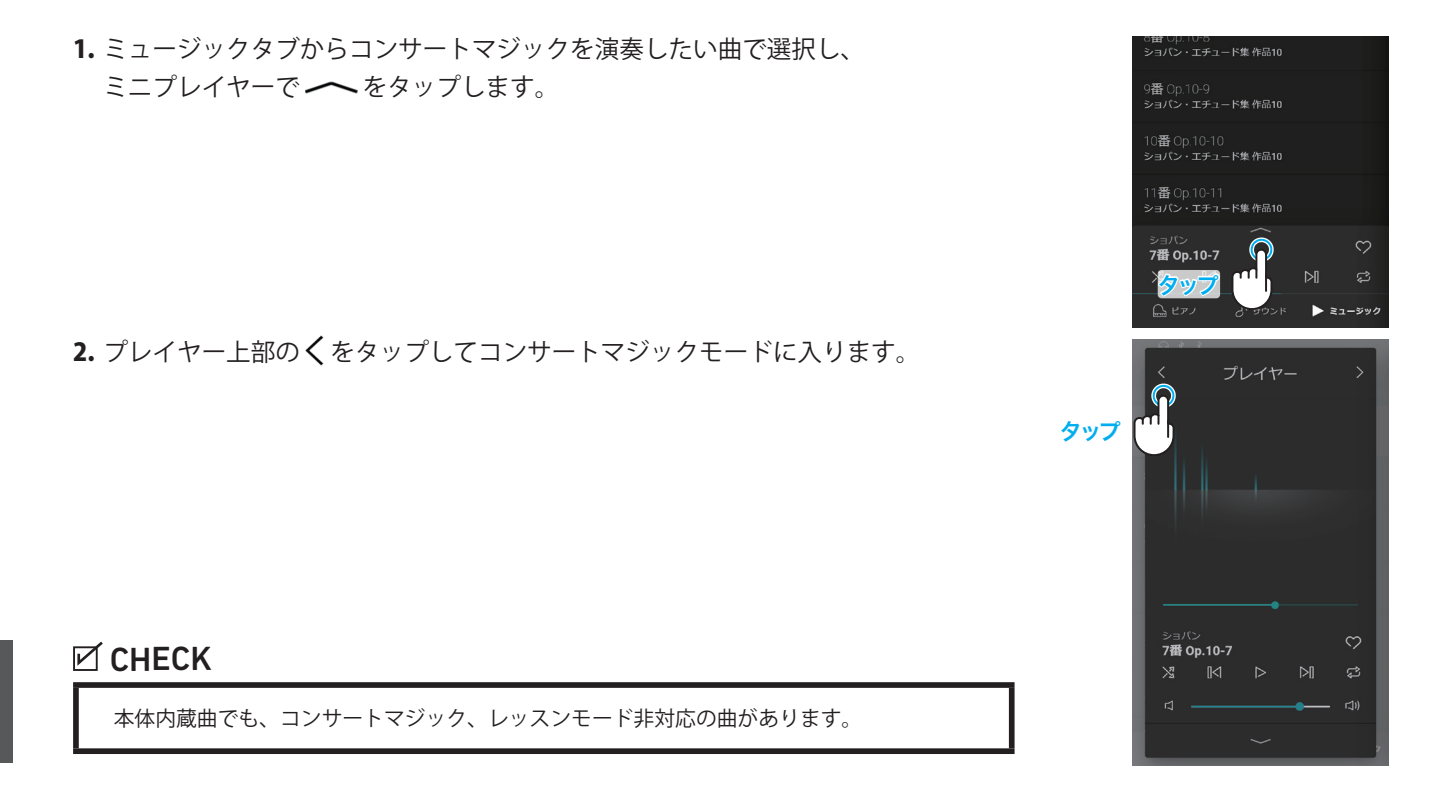

鍵盤を弾くと鍵盤を弾くタイミングで演奏が進んでいきます。鍵盤を弾く強さによって強弱をつけることもできます。 演奏に従ってアニメーションが表示されますので、鍵盤を弾くタイミングの目安として使うことができます。

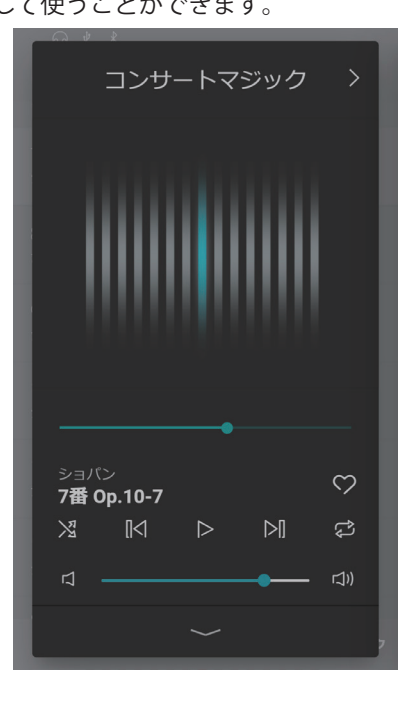

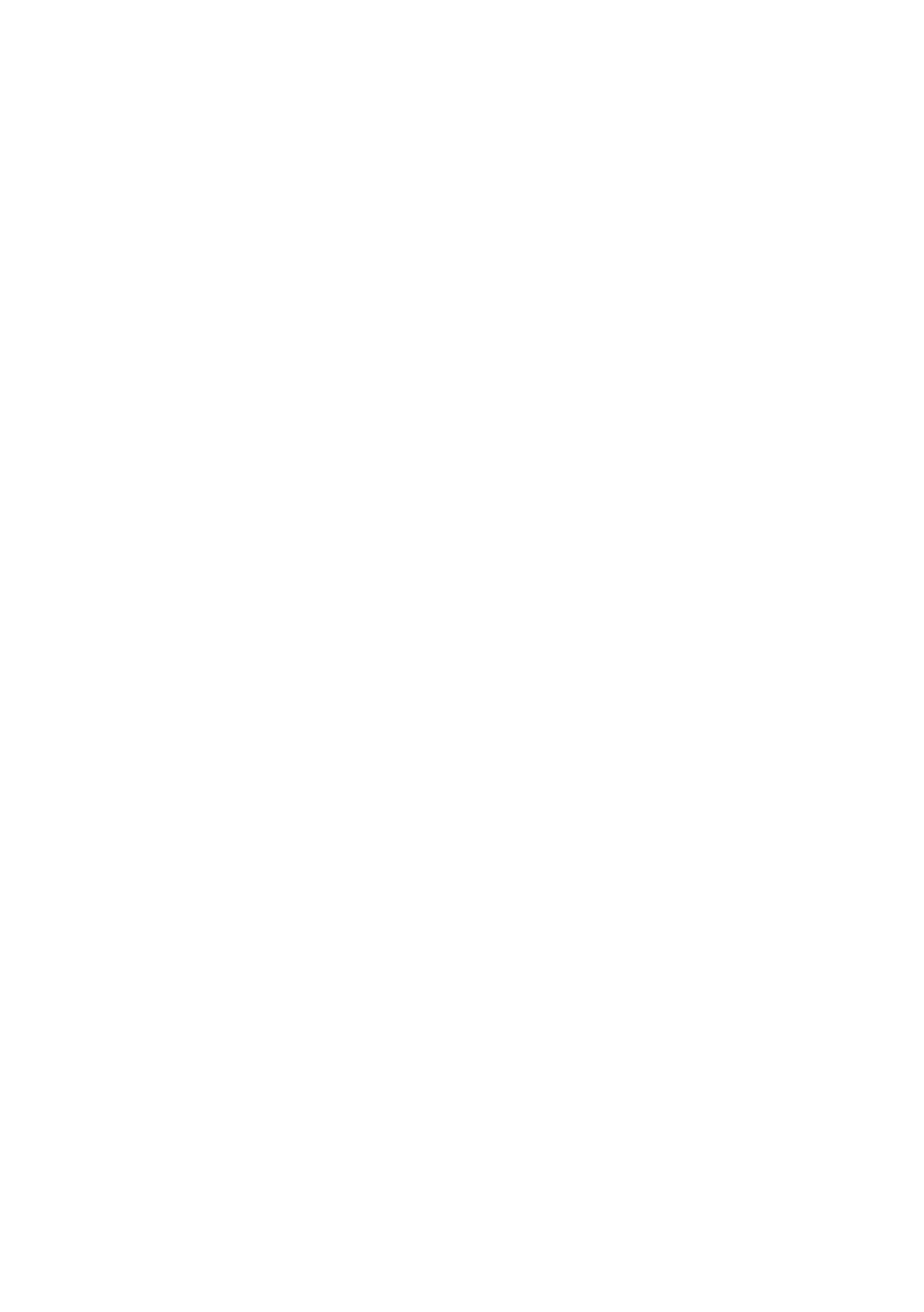

基本編

# メトロノームを使う

メトロノームを鳴らしてテンポを正しく練習したり、曲にあったリズムを加えて演奏を楽しむことができます。 通常のメトロノーム音による拍子の他、ドラム音色によるポップス/ロック/バラード/ジャズなど多彩なリズム を内蔵しています。

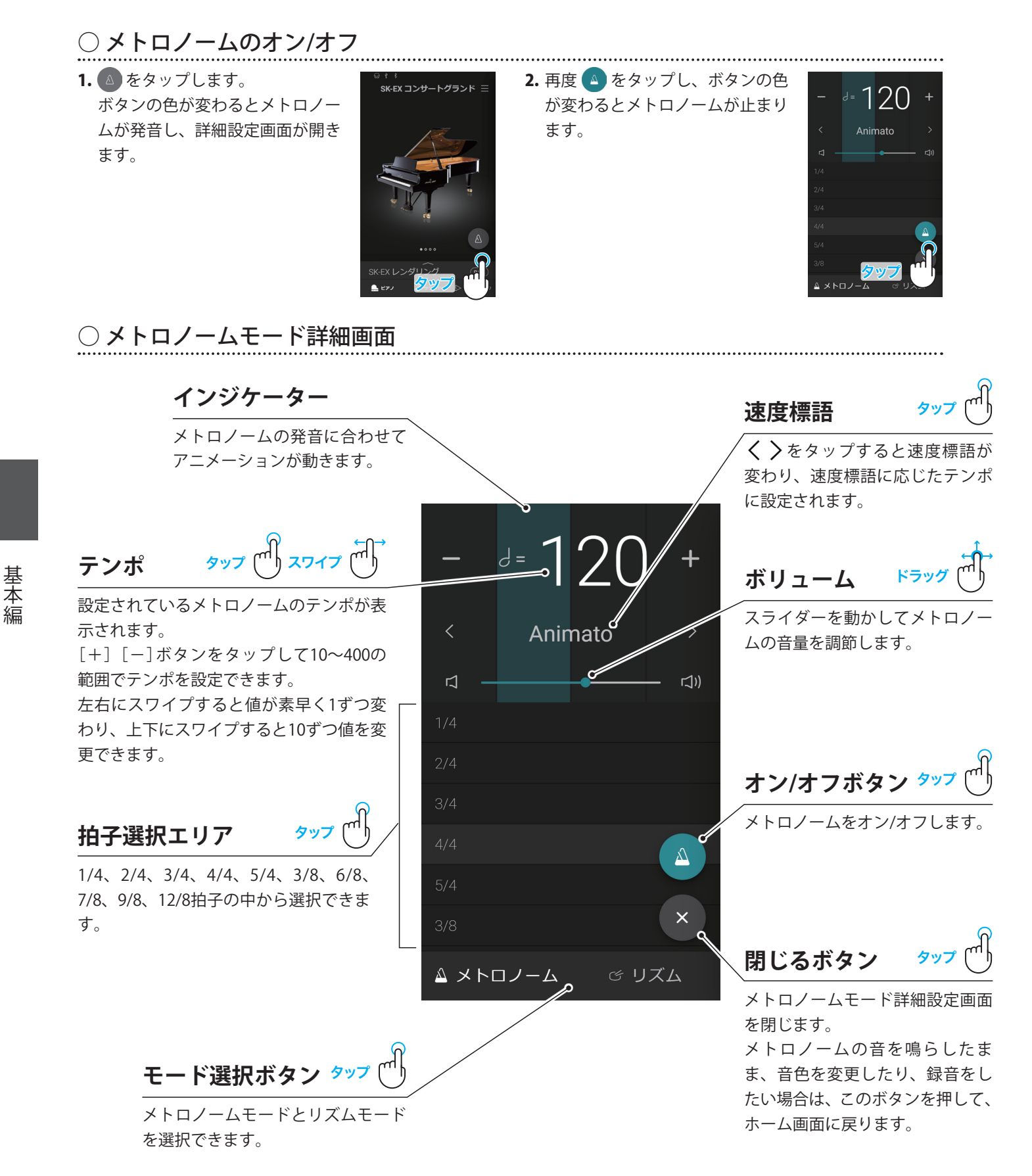

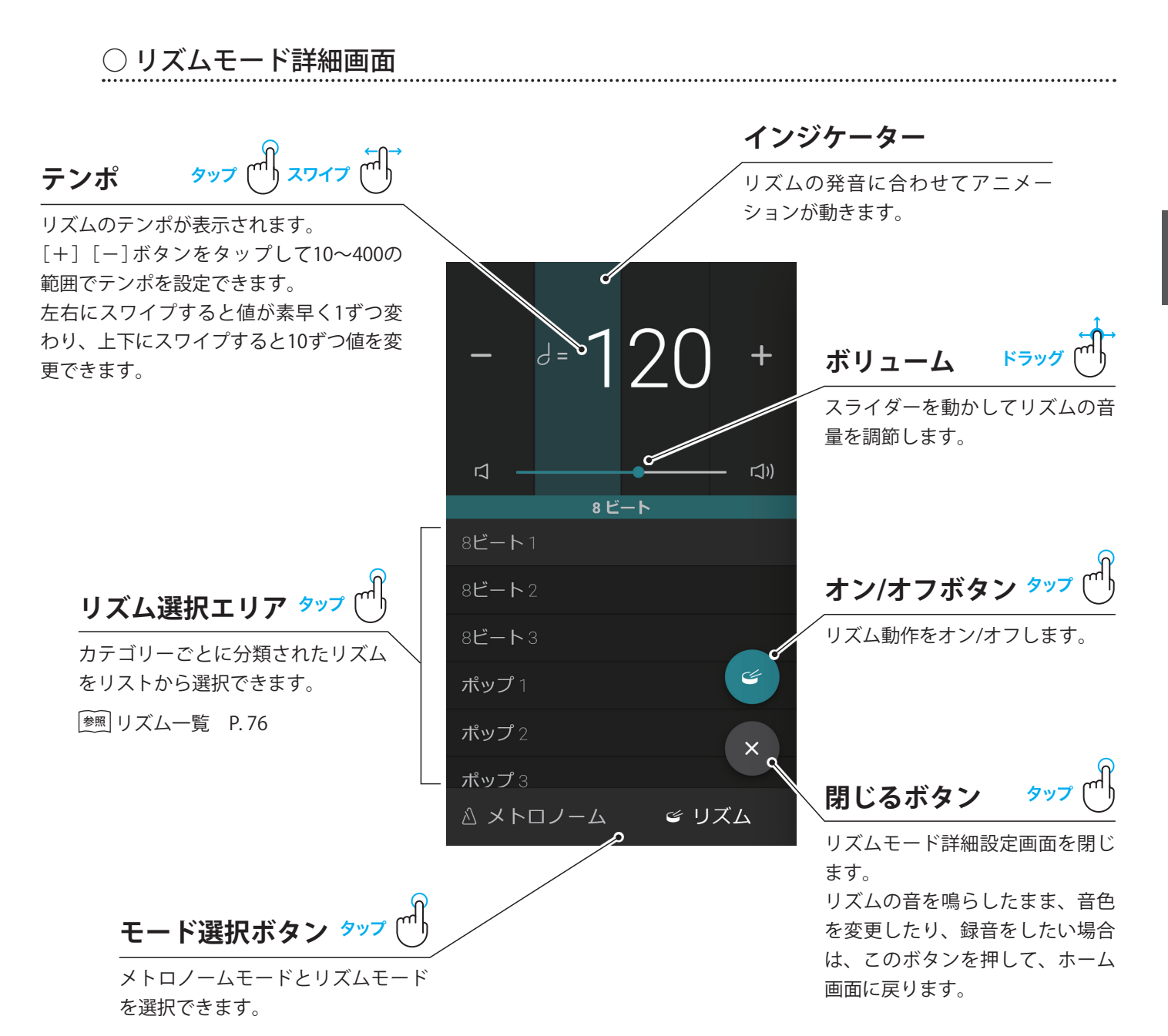

基本編

本機は自分の演奏を本体に録音し再生したり、USBメモリ内に直接録音したり、再生したりすることができます。 レコーダーはミニレコーダーとレコーダー画面、2つの表示スタイルがあります。

.....

○ ミニレコーダー

ピアノタブ、サウンドタブの下部の選択コンテンツバーの右側の表示されている[REC]ボタンです。 録音しながら音色を変更したり、メトロノーム機能を使いたい場合に利用します。

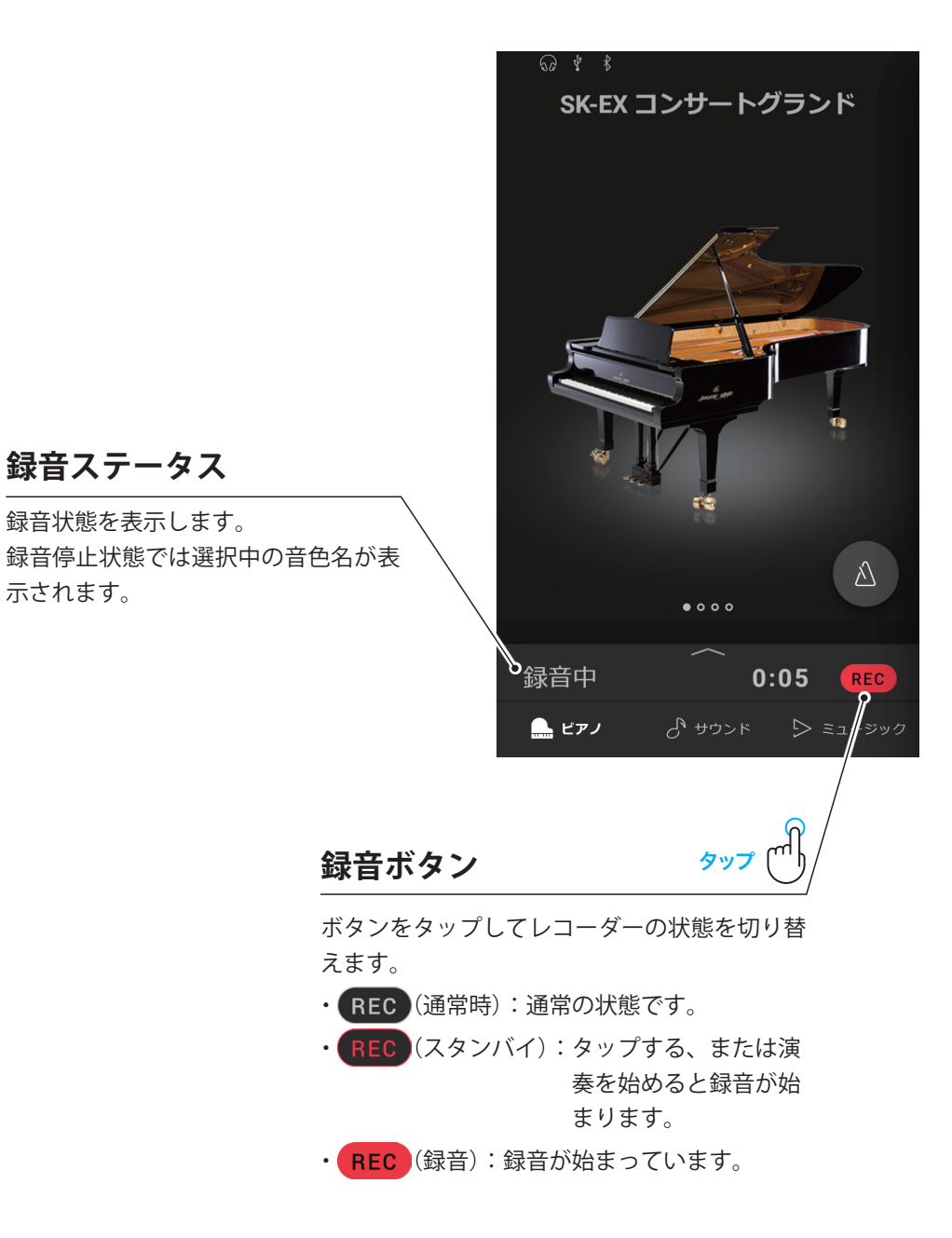

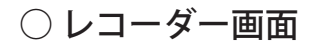

レコーダー専用画面です。録音時間を確認したり、オーバーダビング機能、録音フォーマットの選択等、各種レコーダー 機能を使いたい場合に利用します。

----

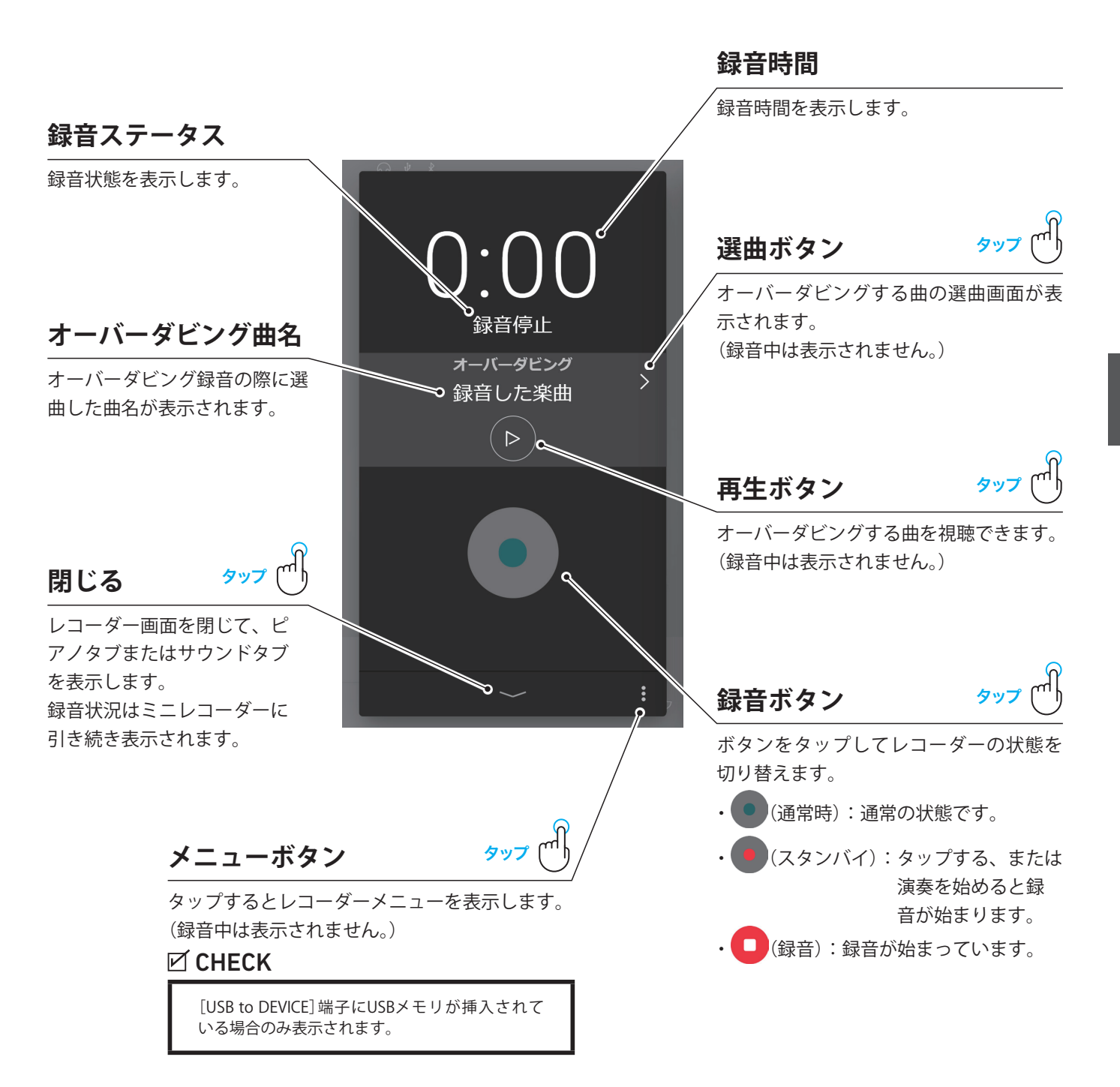

# 演奏を録音する(レコーダー)

- ① 録音する
- 1. ピアノタブ画面、サウンドタブ画面で REC をタップすると
  - RECと表示され、スタンバイ状態になります。

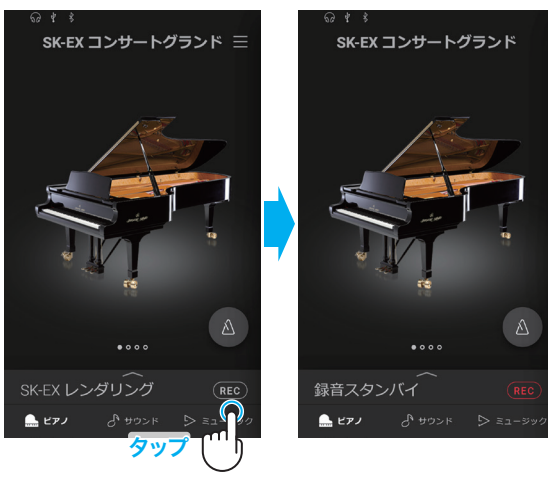

 もう一度 REC をタップするか、演奏を開始する、または 選択コンテンツバーをタップしてレコーダー画面を開き、
 をタップして録音を開始します。

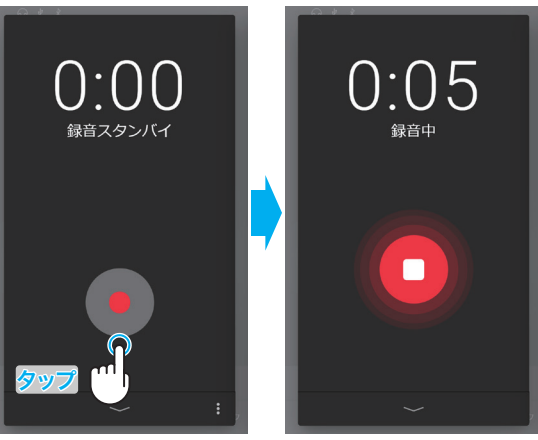

※ レコーダー画面を開いたときの表示

- 3. 演奏が終わったら REC または をタップして録音を停止します。 録音を停止すると録音終了画面が表示されます。
- 4. 録音した演奏をすぐに確認したい場合は[再生]ボタンをタップして再生します。
   保存する場合は[保存]ボタンをタップし、削除する場合は[削除]ボタンをタップします。

#### CHECK

```
録音データの保存先は録音フォーマットに応じて内蔵メモリ、USBメモリに保存されます。
詳しくは録音フォーマットをご確認ください。
「参照 録音するフォーマットを選択する P.50
```

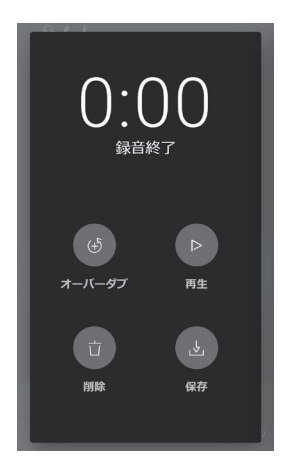

# ○曲を聴きながら演奏を重ねてダビングする(オーバーダビング)

タ

#### ■録音した曲に重ねて録音する

**1.** 通常の方法で演奏を録音し、録音終了画面で[オーバーダブ] ボタンをタップすると録音開始画面が表示されます。

2. 録音ボタンをタップするとスタンバイ状態になります。

3. もう一度録音ボタンをタップするか、演奏を開始すると録音 を開始します。

- 演奏が終わったら録音ボタンをタップして録音を停止します。
   録音を停止すると録音終了画面が表示されます。
- 5. 録音した演奏をすぐに確認したい場合は[再生]ボタンをタップして再生します。 保存する場合は[保存]ボタンをタップし、破棄する場合は[削除]ボタンをタップ します。

#### CHECK

内蔵メモリの場合、オーバーダビングは1回のみ録音可能です。2回以上オーバーダビング録 音したい場合はUSBメモリをご利用ください。

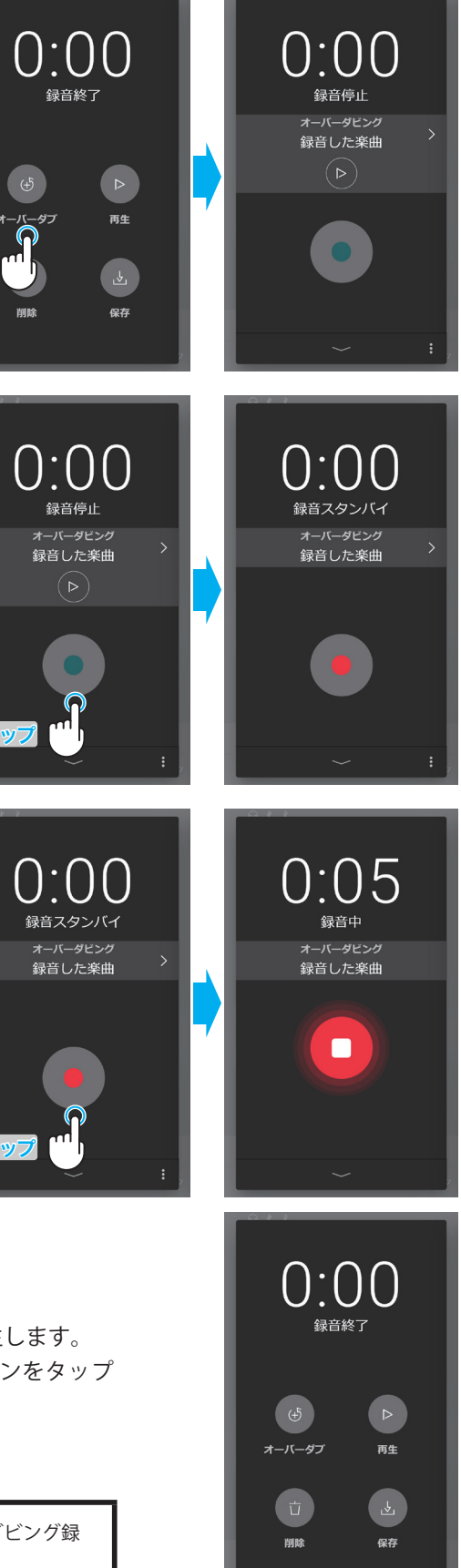

#### ■内蔵曲に重ねて録音する

**1.** ピアノおよびサウンドエディターのメニュー内、「レコーダー 画面を表示」をタップすると、録音開始画面が表示されます。

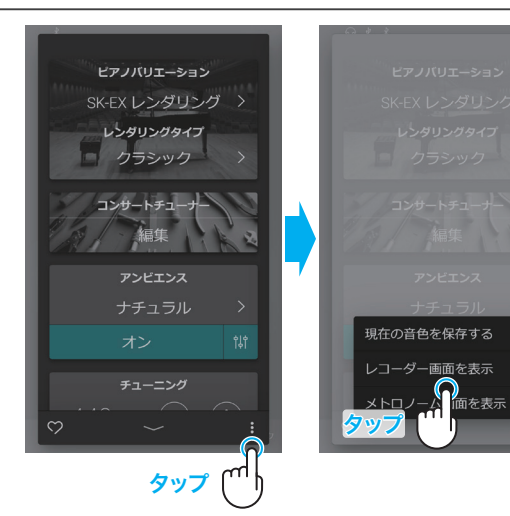

2. >(選曲ボタン)をタップします。

#### 3. 選曲画面から重ねて録音したい曲を選択します

4. 録音ボタンをタップするとスタンバイ状態になります。

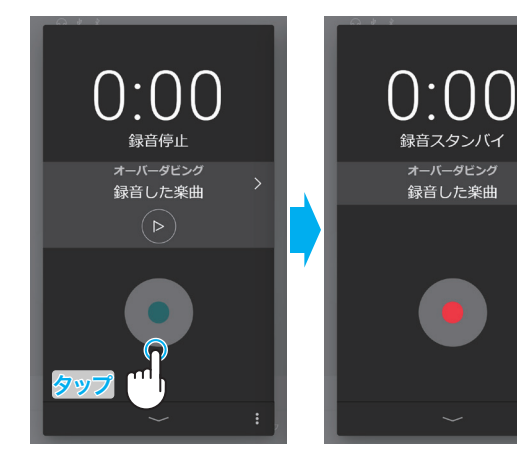

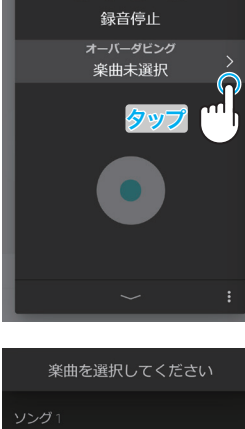

0:00

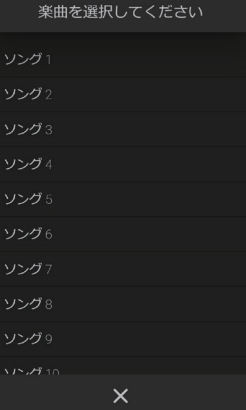

5. もう一度録音ボタンをタップするか、演奏を開始すると録音 を開始します。

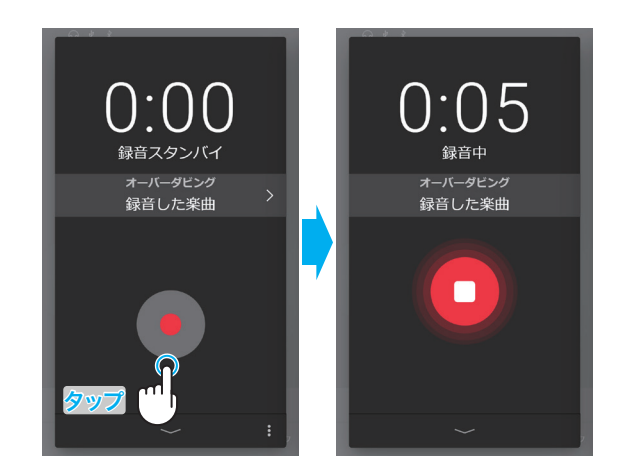

- 演奏が終わったら録音ボタンをタップして録音を停止します。
   録音を停止すると録音終了画面が表示されます。
- 7.録音した演奏をすぐに確認したい場合は[再生]ボタンをタッ プして再生します。
   保存する場合は[保存]ボタンをタップし、破棄する場合は[削 除]ボタンをタップします。

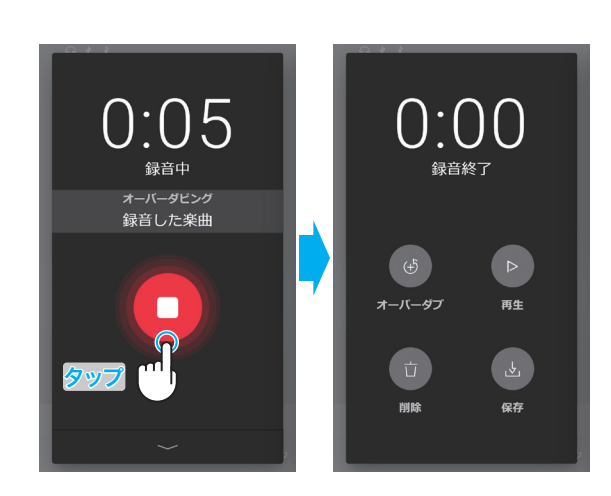

# ② レコーダーメニュー

#### ■録音するフォーマットを選択する

録音のフォーマットを選択できます(内蔵メモリ/Wav/mp3)。

フォーマットごとの録音(保存)先は下記のとおりです。

| 録音フォーマット | 録音(保存)先 |                                               |       |
|----------|---------|-----------------------------------------------|-------|
| 内部メモリ    | 内蔵メモリ   | 最大10曲まで保存可能                                   |       |
| mp3      | USBメモリ  | ビットレート:256kbps固定<br>サンプリング周波数:44.1kHz<br>ステレオ | Ŕ     |
| Wav      |         | サンプリング周波数:44.1kHz<br>16bit<br>ステレオ            | 9v7 🕛 |

#### ■録音レベルを設定する

録音する曲に合わせた録音レベル調節を行うことができます。 ━━━(スライダー)を左右に動かして録音レベルを調節できますので、録音する曲に 合わせて録音レベルを調節してください。

MEMO 💉 録音レベルについて 🛲

- スライダーを右に動かして録音レベルを大きくすると、ピアニッシモ時のような 小さな音もしっかりと録音できますが、フォルティッシモ時のような大きな音で は音がクリップする(歪む)場合があります。
- スライダーを左に動かして録音レベルを小さくすると、フォルティッシモ時のような大きな音でも音がクリップせずに録音できますが、ピアニッシモ時のような小さな音が録音されにくい場合があります。

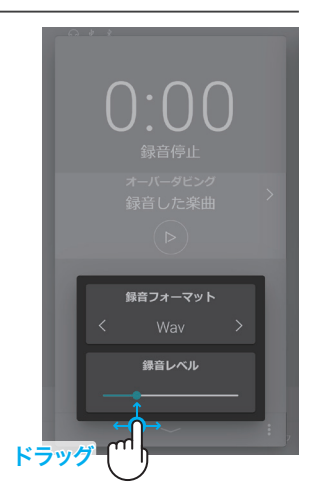

#### CHECK

録音フォーマットが「内蔵メモリ」の場合、本項目は表示されず、[USB to DEVICE]端子にUSBメモリが挿入されている場合のみ 表示されます。

# ○本体への録音について

本機の総記憶容量は、約90,000音です。

総記憶容量の目安として、例えば総記憶容量5,000音の場合、ベートーベンの「エリーゼのために」であれば約3~4回の録音ができ10~15分 程度の録音が可能です。 ただし、曲の音符の数やテンポによって録音できる時間は変わります。

またレコーダーはペダル操作も記録していますので、ペダルを踏んだ回数によっても録音時間は変わります。

録音中に記憶容量がいっぱいになったときは録音が中止されますが、中止される直前までの演奏は録音されます。

レコーダーに録音した内容は本体の電源を切っても消えません。

録音中の音色変更は記憶されます。

録音中のデュアルモード/スプリットモードの移行および設定変更は記憶されます。

録音中のメトロノームテンポ変更は記憶されません。録音直前のテンポで記憶されます。

#### ○ USBメモリへの録音について

USB録音モードの場合、メトロノーム、リズムの音は録音されません。

# コンサートチューナー

アコースティックピアノの調律師は基本的な音程を作る「調律」、もっともよい状態で音が出るように整備する「整調」、演奏者のイメージに合わせた音色を作る「整音」という3つの作業を行うことでピアノの調整をしています。「コンサートチューナー」は調律師が行うこれらの作業を電子的にシミュレートし、演奏者の好みに近いピアノに調整できる機能です。

#### CHECK

ピアノ以外の音色が選択されている場合は、「コンサートチューナー」ではなく、「その他の音色設定」としてサウンドエディターに表示されます。各設定項目で設定される内容は、コンサートチューナーと共通です。

# ○ コンサートチューナーの表示方法

ピアノタブ画面で選択コンテンツバーをタップしてピアノエ ディターを開き、コンサートチューナー項目で[編集]ボタンを タップして詳細設定に入ります。

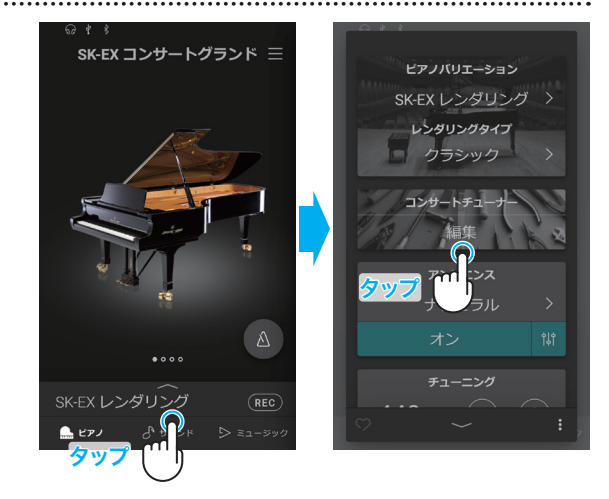

### ○ コンサートチューナー詳細設定

詳細設定画面で調節したい項目をタップし、各項目ごとに設定を変更します。

#### CHECK

音色によって調節できる項目が異なり、調節できない項目は非表示になります。

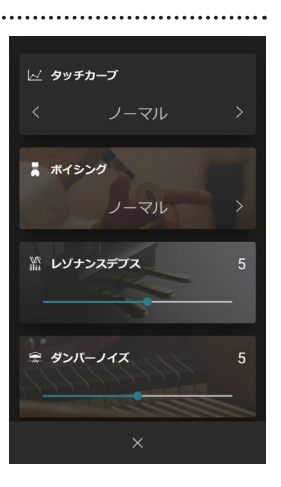

本書では各調整項目の内容および設定値、調節方法を次のように説明しています。

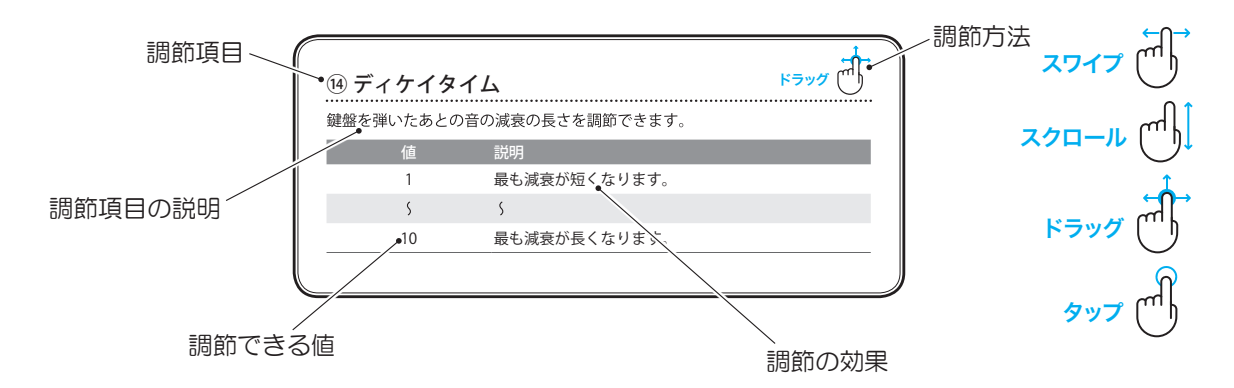

# ① タッチカーブ

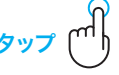

タッフ

アコースティックピアノは鍵盤を弾く力を強くしていくと、音量も大きくなっていきます。

この鍵盤を弾く強さと、音量との関係をタッチカーブと呼びます。

タッチが軽く、フォルティッシモが簡単に出てしまうときヘビーを選択し、タッチが重く、フォルティッシモがなかな か出せないときはライトを選択します。

| タイプ  | 説明                             |
|------|--------------------------------|
| ライト4 | 弱いタッチで弾いても、安定して音が出ます。          |
| ライト3 | 小さなお子様や、オルガンプレイヤー向きのタッチカーブです。  |
| ライト2 | 明るい音を軽いタッチで出すことができます。          |
| ライト1 | 弱いタッチはそのまま弱い音が出ます。             |
| ノーマル | アコースティックピアノと同程度のタッチで音量が変化します。  |
| ヘビー1 | 弱打の柔らかい音と強打の明るい音を出しやすくするカーブです。 |
| ヘビー2 | アクセントのあるダイナミックな演奏に向いています。      |
| ヘビー3 | 強いタッチで弾かないと大きな音が出ません。          |
| ヘビー4 | 指の力の強い人向きのタッチカーブです。            |
| オフ   | タッチの強弱に関わらず一定の音量で発音します。        |

② ボイシング

アコースティックピアノでは、ピアノの弦を叩くハンマーのフェルトの硬さを調整して音色のバランスを整えます。 本機能はそのハンマーの状態をシミュレートしており、7種類のタイプが選べます。

| タイプ    | 説明                                       |
|--------|------------------------------------------|
| ノーマル   | 通常の設定です。                                 |
| メロウ1   | やわらかめのハンマーをシミュレートしたソフトな音色です。             |
| メロウ2   | メロウ1よりやわらかなハンマーをシミュレートしたソフトな音色です。        |
| ダイナミック | タッチの強弱に応じてソフトな音色からブライトな音色までダイナミックに変化します。 |
| ブライト1  | 硬めのハンマーをシミュレートしたブライトな音色です。               |
| ブライト2  | ブライト1より硬めのハンマーをシミュレートした音色です。             |

### ③ レゾナンスデプス

アコースティックピアノでは音が弦、駒を伝って他の弦や響板、フレームに伝わり、再び弦に戻り振動させ豊かな共鳴 音を作り出します。また、その共鳴音は鍵盤タッチ、ペダルの状態に応じて複雑に変化します。 本機、SK-EXレンダリング音源ではその共鳴効果を調節できます。

ドラック

ドラック

| 値  | 説明。             |
|----|-----------------|
| 1  | 最も共鳴効果が小さい設定です。 |
| S  | \$              |
| 10 | 最も共鳴効果が大きい設定です。 |

# ④ ダンパーレゾナンス

アコースティックピアノではダンパーペダルを踏むとすべてのダンパーが上がり、ピアノの弦が共鳴します。この状態 で演奏すると弾いた鍵盤の弦だけでなく他の鍵盤の弦も共鳴します。 本機ではこの共鳴音を再現しています。

.....

| 值  | 説明             |
|----|----------------|
| オフ | 共鳴音がない状態です。    |
| 1  | 最も共鳴音が小さい設定です。 |
| S  | \$             |
| 10 | 最も共鳴音が大きい設定です。 |

# ⑤ ダンパーノイズ

アコースティックピアノは、ダンパーペダルを踏んだとき、離したとき、ダンパーヘッドが弦に触れたり、離れたりするときにノイズ音が発生します。このノイズ音量を調整したいときにはこのパラメータを変更します。

.....

| 值  | 説明             |
|----|----------------|
| オフ | ノイズが出ない状態です。   |
| 1  | 最もノイズが小さい設定です。 |
| S  | \$             |
| 10 | 最もノイズが大きい設定です。 |

# ⑥ ストリングレゾナンス

アコースティックピアノは各鍵盤ごとに弦が張られており、ある鍵盤を押さえた状態で他の鍵盤を弾くと、2つの鍵盤の 音程の関係によって弦が共鳴して音が出ます。

この共鳴をストリングレゾナンスと呼び、本機ではこの共鳴をシミュレートしています。

| 値  | 。<br>1         |
|----|----------------|
| オフ | 共鳴音がない状態です。    |
| 1  | 最も共鳴音が小さい設定です。 |
| \$ | \$             |
| 10 | 最も共鳴音が大きい設定です。 |

#### MEMO / ストリングレゾナンスとは? =

ドの鍵盤を押さえたままのとき、下図の鍵盤を弾くとドの鍵盤の弦が共鳴して音が出ます。 ドの鍵盤をそっと押さえたまま下図の鍵盤を弾いてすぐに止めると共鳴音が鳴っていることがわかります。

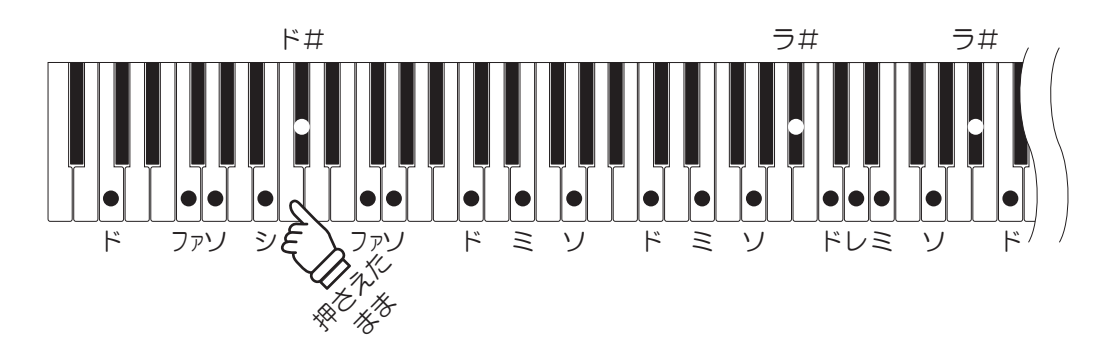

※ピアノ音色や設定によって共鳴音の場所や音量等に違いがあります。

# ⑦ 開放弦レゾナンス

アコースティックピアノの高音部は「ダンパー」という止音装置が付いておらず、高音部の弦はダンパーペダルを踏む、 踏まないに関わらず常に開放されている状態となっており、共鳴音が発生します。 本機はこの共鳴音をシミュレートしており、音量を調節できます。

| 値  | 説明             |
|----|----------------|
| オフ | 共鳴音がない状態です。    |
| 1  | 最も共鳴音が小さい設定です。 |
| 5  | \$             |
| 10 | 最も共鳴音が大きい設定です。 |

#### MEMO / 開放弦とは? =

アコースティックピアノにおいて、一番高い領域の鍵盤(下図)にはダンパーという止音装置が付いていないため、 常に音が伸びる状態(弦が開放された状態)になっています。

| AV0         C1         D1         P1         G1         A1         C2         D2         P2           A0         B0         C1         D1         E1         F1         G1         A1         B1         C2         D2         E2         F2 | X2         X2         C3         D3         P3         G3         A3         C4         D4         F4         G4           A2         82         C3         D3         E3         F3         G3         A3         B3         C4         D4         F4         G4 | A/4         C'5         D'5         F15         G'5         A/5         C'6         D'6           A4         B4         C5         D5         E5         F5         G5         A5         B5         G6         D6         E6         F7 | Fr6         G6         Ar6         C/7         D/7         P77         G/7         Ar7           5         G6         A6         B6         C7         D7         E7         F7         G/7         Ar7 |
|----------------------------------------------------------------------------------------------------|----------------------------------------------------------------------------------------------------|----------------------------------------------------------------------------------------------------|----------------------------------------------------------------------------------------------------|
|                                                                                                    |                                                                                                    |                                                                                                    | ダンパーが付いていない                                                                                                    |

# ⑧ キャビネットレゾナンス

アコースティックピアノは弦だけでなく、ピアノ自体も共鳴して音が出ています。 本機はこの共鳴音をシミュレートしており、音量を調節できます。

| 値  | 説明             |
|----|----------------|
| オフ | 共鳴音がない状態です。    |
| 1  | 最も共鳴音が小さい設定です。 |
| S  | \$             |
| 10 | 最も共鳴音が大きい設定です。 |

.....

## ⑨キーオフエフェクト

アコースティックピアノでは、特に低音の鍵盤を強く弾いてから離した際、音が止まる直前にダンパーが弦に触れて音が鳴ることがあります。この音量を調整したいときはこのパラメータを変更します。

ドラック

ドラック

ドラック

| 値  | 説明             |
|----|----------------|
| オフ | 共鳴音がない状態です。    |
| 1  | 最も共鳴音が小さい設定です。 |
| \$ | \$             |
| 10 | 最も共鳴音が大きい設定です。 |

### 10 キーアクションノイズ

アコースティックピアノでは鍵盤を離した際に鍵盤アクションが元に戻ることでノイズが発生します。このノイズの音量を調節したいときはこのパラメータを変更します。

| 值  | 説明             |
|----|----------------|
| オフ | ノイズが出ない状態です。   |
| 1  | 最もノイズが小さい設定です。 |
| S  | S              |
| 10 | 最もノイズが大きい設定です。 |
|    |                |

# ① ハンマーノイズ

アコースティックピアノでは、鍵盤を弾いたときハンマーが弦を叩く音や鍵盤が棚板にあたる音がします。このノイズ の音量を調節したいときはこのパラメータを変更します。

| 値  | 説明             |
|----|----------------|
| オフ | ノイズが出ない状態です。   |
| 1  | 最もノイズが小さい設定です。 |
| 5  | \$             |
| 10 | 最もノイズが大きい設定です。 |

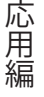

# 12 ハンマーディレイ

アコースティックピアノでは、ピアニシモ(最弱打)で弾いた際、ハンマーが弦を叩くタイミングがわずかに遅くなります。 本機はこのハンマーの遅れをシミュレートしており、タイミングを調節できます。

| 値  | 説明                |
|----|-------------------|
| オフ | ハンマーの遅れがない状態です。   |
| 1  | 最もハンマー遅れが小さくなります。 |
| 5  | \$                |
| 10 | 最もハンマー遅れが大きくなります。 |

# ③ 大屋根開閉

グランドピアノは大屋根の開き具合によって音の響き方が変化します。 本機はこの音の違いをシミュレートしており、開き具合によるタイプを選択できます。

| タイプ   | 説明                       |
|-------|--------------------------|
| オープン3 | 大屋根を一番開いた状態を再現します。       |
| オープン2 | 大屋根を中程度開いた状態を再現します。      |
| オープン1 | 大屋根を少し開いた状態を再現します。       |
| クローズ1 | 大屋根を閉じ、前屋根だけ開いた状態を再現します。 |
| クローズ2 | 大屋根を全て閉じた状態を再現します。       |

# <sup>14</sup> ディケイタイム

鍵盤を弾いたあとの音の減衰の長さを調節できます。

| 値  | 。<br>11      |
|----|--------------|
| 1  | 最も減衰が短くなります。 |
| \$ | \$           |
| 10 | 最も減衰が長くなります。 |

# 15 リリースタイム

鍵盤を離したあとの音の減衰する長さを調整します。

| 值  | 説明           |
|----|--------------|
| 1  | 最も減衰が短くなります。 |
| \$ | \$           |
| 10 | 最も減衰が長くなります。 |

.....

ドラッ

ドラ

# 16 ミニマムタッチ

アコースティックピアノはそれぞれの個体によって、一番小さい音が出るタッチの強さが異なります。 本設定では、この一番小さい音が出るタッチの強さを調節できます。

| 値  | 説明。               |
|----|-------------------|
| 1  | 弱いタッチでも音が出ます。     |
| 5  | \$                |
| 20 | 弱いタッチだと音が出なくなります。 |

ドラ

### ① ストレッチチューニング

「ストレッチチューニング」とは通常の平均律に比べ低音側は低く、高音側は高くする、アコースティックピアノ特有の 調律方法です。本機では3つのストレッチチューニングのタイプから選ぶことができます。

| タイプ  | 。<br>一 説明                       |
|------|---------------------------------|
| オフ   | 通常の平均律のチューニングそのままの状態です。         |
| ノーマル | 通常の平均律に比べ低音側は低く、高音側は高くなります。     |
| ワイド  | 通常の平均律に比べ低音側はより低く、高音側はより高くなります。 |

### 18 音律

本機ではアコースティックピアノの調律方法として、最も一般的な平均律だけでなく、ルネッサンス、バロック等の時 代に用いられた古典音律も設定できます。

| タイプ                        | 説明                                                                                                    |
|----------------------------|----------------------------------------------------------------------------------------------------|
| 平均律                        | 現在のピアノの調律方法として最も一般的なもので、どのように転調や移調をしても和<br>音の響きが変わらないという特長があります。                                         |
| 純正律(長調/短調)                 | 主要な3度と5度のうなりをなくした調律法です。<br>主要3和音が美しく響きますが、それ以外の和音は濁るものがあります。                                             |
| ピタゴラス音律                    | ほとんどの5度のうなりをなくした調律法で、多くの3度がうなるため和音を演奏すると<br>響きが濁りますが、旋律を演奏するとその個性が良く出るのが特長です。                            |
| 中全音律                       | 主要な長3度のうなりをなくすために少しだけ5度のうなりを許した調律法で、古い時代の鍵盤楽器で広く使用されました。                                                 |
| ヴェルクマイスター第Ⅲ法<br>キルンベルガー第Ⅲ法 | 調号の少ない調は、和音の美しい中全音律に近く、調号が増えるにしたがって、旋律の<br>個性が良く出るピタゴラス音律に近づく調律法です。<br>古典音楽の作曲家の意図した"調性の性格"を反映することができます。 |

### CHECK

・平均律以外の音律を選択している場合、演奏する楽曲の調に合わせて主音を設定してお使いください。

.....

・平均律を選択している場合は主音の設定をしても変化はありません。

#### 19 音律の主音

C~Bの間で音律の主音を設定し、演奏する曲の調号に合わせます。

20 88鍵ボリューム

アコースティックピアノは、鍵盤によって音量が異なります。これを調節する機能が88鍵ボリュームです。

| タイプ        | 説明                           |
|------------|------------------------------|
| ノーマル       | 88鍵ボリュームの初期設定です。             |
| ハイダンピング    | 上の音域に行くにしたがって、音量が次第に減少します。   |
| ローダンピング    | 下の音域に行くにしたがって、音量が次第に減少します。   |
| ハイ&ローダンピング | 上と下の音域に行くにしたがって、音量が次第に減少します。 |
| センターダンピング  | 中央の音域に行くにしたがって、音量が次第に減少します。  |

.....

② ハーフペダルアジャスト

ダンパーペダルを踏んだ際にハーフペダルが掛かり始めるポイント(音が伸び始めるポイント)を調整できます。

| 値  | 説明                                                   |
|----|------------------------------------------------------|
| 1  | 最もハーフペダルスタートが早くなる設定です                                |
| S  | Ş                                                    |
| 7  | 最もハーフペダルスタートが遅くなる設定です                                |
| 8  | ダンパーペダルをコントローラーとして使用する場合の設定です。<br>浅い部分でコントロール可能です。   |
| S  | Ş                                                    |
| 10 | ダンパーペダルをコントローラーとして使用する場合の設定です。<br>最も広い範囲でコントロール可能です。 |

.....

# ② ソフトペダルデプス

ソフトペダルを踏んだ際のペダルの効き具合を調整できます。

| 値  | 説明                  |
|----|---------------------|
| 1  | 最もソフトペダルの効きが弱い設定です。 |
| S  | \$                  |
| 10 | 最もソフトペダルの効きが強い設定です。 |

.....

# ○ ダンパーホールド

ストリングアンサンブルのような持続音色(鍵盤を押しつづけている間鳴りつづける音色)に対して、ダンパーペダルを 踏んで鍵盤を弾いたときに鍵盤から手を離した後も音を持続させる機能です。

| タイプ | 説明                                        |
|-----|-------------------------------------------|
| オン  | ダンパーペダルを踏んで持続音色を弾いた時に、鍵盤から手を離した後も音が持続します。 |
| オフ  | ダンパーペダルを踏んで持続音色を弾いた時に、鍵盤から手を離すと音が減衰します。   |

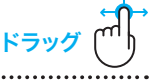

ドラッ

ש באי

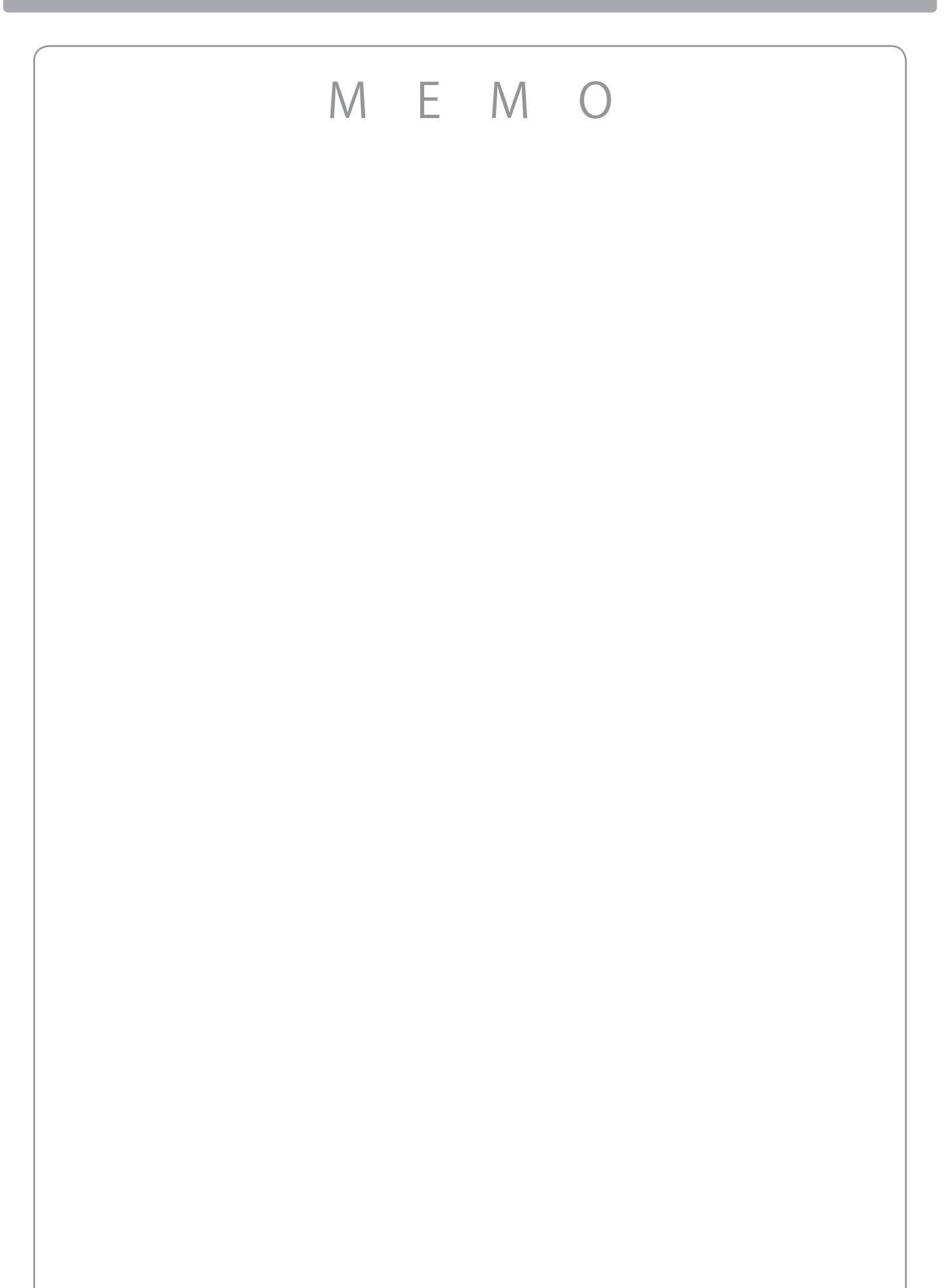

応用編

# 様々な設定をする(メニュー)

メニュー内の各項目では以下のような設定ができます。

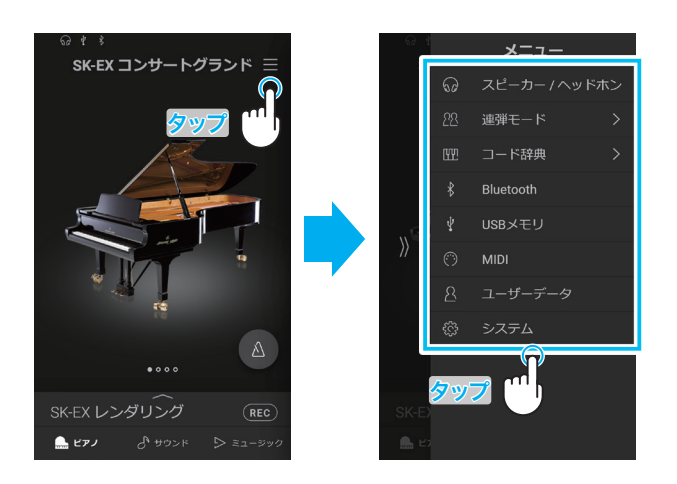

# 1 スピーカー/ヘッドホン

スピーカーとヘッドホンに関係する詳細設定を変更できます。

#### ① トーンコントロール

演奏や設置場所に応じて、適した音質に設定することができます。

| タイプ     | 説明                                                                                                    |
|---------|----------------------------------------------------------------------------------------------------|
| フラット    | トーンコントロールはかかりません。                                                                                                    |
| ブリリアンス  | 音色の明るさを調整します。                                                                                                    |
| バスブースト  | 低音を強調した音質です。                                                                                                    |
| バスカット   | 低音を弱くした音質です。                                                                                                    |
| ミッドブースト | 中音域が目立つような少し硬い音質です。                                                                                                  |
| ラウドネス   | 小さい音量時でも通常音量時のような適切な音質が得られます。                                                                                        |
| ブライト    | きらびやかな明るい音質です。                                                                                                    |
| メロウ     | 落ち着いた柔らかい音質です。                                                                                                    |
| ユーザー    | 自分で音質を調整できます。低域(20-100Hz)と中域1(200-8000Hz)、中域2、高域(5000-20000Hz)<br>をそれぞれ調節することが可能です。中域1と中域2については、周波数を選択することも可能<br>です。 |

#### ■ブリリアンスを設定する

1. トーンコントロールで「ブリリアンス」を選択すると、---(スライダー)が表示されます。

2. →→→(スライダー)を動かしてブリリアンスを設定します。
 スライダーを右に動かすと音色が明るくなり、左に動かすと暗くなります。

#### ■ユーザー設定をする

4バンドEQを調整し、オリジナルの音質を作成することができます。

**1.** トーンコントロールタブでく**>**をタップし、ユーザーを選択します。

[編集]ボタンをタップすると、トーンコントロールユーザー設定画面が表示されます。

- 2. 周波数の値はく >をタップして変更します。
- 3. レベルの値は---(スライダー)を動かして調節します。

応用編

# ② ウォールEQ

壁際に設置したときに適した音質に設定する機能です。

| タイプ   | 説明                                   |
|-------|--------------------------------------|
| オフ    | ステージなど、壁のない場所に設置したときに最適な音質になります。     |
| ウォール1 | コンクリート等、重量のある壁材の前に設置した際に最適な音質になります。  |
| ウォール2 | 石こうボード等、比較的軽量な壁材の前に設置した際に最適な音質になります。 |

.....

# ③ 小音量バランス

マスターボリュームで音量を小さくしたとき、タッチによる音量変化を減らし、弱打演奏で音が聞こえなくなってしま うことを防ぐ機能です。

.....

| タイプ  | 説明                              |
|------|---------------------------------|
| オフ   | 効果をかけない状態です。                    |
| タイプ1 | マスターボリュームを小さくした時の弱打の音量が小さくなります。 |
| \$   | \$                              |
| タイプ5 | マスターボリュームを小さくした時の弱打の音量が大きくなります。 |

# ④ スピーカーボリューム

大きな音量が必要ない場合は、この設定にすることで、より細かく音量調整することが可能となります。

| タイプ  | 説明                  |
|------|---------------------|
| ノーマル | 通常の設定です。            |
| 小さい  | スピーカーの最大音量が小さくなります。 |

.....

.....

# ⑤ スペイシャル・ヘッドホン・サウンド

イヤホンやヘッドホンでの演奏をより快適にするために、アコースティックピアノから音が出ているような立体感、臨 場感のあるサウンドを再現する機能です。

ヘッドホンやイヤホンを装着しても聴感上の違和感が少なく、聞き疲れしにくい演奏が可能になります。

| タイプ   | 説明                    |
|-------|-----------------------|
| オフ    | 効果をかけない状態です。          |
| フォワード | 前方への定位を強調した立体感が得られます。 |
| ノーマル  | 全方向バランスのとれた立体感が得られます。 |
| ワイド   | 左右の広がりを強調した立体感が得られます。 |

# ⑥ ヘッドホンタイプ

ヘッドホンには大きく分けて"オープンタイプ/セミオープンタイプ/クローズタイプ/インナーイヤータイプ/カナルタイ プ"という5つのタイプがあります。

本機ではこれらのタイプそれぞれの特徴に合わせた専用の設定を内蔵していますので、お手持ちのヘッドホンに最適な 音で演奏することができます。

| タイプ     | 説明                           |
|---------|------------------------------|
| ノーマル    | ヘッドホン専用の設定がされていないデフォルトの設定です。 |
| オープン    | オープン (開放) タイプのヘッドホンに適しています。  |
| セミオープン  | セミオープン(半開放)タイプのヘッドホンに適しています。 |
| クローズ    | クローズ (密閉) タイプのヘッドホンに適しています。  |
| インナーイヤー | インナーイヤータイプのヘッドホンに適しています。     |
| カナル     | カナルタイプのヘッドホンに適しています。         |

# ⑦ ヘッドホンボリューム

「大きい」に設定にすると、ヘッドホンの最大音量が大きくなり、音量の小さいヘッドホンを使用する際に有効です。

| タイプ  | 説明                  |
|------|---------------------|
| ノーマル | 通常の設定です。            |
| 大きい  | ヘッドホンの最大音量が大きくなります。 |

-----

.....

# ⑧ ラインインレベル

[LINE IN] 端子の入力レベルを調整します。----(スライダー)を右に動かすと入力レベルが大きくなり、左に動かすと 小さくなります。

タッフ

# 2 連弾モード

鍵盤を左右2つに分け、それぞれ同じ音域で演奏ができます。 このときダンパーペダル(右ペダル)は右側の鍵盤のダンパーペダルとして、ソフトペダル(左ペダル)は左側の 鍵盤のダンパーペダルとして動作しますので、2台のピアノで演奏するように使うことができます。

 Ξ(メニューボタン)をタップして、表示されたメニューから「連弾モード」をタッ プし、連弾モード画面に入ります。
 鍵盤の音域が低音側、高音側に分かれます。

- **2.** 低音側、高音側それぞれ楽器カテゴリーを選択し、 **く** >をタップして音色を変更 します。
- 3. ×をタップして連弾モード画面を閉じると、鍵盤の設定が通常の設定に戻ります。

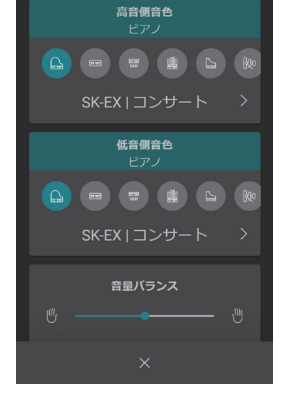

連弾モード

連弾モード

連弾モードでは以下の設定を変更できます。

・バランス

応用編

2つの音色の音量バランスを設できます。 スライダーを右に動かすと高音側の音量が大きくなり、左に動かすと小さくなります。

・オクターブシフト

[+] [-]ボタンをタップしてオクターブを変更します。 オクターブは低音側は0~3、高音側は-3~0の間で、1オクターブずつ変更できます。

・スプリットポイント

低音側と高音側の鍵盤が分かれる位置を変更できます。 [+][-]ボタンをタップしてスプリットポイントを変更できます。

# 3 コード辞典

選択したコードの構成音を鍵盤上に転回して表示したり、ワンタッチでコードを鳴らしたりすることができます。 テンション系のコードでは、オープンボイシングとクローズボイシングを切り替えることができます。

○コード辞典画面の構成

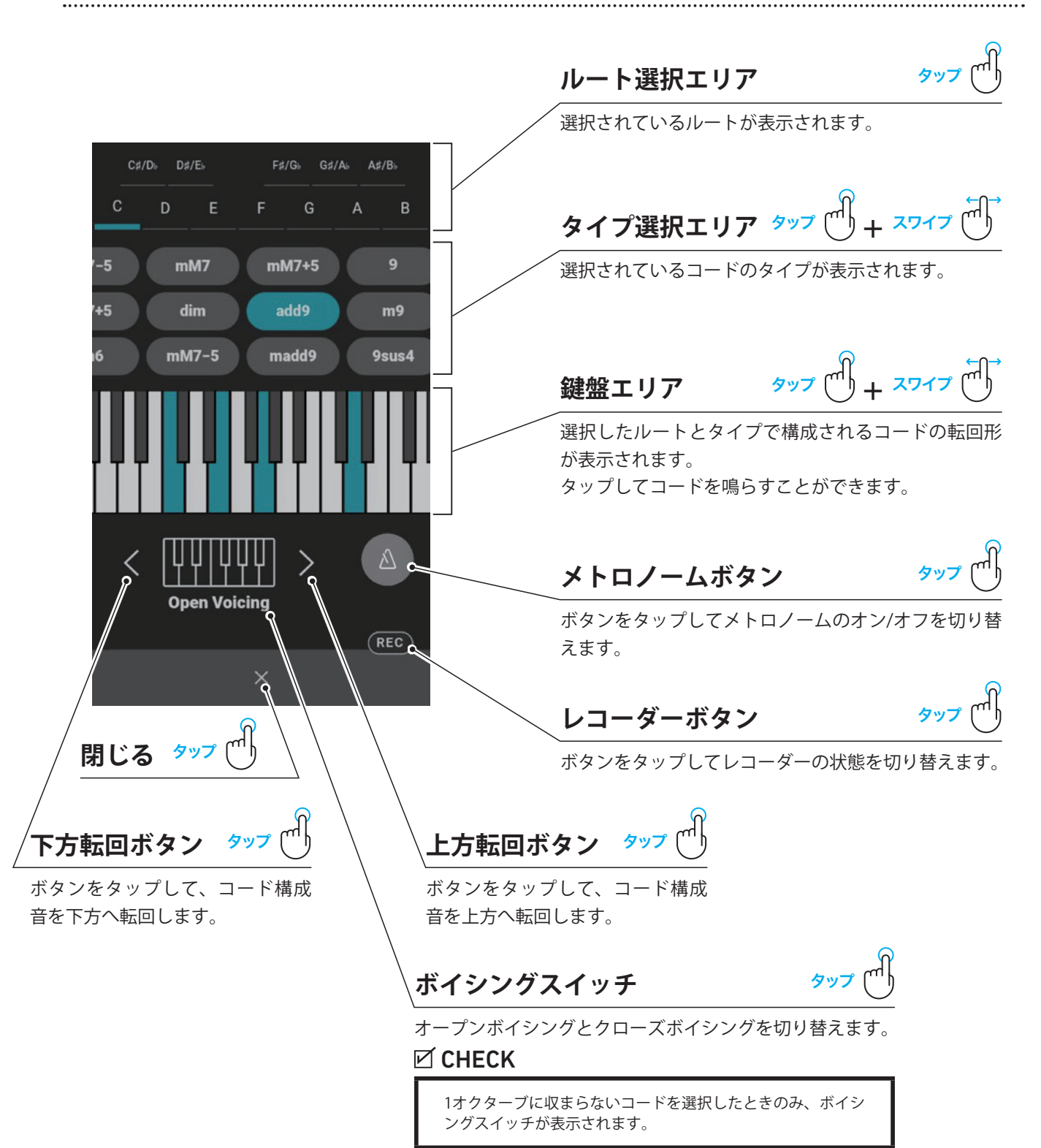

### ○コード辞典の使い方

1. ルートボタンをタップしてルートを選択します。

**2.** タイプ選択エリアを左右にスワイプして、お好みのタイプボタンをタップしてタ イプを選択します。

#### CHECK

ルートやタイプを変更した場合、転回形は基本形にもどります。

3. 鍵盤エリアに選択中のルート/タイプのコード構成音が表示され、エリアをタッ プしてコードを鳴らすことができます。

エリア内を左右にスワイプして鍵域を変更することができます。

**4. 〈**(下方転回ボタン)や**〉**(上方転回ボタン)をタップして、コード構成音を基本形から下方や上方へ転回できます。

#### CHECK

転回してコード構成音が画面の外に出たときは、鍵盤エリアをスワイプして鍵域を調整して ください。

5.1オクターブに収まらないコードを選択すると、ボイシングスイッチが表示されま す。

ボイシングスイッチをタップして、オープンボイシングとクローズボイシングを 切り替えます。

オープンボイシング選択時、コード構成音が2オクターブの範囲で転回されます。 クローズボイシング選択時、コード構成音が1オクターブの範囲で転回されます。

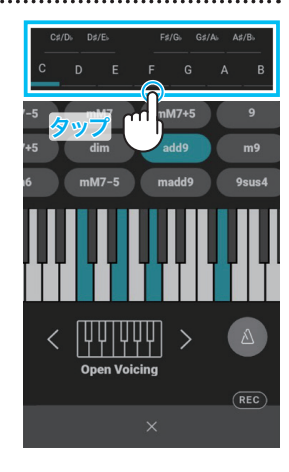

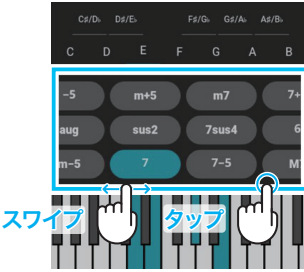

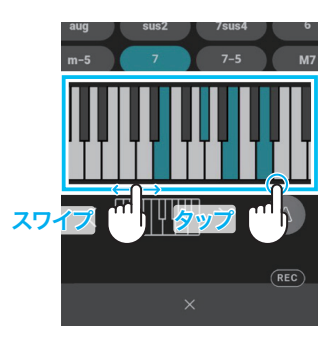

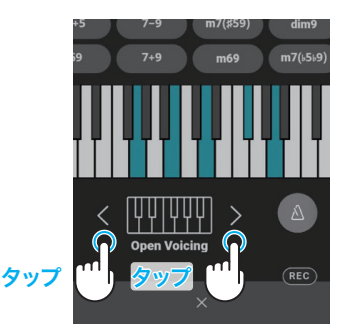

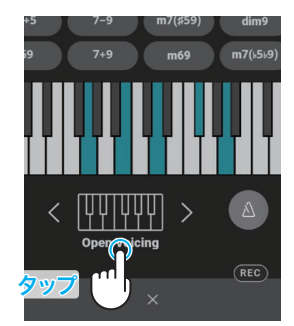

# **4** Bluetooth

本機はスマートフォンやタブレットなどのスマートデバイスと接続し、スマートデバイス内蔵の音楽を再生したり、スマートデバイスのアプリと連携させることができます。

本機のBluetooth MIDIまたはオーディオをオンにした状態で、本機の周辺でスマートデバイスのアプリケーションの Bluetooth機能をオンにすると、接続候補としてBluetooth Audioの場合は「9900GP Audio」、Bluetooth MIDIの場合は 「9900GP」と表示されますので、タップして接続してください。

スマートデバイスの周辺にCA9900GPが複数ある場合は、接続するCA9900GPのみのBluetooth MIDIまたはBluetoothオー ディオをオンにしてください。

#### **1** Bluetooth MIDI

弊社提供のアプリケーションをスマートデバイスにインストールすると、本機をアプリから操作したり、MIDIデータの送受信ができます。

| タイプ | 説明                             |
|-----|--------------------------------|
| オン  | スマートデバイス等のBluetoothと接続できる状態です。 |
| オフ  | 接続を切ります。                       |

#### CHECK

スマートデバイスと接続している状態では、本機のUSB MIDIおよびMIDIは使用できません。

#### ② Bluetooth MIDI表示名変更

スマートデバイスの周辺に複数のCA9900GPがある場合、Bluetooth MIDIの名称を変更することで、スマートデバイス側の表示を変更し、区別することができます。

.....

ディスプレイに表示されるダイアログに従って、表示名を入力し、変更します。

#### ③ Bluetoothオーディオ

スマートデバイスと接続して、オーディオデータを本機のスピーカーから鳴らすことができます。

| タイプ | 説明                             |
|-----|--------------------------------|
| オン  | スマートデバイス等のBluetoothと接続できる状態です。 |
| オフ  | 接続を切ります。                       |

.....

.....

#### ④ Bluetoothオーディオボリューム

本体のスピーカーから鳴らすスマートデバイスの音量を調節できます。**→●→**(スライダー)を右に動かすと音量が大きくなり、左に動かすと小さくなります。

# 5 USBメモリ

[USB to DEVICE]端子に接続したUSBメモリをフォーマットできます。

[USB to DEVICE] 端子にUSBメモリを接続したときに、フォーマットを促すメッセージが表示された場合は、必要なデー タが入っていないことを確認してからフォーマットを実行してください。

フォーマットを実行するとUSBメモリ内のデータが全て消去されます。

#### CHECK

- 他の機器で使用したUSBメモリには本機で表示されないデータが保存されている場合がありますので、フォーマットを実行する際には十分ご注意ください。
- ・ USBメモリ項目は[USB to DEVICE]端子にUSBメモリが挿入されている場合のみ表示されます。

### ○ USBメモリの接続について

本機には[USB to DEVICE]端子があります。[USB to DEVICE]端子にUSB機器を接続する場合は、以下のことをお守りください。USB機器の取り扱いについては、お使いのUSB機器の取扱説明書もご参照ください。

#### ■USB機器の接続

[USB to DEVICE]端子の形状に合うプラグを上下の向きに注意して差し込んでください。

本機はUSB2.0に準拠しています。USB1.1対応の機器も使用できますが、転送スピードはその機器の転送スピードに制限 されます。

本機の[USB to DEVICE]端子にUSBメモリを接続すると、楽器本体で制作したデータをUSBメモリに保存したり、USBメ モリのデータを楽器本体で再生したりできます。

[USB to DEVICE]端子には記憶媒体としてUSBメモリのみをご使用ください。

USBメモリは延長ケーブル等を接続せず直接本体に接続してください。

#### ■USBメモリの抜き差し

USBメモリを外すときは、データにアクセス中でないことをあらかじめ確認したうえで外してください。

\*本機起動中にUSBメモリが差し込まれると、USBメモリによっては音が出る状態になるまでに時間が掛かる場合がありますが、故障ではありません。

#### ■USBメモリの接続状態を確認する

USBメモリが本機の[USB to DEVICE]端子に挿し込まれている場合、ホーム画面 (<sup>逶</sup> P. 14) にUSBアイコンが表示されます。

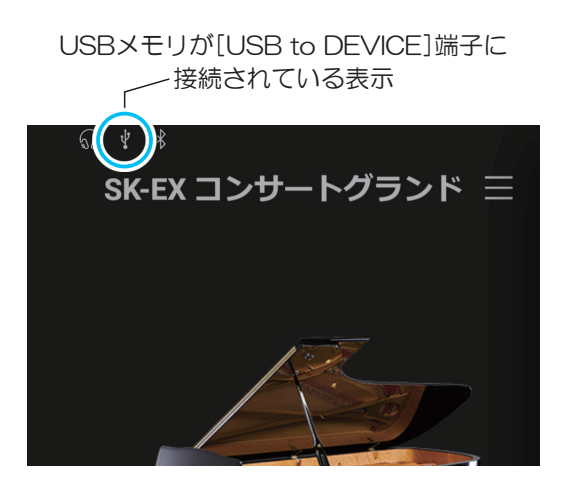

USBメモリが[USB to DEVICE]端子に \_\_\_\_接続されていない表示

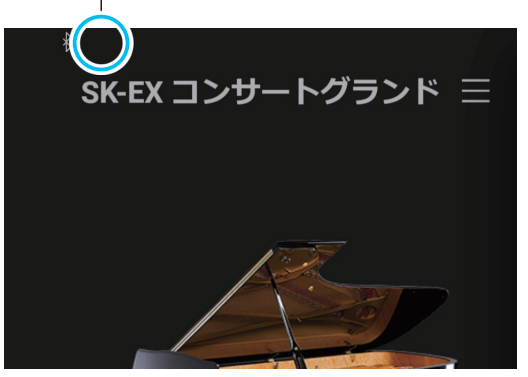

# 6 MIDI設定

MIDI(ミディ)とは、Musical Instrument Digital Interfaceの略称で、シンセサイザーやシーケンサーなどの電子 楽器間を接続しお互いの情報をやりとりするするための世界統一規格です。

MIDIに関する詳細情報、および操作に関する説明については下記の弊社ホームページよりPDFマニュアル をダウンロードしてご覧ください。 https://www.kawai.jp/product/ca99/

.....

.....

.....

# 7 ユーザーデータ管理

# ①お気に入り音色 リセット

サウンドタブ、お気に入りカテゴリーに登録された音色をリセット(全消去)できます。

#### ② 最近弾いた音色 リセット

サウンドタブ、最近弾いた音色カテゴリーに登録された音色をリセット(全消去)できます。

## ③ ユーザー音色 リセット

サウンドタブ、ユーザーカテゴリーに登録された音色をリセット(全消去)できます。

#### ④ お気に入り曲 リセット

#### ⑤ 最近再生した曲 リセット

ミュージックタブ、最近再生した曲カテゴリーに登録された楽曲をリセット(全消去)できます。

#### ⑥ 録音した曲 リセット

ミュージックタブ、録音した曲カテゴリーに登録された楽曲をリセット(全消去)できます。

#### ⑦ 初期状態にリセットする リセット

購入時の設定に戻すことができます。

# **8** システム

#### 本機の各種設定を行うことができます。

### ① 画面の明るさ

ご **一** ころここ ディスプレイの明るさの調整を行います。**→** (スライダー)を右に動かすとディスプレイが明るくなり、左に動かすと 暗くなります。

# ② 表示サイズ

表示されるボタンのサイズを変更できます。 --●-(スライダー)を右に動かすと表示サイズが大きくなり、左に動かすと 小さくなります。

### ③ オートディスプレイオフ

パネルのボタンを操作していない状態が続いた場合、自動でディスプレイ表示をオフにしたり、スクリーンセーバーに 切り替わるように設定することができます。

1. オートディスプレイオフ項目でく >をタップしてオフ、または時間を選択します。

オフ以外を選択するとスクリーンセーバー項目が表示されます。

#### CHECK

オフを選択した場合、ディスプレイ表示はオフになりません。

2. スクリーンセーバー項目をタップしてスクリーンセーバー機能のオン/オフを切り 替えます。

スクリーンセーバー項目をオフにすると、タッチパネルの操作を行わないまま選 択時間を経過すると自動でディスプレイ表示をオフにします。 スクリーンセーバー項目をオンにすると、タッチパネルの操作を行わないまま選 択時間を経過するとスクリーンセーバーに切り替わります。

#### CHECK

再度タッチパネルに触れるとディスプレイが元の画面に戻ります。

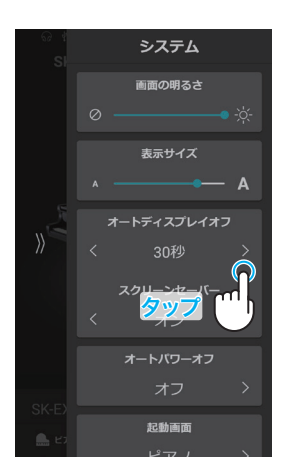

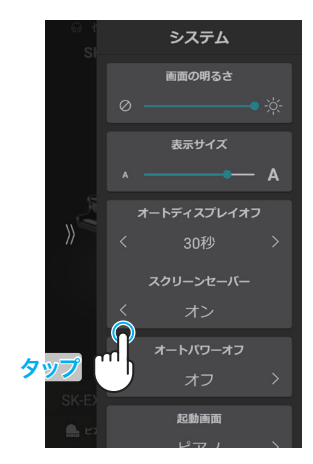

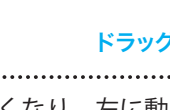

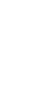

応用編

# ④オートパワーオフ

何も操作していない状態が続いた場合、電源を自動で切る設定を行うことができます。

| タイプ  | 説明                                |
|------|-----------------------------------|
| オフ   | 電源が自動に切れない設定です。                   |
| 15分  | 15分何も操作していない状態が続くと自動で本機の電源が切れます。  |
| 60分  | 60分何も操作していない状態が続くと自動で本機の電源が切れます。  |
| 120分 | 120分何も操作していない状態が続くと自動で本機の電源が切れます。 |

.....

### ⑤ 起動画面

起動時の画面を変更できます。

| タイプ    |                         |
|--------|-------------------------|
| ピアノ    | 起動時の画面がピアノタブに設定されます。    |
| サウンド   | 起動時の画面がサウンドタブに設定されます。   |
| ミュージック | 起動時の画面がミュージックタブに設定されます。 |

### ⑥ 起動設定

起動時の設定を選ぶことができます。

| タイプ    | 前明                            |
|--------|-------------------------------|
| デフォルト  | デフォルトの設定に戻ります。                |
| 現在     | 本操作を行った時点の設定に復帰します。           |
| 電源OFF時 | 前回電源をオフにしたときに設定されていた設定に復帰します。 |

----

# ⑦表示言語

ディスプレイに表示される言語を選択できます。

| タイプ     | 説明                  |
|---------|---------------------|
| 日本語     | ディスプレイの表示が日本語の設定です。 |
| English | ディスプレイの表示が英語の設定です。  |

# ⑧ インフォメーション

本機のバージョンやライセンス情報を確認できます。

# 困ったときは

| 電源か入らない           |                             |  |  |
|-------------------|-----------------------------|--|--|
| 電源コードが正しく接続されています | コンセント側と本体側の両方をご確認ください。      |  |  |
| か?                | 接続されていても、抜けかかっていることがあります。   |  |  |
|                   | 一度抜いて接続しなおしてみてください。         |  |  |
|                   | <sup> 参照 </sup> 電源を入れる P.11 |  |  |

| 電源が突然切れた。いつの間にか切れていた。 |                   |  |  |  |
|-----------------------|-------------------|--|--|--|
| オートパワーオフが設定されていません    | 「参照」オートパワーオフ P.71 |  |  |  |
| か?                    |                   |  |  |  |

| 音が出ない                       |                                                                                                    |
|-----------------------------|----------------------------------------------------------------------------------------------------|
| 音量が0になっていませんか?              | ▶ ぎ き 単を 調節 する P.12                                                                                                    |
|                             | ヘッドホンを接続しているときは、スピーカーから音が出ません。                                                                                             |
| 以前ヘッドホンを使用したことがありま<br>せんか?  | お使いのヘッドホンによっては、変換プラグ(筒状の部品)が差込口に残って<br>いる場合があります。このアダプターが楽器に付いたままになっていると、<br>スピーカーからの音は出ません。変換プラグが差込口に残っていないかをご<br>確認ください。 |
| ローカルコントロールがオフになってい<br>ませんか? | MIDIに関する詳細情報、および操作に関する説明については下記の弊社ホームページよりPDFマニュアルをダウンロードしてご覧ください。<br>https://www.kawai.jp/product/ca99/                   |

#### ピアノの音がおかしい、異音やノイズがする

グランドピアノの音は様々な響きが複雑に混ざり合うことにより、弱い音から強い音まで実に多彩な音色変化を見せま す。そして、その複雑な響きの中には、キーンという金属的な音の成分やノイズ系の音も含まれるため、ある一部の倍 音等にだけ注目して聴くと、特定の音が大きく感じられたり、音程がずれたように聴こえること、あるいは隣同士の鍵 盤で音色が不連続に感じられることもありますが、これらは異常ではなく、総合的にコンサートグランドピアノの響き を忠実に再現したカワイのこだわりでもあります。しかし、本機ではお客様がお好みに合わせて、ピアノ音や各種共鳴 音を細かく調整することも可能ですので、次の項目をご参照ください。

| ノイズやキーンという金属的な音がする      | <ul> <li>         「参照 トーンコントロール P.61         </li> <li>         「参照 キーアクションノイズ P.56         </li> <li>         「参照 ダンパーノイズ P.54     </li> </ul>    |
|-------------------------|----------------------------------------------------------------------------------------------------|
| ある音だけ音量が大きい             |                                                                                                    |
| 音がこもって聞こえる、キンキン聞こえ<br>る | <ul> <li>         「梦照 大屋根開閉 P.57         「梦照 トーンコントロール P.61         「梦照 ボイシング P.53         「梦照 タッチカーブ P.53         「梦照 ウォールEQ P.62     </li> </ul> |
|                         | 鍵盤を弾いても弾かなくても、ダンパーペダルを踏むとダンパーが開放され<br>たときに生ずる弦の音(ノイズ)がしますが、これは異常ではありません。<br>[愛照] ダンパーノイズ P.54                                                      |
| 鍵盤を離すときにノイズがする          |                                                                                                    |
|                         | ボリュームを大きくすると、演奏によっては音が歪む場合があります。その<br>場合、音量を小さくして使用してください。                                                                                         |
#### 鍵盤を弾くとカタカタ音がする

本機は、アコースティックピアノをシミュレートしたアクション機構を備えた鍵盤を採用しています。 鍵盤を弾くと、カタカタと打鍵音がしますが、アコースティックピアノにも同様に機構音があり、異常ではありません。

| ペダルが効かない                  |                                                                                                    |
|---------------------------|----------------------------------------------------------------------------------------------------|
| ペダルコードが正しく接続されています<br>か?  | 接続されていても、抜けかかっていることがあります。<br>一度抜いて接続しなおしてみてください。                                                                             |
| アジャスターが適正な長さになっていま<br>すか? | <u>参照</u> アジャスターについて P.13                                                                                                    |
| 高音域で、ダンパーが効かない            | ピアノにおいて、一番高い領域の鍵盤にはダンパーという止音装置が付いて<br>おりません。本機ではその機構を忠実に再現しているため、その鍵盤につい<br>てはダンパーペダルを踏んでも踏まなくても音が伸びます。<br>(愛照)開放弦レゾナンス P.55 |

#### ペダルを踏むとぐらぐらする

アジャスターが適正な長さになっているか、ご確認ください。 🗺 アジャスターについて P.13

| 曲の再生                                                     |                                                                                                    |  |  |
|----------------------------------------------------------|----------------------------------------------------------------------------------------------------|--|--|
| 曲を再生しても音が出ない                                             | ボリュームが0になっていませんか? 🔊 音量を調節する P.12                                                                                           |  |  |
| USBメモリに保存されている曲が再生で<br>きない                               | 再生不可能なデータフォーマットである可能性があります。<br>お使いのUSBメモリの転送スピードが、オーディオファイル再生には不十分<br>な可能性があります。USB2.0Hi-Speed規格に対応した他のUSBメモリをお試<br>しください。 |  |  |
| USBメモリに保存されているSMFファイ<br>ルが変な音で再生される                      | 本機はGM規格には対応しておりません。一部のSMF(スタンダードMIDIファ<br>イル)は、GM機器と異なる音色で再生されることがありますが、故障ではあ<br>りませんのでご了承ください。                            |  |  |
| mp3 / Wavで録音したオーディオファイ<br>ルの音量が小さすぎる、または大きすぎ<br>る(歪んでいる) | 録音レベルの設定を調節してください。 🗺 録音レベルを設定する P.50                                                                                       |  |  |

#### タッチパネルに触れても動作しない

以下の操作は誤動作の原因となります。

- ・異物を操作面に乗せたままでの操作。
- ・ディスプレイに水滴が付着または結露している状態での操作。

| USBメモリ              |                                      |
|---------------------|--------------------------------------|
| USBメモリが認識されない、または動作 | USBメモリを一度抜いて、挿し直してください。再接続しても問題が解消さ  |
| しない                 | れない場合は別のUSBメモリをお試しください。              |
| USBメモリを挿したとき、しばらく時間 | 8Gバイト以上などの大容量のUSBメモリを挿したとき、認識に時間がかかる |
| がかかる                | 場合がありますが、故障ではありません。                  |

### 困ったときは

| Bluetooth          |                                                                                                    |
|--------------------|----------------------------------------------------------------------------------------------------|
| 接続できない             | 本機のBluetooth機能がオフになっていませんか? スマートデバイスの<br>Bluetooth設定ではなく、アプリケーション内の設定から接続してください。                                                                     |
| 接続したスマートデバイスが繋がらない | 接続してもすぐに切れてしまう場合は、スマートデバイス側のBluetoothス<br>イッチを一度オフにして再度オンにすると、接続される場合があります。                                                                          |
| 内蔵曲の演奏データが送信されない   | 内蔵曲の演奏データはBluetooth MIDIから出力されません。                                                                                                    |
| ペアリングできない          | Bluetooth接続がオンになっている場合、一度接続したお手持ちの機器側の<br>自動再接続設定や、信頼設定機能が有効になっている場合は、その機器と自<br>動的に再接続される場合があります。<br>意図しない機器と接続されてしまう場合は、その機器の電源を切ってからや<br>り直してください。 |

### 音色一覧

| ビバノ                                                                                                    |
|----------------------------------------------------------------------------------------------------|
| SK-EX レンダリング                                                                                                    |
| SK-FX コンサート                                                                                                    |
| <u>SK-FX   ジャブ</u>                                                                                                    |
|                                                                                                    |
|                                                                                                    |
|                                                                                                    |
| <u>EX   Х П ウ</u>                                                                                                    |
| EX   スタンダード                                                                                                    |
| EX   ポップグランド                                                                                                    |
| EX ポップピアノ                                                                                                    |
|                                                                                                    |
| <u></u><br>FX   モダン                                                                                                    |
|                                                                                                    |
|                                                                                                    |
| <u>SK-5 シヤス</u>                                                                                                    |
| <u>SK-5   ボップ</u>                                                                                                    |
| アップライト   クラシック                                                                                                    |
| アップライト   ブギー                                                                                                    |
| アップライト ホンキートンク                                                                                                    |
| $GP \mid I \neq J - K$                                                                                                    |
| $\frac{   }{   } = \frac{    }{                               $                                                                                                    |
|                                                                                                    |
|                                                                                                    |
|                                                                                                    |
|                                                                                                    |
| <u>GP マーチ</u>                                                                                                    |
| GP マズルカ                                                                                                    |
| GP メヌエット                                                                                                    |
| GP ラプソディー                                                                                                    |
| GP リワルツ                                                                                                    |
|                                                                                                    |
| エレクトリックピアノ                                                                                                    |
| エレクトリックピアノ                                                                                                    |
| エレクトリックピアノ<br>クラシック エレクトリック ピアノ1*                                                                                                    |
| エレクトリックピアノ<br>クラシック エレクトリック ピアノ1*<br>60's エレクトリック ピアノ                                                                                                    |
| エレクトリックピアノ<br>クラシック エレクトリック ピアノ1*<br>60's エレクトリック ピアノ<br>モダン エレクトリック ピアノ1                                                                                                    |
| エレクトリックピアノ<br>クラシック エレクトリック ピアノ1*<br>60's エレクトリック ピアノ<br>モダン エレクトリック ピアノ1<br>エレクトリック グランド                                                                                                    |
| エレクトリックピアノ<br>クラシック エレクトリック ピアノ1*<br>60's エレクトリック ピアノ<br>モダン エレクトリック ピアノ1<br>エレクトリック グランド<br>クラシック エレクトリック ピアノ2                                                                                                    |
| エレクトリックピアノ<br>クラシックエレクトリックピアノ1*<br>60's エレクトリックピアノ<br>モダンエレクトリックピアノ1<br>エレクトリックグランド<br>クラシックエレクトリックピアノ2<br>クラシックエレクトリックピアノ3                                                                                                    |
| エレクトリックピアノ<br>クラシック エレクトリック ピアノ1*<br>60's エレクトリック ピアノ<br>モダン エレクトリック ピアノ1<br>エレクトリック グランド<br>クラシック エレクトリック ピアノ2<br>クラシック エレクトリック ピアノ3<br>クラシック エレクトリック ピアノ4                                                                                                    |
| エレクトリックピアノ<br>クラシック エレクトリック ピアノ1*<br>60's エレクトリック ピアノ<br>モダン エレクトリック ピアノ1<br>エレクトリック グランド<br>クラシック エレクトリック ピアノ2<br>クラシック エレクトリック ピアノ3<br>クラシック エレクトリック ピアノ4                                                                                                    |
| エレクトリックピアノ<br>クラシック エレクトリック ピアノ1*<br>60's エレクトリック ピアノモダン エレクトリック ピアノ1エレクトリック グランドクラシック エレクトリック ピアノ2クラシック エレクトリック ピアノ3クラシック エレクトリック ピアノ4クリスタル エレクトリック ピアノモダン エレクトリック ピアノ                                                                                                    |
| $z L / h V V C / J$ $2 - 5 v v / z L / h V V C / J$ $60's z L / h V v / C / J$ $\overline{c} - 5 v V V + V V C / J$ $\overline{c} - 5 v V V + V V V C / J$ $\overline{c} - 5 v V V + V V V V V V V V V V V V V V V V$                                                                                                    |
| エレクトリックピアノ<br>クラシック エレクトリック ピアノ1*<br>60's エレクトリック ピアノ<br>モダン エレクトリック ピアノ1<br>エレクトリック グランド<br>クラシック エレクトリック ピアノ2<br>クラシック エレクトリック ピアノ3<br>クラシック エレクトリック ピアノ4<br>クリスタル エレクトリック ピアノ<br>モダン エレクトリック ピアノ2<br>モダン エレクトリック ピアノ3                                                                                                    |
| エレクトリックピアノ<br>クラシック エレクトリック ピアノ1*<br>60's エレクトリック ピアノ<br>モダン エレクトリック ピアノ1<br>エレクトリック グランド<br>クラシック エレクトリック ピアノ2<br>クラシック エレクトリック ピアノ3<br>クラシック エレクトリック ピアノ4<br>クリスタル エレクトリック ピアノ<br>モダン エレクトリック ピアノ2<br>モダン エレクトリック ピアノ3<br>オルガン                                                                                                    |
| エレクトリックピアノ         クラシックエレクトリックピアノ1*         60's エレクトリックピアノ         モダンエレクトリックピアノ1         エレクトリックグランド         クラシックエレクトリックピアノ2         クラシックエレクトリックピアノ3         クラシックエレクトリックピアノ4         クリスタルエレクトリックピアノ2         モダンエレクトリックピアノ2         モダンエレクトリックピアノ3         オルガン         ジャズオルガン*                                                                                                    |
| エレクトリックピアノ         クラシックエレクトリックピアノ1*         60's エレクトリックピアノ         モダンエレクトリックピアノ1         エレクトリックグランド         クラシックエレクトリックピアノ2         クラシックエレクトリックピアノ3         クラシックエレクトリックピアノ4         クリスタルエレクトリックピアノ2         モダンエレクトリックピアノ2         モダンエレクトリックピアノ3         オルガン         ジャズオルガン*                                                                                                    |
| エレクトリックピアノ         クラシックエレクトリックピアノ1*         60's エレクトリックピアノ         モダンエレクトリックピアノ1         エレクトリックグランド         クラシックエレクトリックピアノ2         クラシックエレクトリックピアノ3         クラシックエレクトリックピアノ4         クリスタルエレクトリックピアノ2         モダンエレクトリックピアノ2         モダンエレクトリックピアノ3         オルガン         ジャズオルガン*         ブルースオルガン         バラードオルガン                                                                                                    |
| エレクトリックピアノ         クラシックエレクトリックピアノ1*         60's エレクトリックピアノ         モダンエレクトリックピアノ1         エレクトリックグランド         クラシックエレクトリックピアノ2         クラシックエレクトリックピアノ3         クラシックエレクトリックピアノ4         クリスタルエレクトリックピアノ2         モダンエレクトリックピアノ2         モダンエレクトリックピアノ3         オルガン         ジャズオルガン*         ブルースオルガン         ゴスペルオルガン                                                                                                    |
| エレクトリックピアノ         クラシックエレクトリックピアノ1*         60's エレクトリックピアノ         モダンエレクトリックピアノ1         エレクトリックグランド         クラシックエレクトリックピアノ2         クラシックエレクトリックピアノ3         クラシックエレクトリックピアノ4         クリスタルエレクトリックピアノ2         モダンエレクトリックピアノ2         モダンエレクトリックピアノ3         オルガン         ジャズオルガン*         ブルースオルガン         ゴスペルオルガン         ドローバーオルガン1                                                                                                    |
| エレクトリックピアノ         クラシックエレクトリックピアノ         60's エレクトリックピアノ         モダンエレクトリックピアノ1         エレクトリックグランド         クラシックエレクトリックピアノ2         クラシックエレクトリックピアノ3         クラシックエレクトリックピアノ4         クリスタルエレクトリックピアノ2         モダンエレクトリックピアノ2         モダンエレクトリックピアノ3         オルガン         ジャズオルガン*         ブルースオルガン*         バラードオルガン1         ドローバーオルガン2                                                                                                    |
| エレクトリックピアノ         クラシックエレクトリックピアノ         モダンエレクトリックピアノ1         エレクトリックグランド         クラシックエレクトリックピアノ2         クラシックエレクトリックピアノ3         クラシックエレクトリックピアノ4         クリスタルエレクトリックピアノ         モダンエレクトリックピアノ         モダンエレクトリックピアノ         モダンエレクトリックピアノ2         モダンエレクトリックピアノ3         オルガン         ジャズオルガン*         ブルースオルガン*         ブローバーオルガン1         ドローバーオルガン2         モメニューチャーボン                                                                                                    |
| エレクトリックピアノ         クラシックエレクトリックピアノ         60's エレクトリックピアノ         モダンエレクトリックピアノ1         エレクトリックグランド         クラシックエレクトリックピアノ2         クラシックエレクトリックピアノ3         クラシックエレクトリックピアノ4         クリスタルエレクトリックピアノ         モダンエレクトリックピアノ2         モダンエレクトリックピアノ2         モダンエレクトリックピアノ3         オルガン         ジャズオルガン*         ブルースオルガン*         ブローバーオルガン1         ドローバーオルガン2         チャーチオルガン                                                                                                    |
| エレクトリックピアノ         クラシックエレクトリックピアノ         モダンエレクトリックピアノ1         エレクトリックグランド         クラシックエレクトリックピアノ2         クラシックエレクトリックピアノ3         クラシックエレクトリックピアノ4         クリスタルエレクトリックピアノ         モダンエレクトリックピアノ         モダンエレクトリックピアノ         モダンエレクトリックピアノ         モダンエレクトリックピアノ2         モダンエレクトリックピアノ3         オルガン         ジャズオルガン*         ブルースオルガン*         ブレースオルガン         ドローバーオルガン1         ドローバーオルガン2         チャーチオルガン                                                                                                    |
| I = L / A + U / A + U                                                                                                    |
| $I \cup 0 \land 1 \cup 0 \land 1 \cup $ |
| $I \cup 0 \land 1 \cup 0 \land 1 \cup 0 \land 2 \cup 0 \land 1 \cup 0 \land 1 \cup 0 \land 1 \cup 0 \land 1 \lor 1 \land 1 \land 1 \land 1 \land 1 \land 1 \land 1 \land 1 \land 1$                                                                                                    |
| $I \cup 0 \land 1 \cup 0 \land 1 \cup 0 \land 2 \cup 0 \land 1 \cup 0 \land 1 \cup 0 \land 1 \cup 0 \land 1 \lor 1 \land 1 \land 1 \land 1 \land 1 \land 1 \land 1 \land 1 \land 1$                                                                                                    |
| エレクトリックピアノ         クラシック エレクトリック ピアノ         モダン エレクトリック ピアノ1         エレクトリック グランド         クラシック エレクトリック ピアノ2         クラシック エレクトリック ピアノ3         クラシック エレクトリック ピアノ4         クリスタル エレクトリック ピアノ2         モダン エレクトリック ピアノ2         モダン エレクトリック ピアノ2         モダン エレクトリック ピアノ2         モダン エレクトリック ピアノ3         オルガン         ジャズオルガン*         バラードオルガン         ゴスペルオルガン         ドローバーオルガン1         ドローバーオルガン2         チャーチオルガン         ディアパソン         フルアンサンブル         オクターブディアパソン         ティビアオルガン         オクターブディアパソン                                                                                                    |
| $I \cup 0 + \cup 1 \lor 0 + \cup 1 \lor 0 + \cup 1 \to 0 + \cup 1 \lor 0 + \cup 1 \to 0 + \cup 1 \to 0 + \cup 1 + \cup 1 \to 0 + \cup 1 \to 0 + \cup 1 + \cup 1 \to 0 + \cup 1 \to 0 + \cup 1 \to 0 + \cup 1 + \cup 1 +$                                                                                                    |
| エレクトリックピアノ         クラシック エレクトリック ピアノ         モダン エレクトリック ピアノ1         エレクトリック グランド         クラシック エレクトリック ピアノ2         クラシック エレクトリック ピアノ3         クラシック エレクトリック ピアノ4         クリスタル エレクトリック ピアノ2         モダン エレクトリック ピアノ3         グラシック エレクトリック ピアノ4         クリスタル エレクトリック ピアノ2         モダン エレクトリック ピアノ2         モダン エレクトリック ピアノ3         オルガン         ジャズオルガン*         ブルースオルガン*         バラードオルガン         ゴスペルオルガン         ドローバーオルガン1         ドローバーオルガン2         チャーチオルガン         ブルアンサンブル         オクターブディアパソン         フルアンサンブル         オクターブデリンシパル         プリンシパルコーラス         バロックオルガン                                                                                                    |

| ハープシコード                                                                                                    |
|----------------------------------------------------------------------------------------------------|
| ハープシコード*                                                                                                    |
| オクターブハープシコード*                                                                                                    |
| マレット                                                                                                    |
| ビブラフォン                                                                                                    |
| クラビ                                                                                                    |
| マリンバ                                                                                                    |
| チェレスタ                                                                                                    |
| ストリングス                                                                                                    |
| スローストリングス                                                                                                    |
| <u></u>                                                                                                    |
|                                                                                                    |
| <u></u>                                                                                                    |
|                                                                                                    |
|                                                                                                    |
|                                                                                                    |
|                                                                                                    |
| ヒナルート                                                                                                    |
| ホーカル                                                                                                    |
|                                                                                                    |
|                                                                                                    |
| ボップボーカル2                                                                                                    |
| <u>クワイア2</u>                                                                                                    |
| ジャズボーカル                                                                                                    |
| <u>ポップボーカル3</u>                                                                                                    |
| パッド                                                                                                    |
|                                                                                                    |
| ノバノダン―                                                                                                    |
| ファンタジー2                                                                                                    |
| <u>ファンタジー1</u><br>ファンタジー2<br>ファンタジー3                                                                                                    |
| $     \frac{7r7997-1}{7r7997-2} \\     \frac{7r7997-2}{7r7997-3} \\     \frac{7r7997-3}{7r797} \\     \frac{7r797}{7r797} \\     \frac{7r797}{7r797} \\     $                                                                                                    |
| <u>ファンタジー1</u><br>ファンタジー2<br>ファンタジー3<br>ファンタジック ブラス<br>コスミックパッド1                                                                                                    |
| ファンタジー2         ファンタジー3         ファンタジック ブラス         コスミックパッド1         コスミックパッド2                                                                                                    |
| ファンタジー1<br>ファンタジー2<br>ファンタジー3<br>ファンタジック ブラス<br>コスミックパッド1<br>コスミックパッド2<br>ベース                                                                                                    |
| ファンタジー2         ファンタジー3         ファンタジック ブラス         コスミックパッド1         コスミックパッド2         ベース         ウッドベース                                                                                                    |
| ファンタジー2         ファンタジー3         ファンタジック ブラス         コスミックパッド1         コスミックパッド2         ベース         ウッドベース         エレクトリックベース1*                                                                                                    |
| $     \begin{array}{r}          \begin{array}{c}             7 \\             7 \\         $                                                                                                    |
| $     \begin{array}{r}          \begin{array}{c}             7 \\             7 \\         $                                                                                                    |
| $     \begin{array}{r}         7 + 7 + 9 + 9 + 1 \\         \hline         \\         \hline         $                                                                                                    |
| $\frac{7}{7} \frac{7}{7} \frac{7}$ |
| $     \begin{array}{r}         7 + 7 + 5 + 5 + 5 \\             \hline             7 + 7 + 5 + 5 \\             \hline             7 + 7 + 5 + 5 \\             \hline             7 + 7 + 5 \\             \hline             7 + 7 + 5 \\             \hline             7 + 7 + 5 \\             \hline             7 + 7 + 5 \\             \hline             7 + 7 + 5 \\             \hline             7 + 7 + 5 \\             \hline             7 + 7 + 5 \\             \hline             7 + 7 + 5 \\             \hline             7 + 7 + 5 \\             \hline             7 + 7 + 5 \\             \hline             7 + 7 \\             7 + 7 \\           $                                                                                                    |
| $     \begin{array}{r}         7 + 7 + 7 + 7 + 7 + 7 + 7 + 7 +$                                                                                                    |
| $\frac{7}{7} \frac{7}{7} \frac{7}$ |
| $\frac{7}{7} \frac{7}{7} \frac{7}$ |
| $\frac{7}{7}$ $\frac{7}{7}$ $\frac{7}$                                                                                                    |
| $\frac{7}{7} \frac{7}{7} \frac{7}$ |
| $\frac{7}{7}$ $\frac{7}{7}$ $\frac{7}$                                                                                                    |
| $\frac{7}{7} \frac{7}{7} \frac{7}$ |
| $\frac{J}{J} \frac{J}{J} \frac{J}$ |

#### CHECK

- \* : Copyright © PREMIER Engineering Inc. 2018 PREMIER SOUND FACTORY
- 表示ディスプレイ上では文字数が長いものは省略表示される場合があります。

# リズム一覧

| ビート       | No. | リズム       |
|-----------|-----|-----------|
| 8ビート      | 1   | 8ビート1     |
|           | 2   | 8ビート2     |
|           | 3   | 8ビート3     |
|           | 4   | ポップ1      |
|           | 5   | ポップ2      |
|           | 6   | ポップ3      |
|           | 7   | ポップ4      |
|           | 8   | ポップ 5     |
|           | 9   | ポップ6      |
|           | 10  | ライドビート1   |
|           | 11  | ライドビート2   |
|           | 12  | ダンスポップ1   |
|           | 13  | カントリーポップ  |
|           | 14  | スムース ビート  |
|           | 15  | リムビート     |
| 8ビートロック   | 16  | モダンロック1   |
|           | 17  | モダンロック2   |
|           | 18  | モダンロック3   |
|           | 19  | モダンロック4   |
|           | 20  | ポップ ロック   |
|           | 21  | ライドロック    |
|           | 22  | ジャズロック    |
|           | 23  | サーフロック    |
| 16 ビート    | 24  | 16ビート     |
|           | 25  | インディーポップ1 |
|           | 26  | アシッドジャズ1  |
|           | 27  | ライドビート3   |
|           | 28  | ダンスポップ 2  |
|           | 29  | ダンスポップ3   |
|           | 30  | ダンスポップ4   |
|           | 31  | ダンスポップ5   |
|           | 32  | ダンスポップ6   |
|           | 33  | ダンスポップ7   |
|           | 34  | ダンスポップ8   |
|           | 35  | インディーポップ2 |
|           | 36  | ケイジャンロック  |
| 8ビートバラード  | 37  | ポップバラード1  |
|           | 38  | ポップバラード2  |
|           | 39  | ボッブバラード3  |
|           | 40  |           |
|           | 41  |           |
|           | 42  | 人口ージャム    |
|           | 43  |           |
|           | 44  |           |
|           | 45  |           |
| 16ヒートバラード | 46  |           |
|           | 47  | ダンスハラード1  |
|           | 48  |           |
|           | 49  | ダノスハフード3  |
|           | 50  | エレクトロホツノ  |

|              | N.I. |                              |
|--------------|------|------------------------------|
|              | INO. | יאל                          |
|              | 51   | 16バラード 2                     |
|              | 52   | モダンポップバラード                   |
| 16 ビートダンス    | 53   | ダンス1                         |
|              | 54   | ダンスク                         |
|              | 55   | ダンス3                         |
|              | 56   | ディスコ                         |
|              | 57   | <u></u><br>テクノ1              |
|              | 57   |                              |
|              | 50   |                              |
| 10 2 - 12 77 | 59   |                              |
|              | 60   | 16277112                     |
|              | 61   | 16シャフル3                      |
|              | 62   | アシッドジャズ2                     |
|              | 63   | アシッドジャズ3                     |
|              | 64   | ニュージャックスウィング                 |
|              | 65   | モダンダンス                       |
|              | 66   | インディーポップ 3                   |
| 8ビートスウィング    | 67   | スウィングビート                     |
|              | 68   | モータウン                        |
|              | 69   | カントリー 2ビート                   |
|              | 70   | ブギ                           |
| トリプレット       | 71   | 8シャフル1                       |
|              | 72   | 8シャフル2                       |
|              | 73   | 8シャフル3                       |
|              | 74   | ダンスシャフル                      |
|              | 75   | $F_{\mu\nu} = 1$             |
|              | 76   |                              |
|              | 70   |                              |
|              | 78   |                              |
| ジャブ          | 70   |                              |
|              | 00   | ーーー・ハフィンフ<br>ニーイドフロッング       |
|              | 00   | <u>フォトスフィンフ</u><br>ファフト /ビート |
|              | 01   |                              |
|              | 02   |                              |
|              | 0.4  |                              |
|              | 04   |                              |
|              | 85   | 5/4人ワインク                     |
| ファン/ ワールド    | 86   | H.H. ホサノハ                    |
|              | 8/   | ライドホサノハ                      |
|              | 88   | ビギン                          |
|              | 89   | ルンバ                          |
|              | 90   | チャチャ                         |
|              | 91   | マンボ                          |
|              | 92   | サンバ                          |
|              | 93   | サルサ                          |
|              | 94   | メレンゲ                         |
|              | 95   | タンゴ                          |
|              | 96   | ハバネラ                         |
|              | 97   | ワルツ                          |
|              | 98   | ラグタイム                        |
|              | 99   | マーチ                          |
|              | 100  | 6/8マーチ                       |
|              | -    |                              |

# 内蔵曲一覧

## 1 音色デモリスト

| 音色                                                                                   | 曲名                     | 作曲者            |
|--------------------------------------------------------------------------------------|------------------------|----------------|
| ピフノ                                                                                  |                        |                |
| Cノノ<br>SK_FX レンダリング                                                                  | 苗雄ポロネーズ                | S/ 7/82/       |
| <u>SK-EX レンメリンソ</u><br>SK-FX コンサート                                                   | ラ・カンパネラ                |                |
| <u>- SK EX コンソート</u><br>SK-FX ジャズ                                                    | オリジナル                  | <u></u><br>カワイ |
| <u>- SK EX   メロウ</u>                                                                 |                        | ショパン           |
| FX   コンサート                                                                           | <u></u> 愛の夢            | リスト            |
| FX × D D                                                                             |                        | シューマン          |
| EX スタンダード                                                                            | 子犬のワルツ                 | ショパン           |
| EX ポップグランド                                                                           | オリジナル                  | カワイ            |
| EX ポップピアノ                                                                            | オリジナル                  | カワイ            |
| EX ニューエイジ                                                                            | オリジナル                  | カワイ            |
| EX モダン                                                                               | オリジナル                  | カワイ            |
| SK-5 クラシック                                                                           | 無言歌第18番「二重唱」           | メンデルスゾーン       |
| SK-5 ジャズ                                                                             | オリジナル                  | カワイ            |
| <u>SK-5 ポップ</u>                                                                      | オリジナル                  | カワイ            |
| <u>アップライト クラシック</u>                                                                  | 乙女の祈り                  | パダジェフスカ        |
|                                                                                      | オリジナル                  | カワイ            |
|                                                                                      | エンターティナー               | ジョブリン          |
| $GP \mid I \neq J - F$                                                               |                        | ベートーベン         |
|                                                                                      | エリーセのために               | <u> ペートーペン</u> |
| GP / J / J / J = F                                                                   | _ ・ 中林巴の髪の乙女           | <u></u>        |
| $\frac{ GP  \prec - \mathcal{F}}{ CP  = \mathcal{I} \setminus \mathcal{I}^{\times}}$ |                        |                |
|                                                                                      |                        | メノナルスリーノ       |
| エレクトリックヒナノ<br>カラシックエレクトリックピアノ1                                                       | オロジナル                  | カロイ            |
| $\frac{7}{7}$                                                                        | オリジナル                  |                |
| <u>ーレメンエレノトリノノレノノー</u><br>モダンエレクトリックピアノ2                                             | オリジナル                  |                |
| オルガン                                                                                 |                        |                |
| ジャズオルガン                                                                              | オリジナル                  | カワイ            |
| ブルースオルガン                                                                             | オリジナル                  | <u></u> カワイ    |
| ドローバーオルガン1                                                                           | オリジナル                  | <u></u><br>カワイ |
| チャーチオルガン                                                                             |                        |                |
| チャーチオルガン                                                                             | コラール前奏曲"目覚めよ、と呼ぶ声あり"   | バッハ            |
| ディアパソン                                                                               | 主よ人の望みの喜びよ             | バッハ            |
| フルアンサンブル                                                                             | オリジナル                  | カワイ            |
| ハープシコード                                                                              |                        |                |
| ハープシコード                                                                              | フランス組曲第6番              | バッハ            |
| <u>オクターブハープシコード</u>                                                                  | プレリュード 変イ長調            | バッハ            |
| マレット                                                                                 |                        |                |
|                                                                                      | オリジナル                  | <u>カワイ</u>     |
| クラビ                                                                                  | オリジナル                  | カワイ            |
| ストリンクス                                                                               |                        |                |
|                                                                                      | オリシナル                  |                |
| <u>ンノセストリノクス</u><br>フトリングフンサンゴル                                                      | <u> オリンナル</u><br>四禾"夫" |                |
| ストリンクアンリンフル                                                                          |                        | ツイツアルティ        |
| ホーカル                                                                                 |                        | マノルテンドロジ       |
|                                                                                      | オリジナリーの歌               | <u> </u>       |
| <u> </u>                                                                             | オリジナル                  |                |
| パッド                                                                                  | 3.9.2.7.10             |                |
| ファンタジー1                                                                              | オロジナル                  | カワイ            |
| <u></u><br>ファンタジー2                                                                   | オリジナル                  | カワイ            |
| ベース                                                                                  |                        |                |
| ウッドベース                                                                               | オリジナル                  | カワイ            |
| <u> </u>                                                                             | オリジナル                  | <u></u> カワイ    |
| エレクトリックベース2                                                                          | オリジナル                  | <br>カワイ        |
| ウッドベース&シンバル                                                                          |                        | <u></u> カワイ    |
| ギター                                                                                  |                        |                |
| バラードギター                                                                              |                        | カワイ            |
| ピックナイロンギター                                                                           | オリジナル                  | カワイ            |

# 2 ミュージックリスト

| 作曲者                          | 曲名                                                                                                    |
|------------------------------|----------------------------------------------------------------------------------------------------|
|                              | びっくりシンファ                                                                                                    |
| ラモー                          | 凱旋行進曲                                                                                                    |
| ヘンデル                         | ハバネラ                                                                                                    |
| バッハ                          | ジプシーの歌                                                                                                    |
| バッハ                          | 未完成交響曲                                                                                                    |
| バッハ                          | 結婚行進曲                                                                                                    |
| ダカン                          | 「「「「」」」の合唱                                                                                                    |
| <br>ゴヤック                     |                                                                                                    |
| <u></u><br>ボッケリー <sup></sup> | アンパンマンの                                                                                                    |
| <u></u>                      | おどろポンポコレ                                                                                                    |
| モーツァルト                       | <u>あたいたってド</u>                                                                                                    |
|                              | <u>多にのなんてい。</u>                                                                                                    |
|                              | <u> </u>                                                                                                    |
| モーツァルト                       |                                                                                                    |
|                              | <u>りりエごん</u><br>ナノピ                                                                                                    |
| モーツァルト                       | <u>さんは</u>                                                                                                    |
| ベートーベン                       |                                                                                                    |
| <u> </u>                     |                                                                                                    |
|                              | 海の見える街                                                                                                    |
|                              | いつも何度でも                                                                                                    |
|                              | レット・イット                                                                                                    |
| シューヘルト                       |                                                                                                    |
| シューベルト                       | <u>アンダー・ザ・3</u>                                                                                                    |
| シューベルト                       | ミッキーマウスマ                                                                                                    |
| シューベルト                       | 小さな世界                                                                                                    |
| メンデルスゾーン                     | ビビディバビデ                                                                                                    |
| メンデルスゾーン                     |                                                                                                    |
| メンデルスゾーン                     | ハイホー                                                                                                    |
| ショパン                         | 星に願いを                                                                                                    |
| ショパン                         | 狼なんかこわくな                                                                                                    |
| ショパン                         | チムチムチェリー                                                                                                    |
| ショパン                         | 日本の歌                                                                                                    |
| ショパン                         | 春が来た                                                                                                    |
| ショパン                         | さくらさくら                                                                                                    |
| ショパン                         | ふろさと                                                                                                    |
| ベートーベン                       | <u> </u>                                                                                                    |
| ロッシーニ                        | かたつおり                                                                                                    |
| <u>オッフェンバック</u>              | <u>カたンむり</u><br>由のこう                                                                                                    |
| ドヴォルザーク                      | オンド                                                                                                    |
| ジョプリン                        |                                                                                                    |
| <u></u><br>チャイコフフセー          | <u>タドのこドの</u><br>ゆき                                                                                                    |
|                              | 142                                                                                                    |
| $\frac{1}{2}$                | ひらいたびらい                                                                                                    |
|                              | かくれんは                                                                                                    |
|                              | アメリカン・クラ                                                                                                    |
|                              | 聖者の行進                                                                                                    |
|                              | おじいさんの古地                                                                                                    |
| <u> 人一ザ </u>                 | リパブリック賛調                                                                                                    |
| ミーナヤム                        | アルプス一万尺                                                                                                    |
| チャイコフスキー                     | 線路は続くよどる                                                                                                    |
| シューベルト                       | <u>10人のインディス</u>                                                                                                    |
| サティー                         | わらの中の七面見                                                                                                    |
| ショパン                         | 森のくまさん                                                                                                    |
| シュトラウス                       | ゆかいな牧場                                                                                                    |
| ジョプリン                        | ケンタッキーの                                                                                                    |
| ワーグナー                        | 故郷の人々                                                                                                    |
|                              | 作曲者   ラモー   ヘンデル   バッハ   バッハ   バッハ   バッハ   ダカン   ゴセック   ボッケリーニ   モーツァルト   モーツァルト   ベートーベン   ベートーベン   ベートーベン   ブレト   シューベルト   シューベルト   シューベルト   シューベルト   シューベルト   ショパン   ショパン   ショパン   ショパン   ショパン   ショパン   ショパン   ショパン   ショパン   ショパン   ショパン   ショパン   ショパン   ショパン   ショパン   ショパン   ショパン   ショパン   ショパン   ショパン   ショパン   ショパン   ショパン   ショパン   ショパン   ショパン   ショパン   ショパン   ショパン   ショパン   ショパン   ショパン   ショーへ   レトト   ジョパン   ショパン   ショーへ   レト   ジョパン   ショー   ジョー   ジョー   ジョー   ジョー   ジョー   ジョー   ジョー   ジョー   ジョー   ジョー   ジョー   ジョー   ジョー   ジョー   ジョー   ジョー   ジョー   ジョー   ジョー   ジョー   ジョー   ジョー |

| 曲名                                                                                                    | 作曲者                                                                                                    |
|----------------------------------------------------------------------------------------------------|----------------------------------------------------------------------------------------------------|
| バッノリシンフォニー                                                                                                    | ハイドン                                                                                                    |
| し フ 、                                                                                                    | <u>パイドノ</u><br>ヴェルディ                                                                                                    |
| JUILE1」とE田<br>ハバラニ                                                                                                    | <u></u><br>ビガー                                                                                                    |
| バハイノ<br>ジプシーの吻                                                                                                    |                                                                                                    |
| <u> </u>                                                                                                    |                                                                                                    |
|                                                                                                    |                                                                                                    |
| 結婚行進出<br>紙別の合明                                                                                                    |                                                                                                    |
| 増化の首唱<br>映画/フェメ                                                                                                    | 9-99                                                                                                    |
|                                                                                                    |                                                                                                    |
| アノハノマノのマーナ                                                                                                    | 二本にかし                                                                                                    |
| おとるホノホコリノ                                                                                                    | 織田哲郎                                                                                                    |
| 夢をかなえ(ドラえもん                                                                                                    | <u>黒須兄彦</u>                                                                                                    |
| 男気100%                                                                                                    | 馬飼野康二                                                                                                    |
| きかんしゃトーマスのテーマ2                                                                                                    | <u>E.ワェルチ</u>                                                                                                    |
| サザエさん                                                                                                    | 筒美京平                                                                                                    |
| さんぽ                                                                                                    | 久石譲                                                                                                    |
| となりのトトロ                                                                                                    | 久石譲                                                                                                    |
| 崖の上のポニョ                                                                                                    | 久石譲                                                                                                    |
| 海の見える街                                                                                                    | 久石譲                                                                                                    |
| いつも何度でも                                                                                                    | 木村弓                                                                                                    |
| レット・イット・ゴー                                                                                                    | K.アンダーソン、                                                                                                    |
| ~ありのままで~                                                                                                    | R.ロペス                                                                                                    |
| アンダー・ザ・シー                                                                                                    | A.メンケン                                                                                                    |
| ミッキーマウスマーチ                                                                                                    | J.ドッド                                                                                                    |
| 小さな世界                                                                                                    | シャーマン兄弟                                                                                                    |
| ······································                                                                                                    | マークデヴィッド                                                                                                    |
| ヒヒティハヒティノー                                                                                                    | 他2名                                                                                                    |
| ハイホー                                                                                                    | F.チャーチル                                                                                                    |
| 星に願いを                                                                                                    | L.ハーライン                                                                                                    |
| 狼なんかこわくない                                                                                                    | F.チャーチル                                                                                                    |
| チムチムチェリー                                                                                                    | シャーマン兄弟                                                                                                    |
| 日本の歌                                                                                                    |                                                                                                    |
| 春が来た                                                                                                    | 岡野貞一                                                                                                    |
| さくらさくら                                                                                                    | 日本古謡                                                                                                    |
| ふるさと                                                                                                    | 岡野貞一                                                                                                    |
| 七つの子                                                                                                    | 本居長世                                                                                                    |
| かたつむり                                                                                                    | 文部省唱歌                                                                                                    |
| 虫のこえ                                                                                                    | 文部省唱歌                                                                                                    |
| もみじ                                                                                                    | 岡野貞一                                                                                                    |
| タやけこやけ                                                                                                    | 草川信                                                                                                    |
| ゆき                                                                                                    |                                                                                                    |
| ひらいたひらいた                                                                                                    | 文部省唱歌                                                                                                    |
|                                                                                                    | 文部省唱歌<br>わらべうた                                                                                                    |
| かくわんぼ                                                                                                    | 文部省唱歌<br>わらべうた<br>下総皖一                                                                                                    |
| かくれんぼ<br>アメリカン・クラシック/世界の民謡                                                                                                    | 文部省唱歌<br>わらべうた<br>下総皖一                                                                                                    |
| かくれんぼ<br>アメリカン・クラシック/世界の民謡<br>型者の行進                                                                                                    | 文部省唱歌<br>わらべうた<br>下総皖一<br>アメリカ民部                                                                                                    |
| かくれんぼ<br>アメリカン・クラシック/世界の民謡<br>聖者の行進                                                                                                    | 文部省唱歌<br>わらべうた<br>下総皖一<br>アメリカ民謡                                                                                                    |
| かくれんぼ<br>アメリカン・クラシック/世界の民謡<br>聖者の行進<br>おじいさんの古時計                                                                                                   | <ul> <li>文部省唱歌</li> <li>わらべうた</li> <li>下総皖一</li> <li>アメリカ民謡</li> <li>アメリカ民謡</li> <li>アメリカ民謡</li> </ul>                                        |
| かくれんぼ<br>アメリカン・クラシック/世界の民謡<br>聖者の行進<br>おじいさんの古時計<br>リパブリック賛歌                                                                                       | <ul> <li>文部省唱歌</li> <li>わらべうた</li> <li>下総皖一</li> <li>アメリカ民謡</li> <li>アメリカ民謡</li> <li>アメリカ民謡</li> </ul>                                        |
| かくれんぼ<br>アメリカン・クラシック/世界の民謡<br>聖者の行進<br>おじいさんの古時計<br>リパブリック賛歌<br>アルプスー万尺                                                                            | 文部省唱歌<br>わらべうた<br>下総皖一<br>アメリカ民謡<br>アメリカ民謡<br>アメリカ民謡<br>アメリカ民謡                                                                                |
| かくれんぼ<br>アメリカン・クラシック/世界の民謡<br>聖者の行進<br>おじいさんの古時計<br>リパブリック賛歌<br>アルプス一万尺<br>線路は続くよどこまでも                                                             | 文部省唱歌<br>わらべうた<br>下総皖一<br>アメリカ民謡<br>アメリカ民謡<br>アメリカ民謡<br>アメリカ民謡<br>アメリカ民謡                                                                      |
| かくれんぼ<br>アメリカン・クラシック/世界の民謡<br>聖者の行進<br>おじいさんの古時計<br>リパブリック賛歌<br>アルプスー万尺<br>線路は続くよどこまでも<br>10人のインディアン                                               | 文部省唱歌<br>わらべうた<br>下総皖一<br>アメリカ民謡<br>アメリカ民謡<br>アメリカ民謡<br>アメリカ民謡<br>アメリカ民謡<br>アメリカ民謡                                                            |
| かくれんぼ<br>アメリカン・クラシック/世界の民謡<br>聖者の行進<br>おじいさんの古時計<br>リパブリック賛歌<br>アルプスー万尺<br>線路は続くよどこまでも<br>10人のインディアン<br>わらの中の七面鳥                                   | 文部省唱歌<br>わらべうた<br>下総皖一<br>アメリカ民謡<br>アメリカ民謡<br>アメリカ民謡<br>アメリカ民謡<br>アメリカ民謡<br>アメリカ民謡<br>アメリカ民謡                                                  |
| かくれんぼ<br>アメリカン・クラシック/世界の民謡<br>聖者の行進<br>おじいさんの古時計<br>リパブリック賛歌<br>アルプスー万尺<br>線路は続くよどこまでも<br>10人のインディアン<br>わらの中の七面鳥<br>森のくまさん                         | 文部省唱歌<br>わらべうた<br>下総皖一<br>アメリカ民謡<br>アメリカ民謡<br>アメリカ民謡<br>アメリカ民謡<br>アメリカ民謡<br>アメリカ民謡<br>アメリカ民謡<br>アメリカ民謡                                        |
| かくれんぼ<br>アメリカン・クラシック/世界の民謡<br>聖者の行進<br>おじいさんの古時計<br>リパブリック賛歌<br>アルプスー万尺<br>線路は続くよどこまでも<br>10人のインディアン<br>わらの中の七面鳥<br>森のくまさん<br>ゆかいな牧場               | 文部省唱歌<br>わらべうた<br>下総皖一<br>アメリカ民謡<br>アメリカ民謡<br>アメリカ民謡<br>アメリカ民謡<br>アメリカ民謡<br>アメリカ民謡<br>アメリカ民謡<br>アメリカ民謡<br>アメリカ民謡<br>アメリカ民謡                    |
| かくれんぼ<br>アメリカン・クラシック/世界の民謡<br>聖者の行進<br>おじいさんの古時計<br>リパブリック賛歌<br>アルプスー万尺<br>線路は続くよどこまでも<br>10人のインディアン<br>わらの中の七面鳥<br>森のくまさん<br>ゆかいな牧場<br>ケンタッキーの我が家 | 文部省唱歌<br>わらべうた<br>下総皖一<br>アメリカ民謡<br>アメリカ民謡<br>アメリカ民謡<br>アメリカ民謡<br>アメリカ民謡<br>アメリカ民謡<br>アメリカ民謡<br>アメリカ民謡<br>アメリカ民謡<br>アメリカ民謡<br>フメリカ民謡<br>フォスター |

| 曲名                                                       | 作曲者                                    |
|----------------------------------------------------------|----------------------------------------|
|                                                          | フォスター                                  |
| ロンドンデリーの歌                                                | アイルランド民謡                               |
| アニーローリー                                                  | スコットランド民謡                              |
| ロンドン橋                                                    | イギリス民謡                                 |
| こぎつね                                                     | ドイツ民謡                                  |
| 山の音楽家                                                    | ドイツ民謡                                  |
| ぶんぶんぶん                                                   | ボヘミア民謡                                 |
| きらきら星                                                    | フランス民謡                                 |
| フニクリフニクラ                                                 | デンツァ                                   |
| サンタルチア                                                   | ナポリ民謡                                  |
| こいぬのマーチ                                                  | 外国曲                                    |
| クリスマス                                                    |                                        |
| おめでとうクリスマス                                               | イギリス民謡                                 |
| ジングルベル                                                   | ピアポント                                  |
| もろ人こぞりて                                                  | 讃美歌                                    |
| きよしこの夜                                                   | グル―バー                                  |
| リラックスソング集(クラシック)                                         |                                        |
| アリア 二長調                                                  | バッハ                                    |
| フランス組曲第1番 ニ短調                                            | バッハ                                    |
| フランス組曲第3番 ロ短調                                            | バッハ                                    |
| ピアノソナタ第5番K.283 第2楽章                                      | モーツァルト                                 |
| ノクターン第10番 ホ短調                                            | フィールド                                  |
| アヴェ・マリア                                                  | シューベルト                                 |
| 甘い思い出                                                    | メンデルフバーン                               |
| "無言歌集第1集より第1曲 ホ長調"                                       | ////////////////////////////////////// |
| 無言歌集第8集 第46曲 卜短調                                         | メンデルスゾーン                               |
| ショパン "謝肉祭より"                                             | シューマン                                  |
| 夕べに "幻想小曲集より"                                            | シューマン                                  |
| おねだり(おねだりする子供)<br>"子供の情景より"                              | シューマン                                  |
| トロイメライ "子供の情景より"                                         | シューマン                                  |
| 知らない国々(異国から)                                             | <u> </u>                               |
| "子供の情景より"                                                | シューマン                                  |
| むきになって(生真面目)                                             | 21- 721                                |
| "子供の情景より"                                                | 91-47                                  |
| コンソレーション第3曲 変ニ長調                                         | リスト                                    |
| 6つのピアノ曲集<br>(たつの) (1) (1) (1) (1) (1) (1) (1) (1) (1) (1 | ブラームス                                  |
| <u></u>                                                  |                                        |
| <u>ノルノ田</u> 朱 お13田 炎1 長詞                                 | <u>ノフーム人</u><br>ニフフーノフ                 |
| <u> エレン ム」 思 的 い                                 </u>    |                                        |
| <u>3 ノの無言献果                                    </u>      |                                        |
| ~                                                        | ドレエツシー                                 |

| 曲名                       | 作曲者                        |
|--------------------------|----------------------------|
| リラックスソング集(ニューエイジミュ       | <b>レージック</b> )             |
| Autumn Morn              | オリジナル                      |
| Reflections              | オリジナル                      |
| Morning Mist             | オリジナル                      |
| lcicles                  | オリジナル                      |
| Signs of Fall            | オリジナル                      |
| Twilight                 | オリジナル                      |
| Daydream                 | オリジナル                      |
| Friends                  | オリジナル                      |
| Faded Photos             | オリジナル                      |
| Lullaby                  | オリジナル                      |
| Going Home               | オリジナル                      |
| Questions                | オリジナル                      |
| Romantic Story           | オリジナル                      |
| Pleasant Surprise        | オリジナル                      |
| Long Goodbye             | オリジナル                      |
| リラックスソング集(ジャズ)           |                            |
| It Could Happen To You   | ジミー・ヴァン・<br>ヒューゼン          |
| I Should Care            | サミーカーン、<br>アクセル・ストー<br>ダール |
| クリフォードの思い出               | ベニー・ゴルゾン                   |
| パリの四月                    | ヴァーノン・<br>デューク             |
| 君は我がすべて                  | ジェローム・カーン                  |
| Everything Happens to Me | マット・デニス                    |
|                          | セロニアス・モンク、                 |
| 'Round Midnight          | クーティ・ウィリア                  |
|                          | ムス                         |
| リラックスソング集(クリスマス)         |                            |
| ああベツレヘムよ                 | フィリップス・プ<br>ルックス           |
| 天にはさかえ                   | メンデルスゾーン                   |
| 陽気な聖ニコラスさん               | 作者不明                       |
| もみの木                     | ドイツ民謡                      |
| 天なる神には                   | リチャード・ストー<br>ズ・ウィリス        |
| グリーンスリーブス                | イギリス民謡                     |

### **3** 楽譜集曲

バイエルピアノ教則本 全曲 (ただし予備練習、付録を除く) (カワイ出版)
 ブルクミュラー25の練習曲 全曲 (カワイ出版)
 チェルニー100番練習曲 全曲 (カワイ出版)
 チェルニー30番練習曲 全曲 (カワイ出版)
 ソナチネ・アルバム1 全曲 (カワイ出版)
 バッハ・インベンション 15曲 (カワイ出版:バッハ・インベンションとシンフォニア)
 ショパン・ワルツ集 全曲 (全音楽譜出版社)
 ショパン・エチュード集 作品10 (全音楽譜出版社)
 ハノン第一部 20曲 (カワイ出版)

付 録

### 他の機器との接続

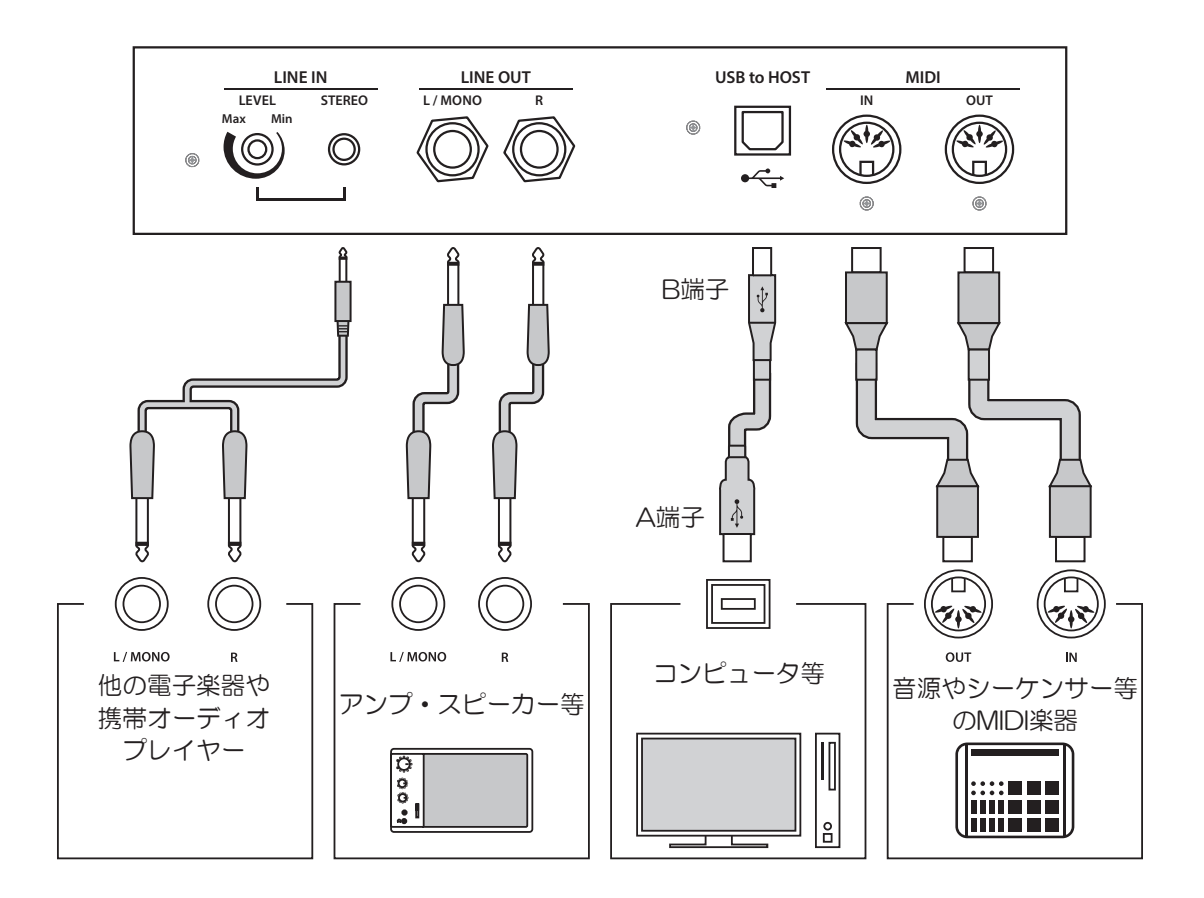

- 他の機器と接続するときは本機の電源を切ってから行ってください。
- ・本機のラインイン(LINE IN)とラインアウト(LINE OUT)を直接ケーブルで接続しないでください。発振 音が発生し、故障の原因になります。

### LINE OUT (ライン出力端子) <標準フォンジャック>

本機の音を他の外部機器(アンプ、ステレオ)などで聴い たり、外部機器に録音する場合に使用する出力端子です。 出力レベルは本体のマスターボリュームで調節できます。 Rは右側、L / MONOは左側の出力を示しています。なお、 モノラル信号は、L / MONOのみにプラグを接続したとき に出力されます。

3. MIDI(ミディ)

MIDI規格に対応している楽器と接続する端子です。

#### 2. LINE IN (ライン入力端子) <ミニステレオジャック>

他の電子楽器や携帯オーディオプレイヤーなどの出力端 子とこの端子を接続すると、本機の内蔵スピーカーから それぞれの機器の音を出力できます。音量調節はライン イン端子の左側にあるLEVELつまみを回すか、接続した機 器で調節してください。「ラインインレベル」を利用して 調整することも可能です。

また、ラインイン端子には過大入力が入らないようにご 注意ください。常識を超える過大入力に対しては故障の 原因になりますのでご注意ください。

#### 4. USB端子

市販のUSBケーブルでコンピュータと接続すると、MIDIデ バイスとして認識され通常のMIDIインターフェイスと同 様にMIDIメッセージを送受信することができます。 USB端子にはA端子とB端子があり、コンピュータ側はA端 子、デジタルピアノ側はB端子でそれぞれ接続します。

#### ○ USBドライバーについて

コンピュータとデジタルピアノをUSB接続してデータをやりとりするためには、デジタルピアノを正しく動作させるた めのソフトウェア(USB-MIDIドライバー)がコンピュータに組み込まれている必要があります。

お使いのコンピュータのOSによって使用するUSB-MIDIドライバーが異なります。USBドライバー関する情報は下記の弊 社ホームページより覧ください。

#### https://www.kawai.jp/product/ca99/

#### ○ USBに関するご注意

デジタルピアノとコンピュータをUSBケーブルで接続する場合は、まずUSBケーブルを接続してからデジタルピアノの 電源を入れてください。

デジタルピアノとコンピュータをUSB接続した場合、通信を開始するまでしばらく時間がかかることがあります。

デジタルピアノとコンピュータをハブ経由で接続し動作が不安定な場合は、コンピュータのUSBポートに直接接続し てください。

下記の動作中、デジタルピアノの電源オン/オフ、USBケーブルの抜き差しを行うと、コンピュータやデジタルピアノの動作が不安定になる場合があります。

「ドライバーのインストール中」「コンピュータの起動中」「MIDIアプリケーションが動作中」「コンピュータと通信中」 「省電力モードで待機中」

お使いのコンピュータの設定によっては、USBが正常に動作しない場合があります。ご使用になるコンピュータの取 扱説明書をよくお読みの上、適切な設定を行ってください。

#### ○ Bluetoothに関するご注意

Bluetooth機能が使用する2.4GHz帯は、さまざま機器が運用されています。場合によっては他の機器の影響によって通信速度や通信距離が低下することや、通信が切断することがあります。

Bluetooth接続がオンの状態で、周辺に複数のBluetooth対応機器がある場合は、接続したい機器以外とペアリングしないよう、ご注意ください。

※SCMS-T規格には対応していません。

※無線周波数帯2400~2483.5MHz,最大送信出力2.5mw(Bluetooth Low Energy)、4.5mw(A2DP) ※MIDI:Bluetooth(Ver4.1 GATT対応) / Bluetooth Low Energy MIDI Specificationに準拠。 ※Audio:Bluetooth(Ver3.0)

| 鍵盤         | 88鍵 木製鍵盤グランド・フィール・アクションⅢ                                                                                                    |
|------------|----------------------------------------------------------------------------------------------------|
| 同時発音数      | 最大256音(音色により異なる)                                                                                                    |
| 音色         | 90音色<br>(SK-EXレンダリング音源:1音色/10レンダリングキャラクター)                                                                                                    |
| ディスプレイ     | 800×480dot 5インチ カラータッチ液晶ディスプレイ                                                                                                    |
| 効果         | SK-EXレンダリング音源選択時:     アンビエンス(10種)       その他音源選択時時:     リバーブ(6種)、コーラス3種、ディレイ3種、トレモロ3種、オートパン2種、<br>フェイザー2種、ロータリー6種、コンビネーション5種、トーンコントロール                                                                                                    |
| メトロノーム     | 1/4、2/4、3/4、4/4、5/4、3/8、6/8、7/8、9/8、12/8拍子、リズム100種類                                                                                                    |
| 内部レコーダー    | 10ソング約90,000音 *内部フォーマット形式                                                                                                    |
| USBレコーダー   | <ul> <li>再生: mp3(ビットレート:8k~320kbps,サンプリング周波数:44.1kHz,48kHz,32kHz),<br/>Wav(44.1kHz,16bit),SMF,KSO(内部ソングファイル)</li> <li>レコーダー録音: mp3(ビットレート:256kbps固定,サンプリング周波数:44.1kHz),Wav(44.1kHz,16bit)</li> </ul>                                      |
| ラインイン録音    | 对応                                                                                                    |
| 内蔵曲        | 全587曲<br>(楽譜集曲357曲+20曲、デモ曲49曲、ミュージック161曲)                                                                                                    |
| コンサートチューナー | タッチカーブ、ミニマムタッチ、ボイシング、レゾナンスデプス、ダンパーレゾナンス、ダンパーノイズ、<br>ストリングレゾナンス、開放弦レゾナンス、キャビネットレゾナンス、キーオフエフェクト、キーアクションノイズ、<br>ハンマーノイズ、ハンマーディレイ、大屋根の開閉、ディケイタイム、リリースタイム、ストレッチチューニング、<br>音律、音律の主音、88鍵ボリューム、ハーフペダルアジャスト、ソフトペダルデプス<br>※設定できる項目は選択する音源によって異なります。 |
| キートランスポーズ  | -12~12半音                                                                                                    |
| ソングトランスポーズ | -12~12半音                                                                                                    |
| オートパワーオフ   | オフ、15分、60分、120分                                                                                                    |
| ヘッドホン機能    | スペイシャルヘッドホンサウンド、ヘッドホンタイプ、ヘッドホンボリューム                                                                                                    |
| その他機能      | チューニング、ダンパーホールド、トーンコントロール、ウォールEQ(CA99のみ)、小音量バランス、<br>スピーカーボリューム、ラインレベル、MIDI設定機能、Bluetooth設定機能、画面の明るさ、<br>表示サイズ、オートディスプレイオフ、起動画面、起動設定、表示言語、ファクトリーリセット、<br>デュアル/スプリット/連弾モード(SK-EXレンダリング音源選択時は除く)、コード辞典                                      |
| ペダル        | ダンパー(ハーフペダル対応)、ソフト(ハーフペダル対応)、ソステヌート                                                                                                    |
| キーカバー      | 回転式                                                                                                    |
| 譜面立て       | 折り畳み式                                                                                                    |
| 外部記憶       | USBメモリ                                                                                                    |
| 外部端子       | ヘッドホン (2)、MIDI (IN,OUT)、LINE OUT (L/MONO,R)、<br>LINE IN- LINE INボリューム付、USB to HOST、USB to DEVICE、USB for UPDATE                                                                                                    |
| 無線接続       | Bluetooth MIDI (バージョン:4.1)<br>Bluetooth Audio (バージョン:3.0 対応プロファイル:A2DP 対応コーデック:SBC, AAC, aptX)                                                                                                    |
| 出力         | 130W                                                                                                    |
| スピーカー      | 8 cm×4(トップスピーカー)ディフューザー付き<br>2 cm×2(ドームツィーター)<br>響板スピーカー                                                                                                    |
| 定格電圧       | AC100V, 50 / 60Hz                                                                                                    |
| 消費電力       | 55W                                                                                                    |
| 寸法         | W144.5×D47×H101cm                                                                                                    |
| 重量         | 83kg                                                                                                    |
| 同梱品        | 本体 /高低自在椅子 / 電源コード / 取扱説明書 (本書) /<br>クラシカルピアノコレクション (楽譜集) /ヘッドホン (SH-2N) / ヘッドホンフック /<br>保証書 / ユーザー登録のご案内                                                                                                    |

### 株式会社河合楽器製作所

#### 子 部 電 楽 器 業 事

〒430-8665 浜松市中区寺島町200番地 TEL. 053-457-1277 / FAX. 053-457-1279 https://www.kawai.jp/

#### ■お問合せ先について

#### ◆お客様相談室

TEL. 053-457-1311 / E-mail. customer@kawai.co.jp 電話受付時間 9:00~12:00/13:00~17:00 (土曜、日曜、祝日及び弊社規定の休日を除きます。)

#### ◆修理受付窓口

電子楽器コールセンター TEL: 053-457-1295 / E-mail: denshi\_callcenter@kawai.co.jp 電話受付時間 9:00~12:00/13:00~17:00 (土曜、日曜、祝日及び弊社規定の休日を除きます。)

各エリアの修理受付窓口は弊社Webページよりご確認くだ さい。

電話・FAX・インターネットでお問い合わせいただけます。 https://www.kawai.jp/support/service/ep/repair/

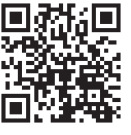

3000002191

故障と思われる場合につきましては、お買い求めいただいた販売店、もしくは上記の修理受付窓口にお問い合わせください。 その他ご不明な点などございましたら、上記のお客様相談室にお問い合わせください。

SP00000159-R101